Edition: September 8, 2006

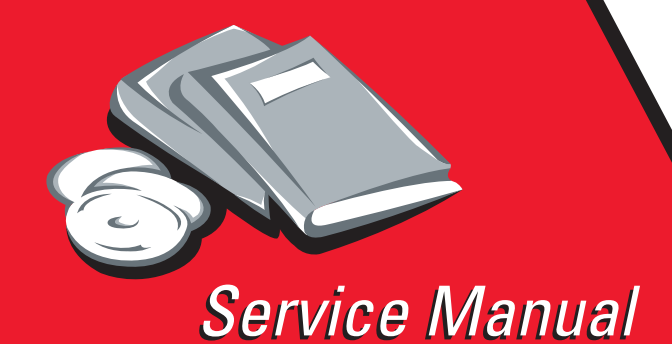

Lexmark<sup>™</sup> 4600 MFP option

4036-307/308

- Table of contents
  - Start diagnostics
    - Safety and notices
      - Trademarks
        - Index

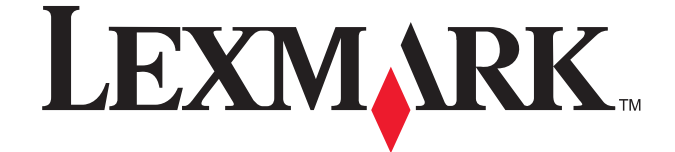

Lexmark and Lexmark with diamond design are trademarks of Lexmark International, Inc., registered in the United States and/or other countries.

#### Edition: September 8, 2006

The following paragraph does not apply to any country where such provisions are inconsistent with local law: LEXMARK INTERNATIONAL, INC. PROVIDES THIS PUBLICATION "AS IS" WITHOUT WARRANTY OF ANY KIND, EITHER EXPRESS OR IMPLIED, INCLUDING, BUT NOT LIMITED TO, THE IMPLIED WARRANTIES OF MERCHANTABILITY OR FITNESS FOR A PARTICULAR PURPOSE. Some states do not allow disclaimer of express or implied warranties in certain transactions; therefore, this statement may not apply to you.

This publication could include technical inaccuracies or typographical errors. Changes are periodically made to the information herein; these changes will be incorporated in later editions. Improvements or changes in the products or the programs described may be made at any time.

Comments may be addressed to Lexmark International, Inc., Department D22A/032-2, 740 West New Circle Road, Lexington, Kentucky 40550, U.S.A or e-mail at ServiceInfoAndTraining@Lexmark.com. Lexmark may use or distribute any of the information you supply in any way it believes appropriate without incurring any obligation to you.

References in this publication to products, programs, or services do not imply that the manufacturer intends to make these available in all countries in which it operates. Any reference to a product, program, or service is not intended to state or imply that only that product, program, or service may be used. Any functionally equivalent product, program, or service that does not infringe any existing intellectual property right may be used instead. Evaluation and verification of operation in conjunction with other products, programs, or services, except those expressly designated by the manufacturer, are the user's responsibility.

Lexmark, Lexmark with diamond design, and MarkVision are trademarks of Lexmark International, Inc., registered in the United States and/or other countries.

Optra Forms is a trademark of Lexmark International, Inc.

PCL® is a registered trademark of the Hewlett-Packard Company.

All other trademarks are the property of their respective owners.

© 2006 Lexmark International, Inc.

All rights reserved.

#### UNITED STATES GOVERNMENT RIGHTS

This software and any accompanying documentation provided under this agreement are commercial computer software and documentation developed exclusively at private expense.

# Table of contents

| Table c | of contents                                                                   | . iii |
|---------|-------------------------------------------------------------------------------|-------|
| Safety  | information                                                                   | vii   |
|         | Safety information                                                            | vii   |
| Preface | 9                                                                             | . x   |
|         | Conventions                                                                   |       |
|         | Conventions                                                                   | . x   |
| Genera  | Il information                                                                | 1-1   |
|         | Overview                                                                      | 1-1   |
|         | Features                                                                      | 1-1   |
|         | Scanner specifications                                                        | 1-2   |
|         | Tools required for service                                                    | 1-3   |
|         | Acronyms                                                                      | 1-3   |
| Diagno  | stic information                                                              | 2-1   |
|         | Start                                                                         | 2-1   |
|         | Power-On Self Test (POST) sequence                                            | 2-2   |
|         | Symptom tables                                                                | 2-2   |
|         | Reading is not performed                                                      | 2-2   |
|         | Scan module does not move to home position                                    | 2-2   |
|         | Error codes and messages                                                      | 2-3   |
|         | Service error codes                                                           | 2-3   |
|         | Sub error codes for 8xx and 2xx error codes                                   | 2-3   |
|         | User attendance messages                                                      | 2-6   |
|         | Service checks                                                                | 2-13  |
|         | The power does not come on                                                    | 2-13  |
|         | Frequent paper jam, double feed, or skew 2                                    | 2-13  |
|         | Image does not appear                                                         | 2-13  |
|         | Image unclear                                                                 | 2-14  |
|         | Large jitter                                                                  | 2-14  |
|         | Reading position deviation 2                                                  | 2-14  |
|         | Strange sound generated (ADF) 2                                               | 2-15  |
|         | Strange sound generated (flatbed)                                             | 2-15  |
|         | 842.00 Scanner failure                                                        | 2-15  |
|         | 843.00 Scanner failure                                                        | 2-15  |
|         | 844.00 Front scan module output level error                                   | 2-15  |
|         | 844.01 Rear scan module output level error                                    | 2-10  |
|         | 844.02 Front scan module ramp level too low                                   | 2-10  |
|         | 845.01 Pear scan module cable failure or SCC card failure CCD channel failure | 2-10  |
|         |                                                                               | 2-10  |
|         | 845.03 Cable/SCC failure                                                      | 2-17  |
|         | 846 xx Front calibration strip                                                | 2-17  |
|         | 848.00 Modem/config ID mismatch                                               | 2-17  |
|         | 848.01 Modem/config ID mismatch                                               | 2-18  |
|         | 849.00 HD/config ID mismatch                                                  | 2-18  |
|         | Control panel and menus                                                       | 2-18  |
|         | Control panel and buttons                                                     | 2-18  |
|         | Legend                                                                        | 2-19  |
|         | Home screen                                                                   | 2-20  |
|         | Legend                                                                        | 2-20  |

#### 4036-307/308

| LCD touch-screen buttons                |       |
|-----------------------------------------|-------|
| Sample screen one                       |       |
| Information on LCD touch-screen buttons |       |
| Sample screen two                       |       |
| Information on LCD touch-screen buttons |       |
| Other LCD touch-screen buttons          |       |
| Features                                |       |
| Menus                                   |       |
| Menu map                                |       |
| Diagnostic aids                         |       |
|                                         | 2.4   |
|                                         |       |
| Entering Diagnostics Menu               | 3-2   |
| Available tests                         | 3-2   |
| EVENTLOG                                | 3-3   |
| Display Log                             |       |
| Print Log                               |       |
| Clear Log                               |       |
| SCANNER TESTS                           |       |
| ASIC Test                               |       |
| Feed Test                               |       |
| Scanner Manual Registration             |       |
| Sensor Tests                            |       |
| Configuration menu (CONFIG MENU)        |       |
| Entering Configuration Menu             |       |
| Available menus                         |       |
|                                         |       |
| Panel Menus                             |       |
| Format Fax Storage                      |       |
| ADF Edge Erase                          |       |
| FB Edge Erase                           |       |
|                                         |       |
|                                         |       |
| Jobs On Disk                            |       |
| Disk Encryption                         |       |
|                                         |       |
|                                         | 2 4 2 |
|                                         | 2_12  |
| Exit Configuration Manu                 | 3-12  |
| Paper feed jams                         | 3-13  |
| Identifying jams                        | 3-13  |
| Access doors and travs                  | 3-14  |
| Understanding iam messages              |       |
| Clearing jams                           |       |
| Clearing ADF Jams                       |       |
| 290, 291, 292, and 294 Scanner Jams     |       |
| Repair information                      | 4-1   |
|                                         |       |
| nanuling EOD-sensitive parts            |       |
| Dervice guidelines                      |       |
| Removale                                |       |
| Parts renlacement                       |       |
| Alignment screws                        | Δ-2   |
| Flatbed CCD optical unit                | 4-3   |
| ADF optical unit                        |       |

|                                       | Document input tray removal                                                                                                    |
|---------------------------------------|----------------------------------------------------------------------------------------------------|
|                                       | ADF lower cover removal                                                                                                    |
|                                       | ADF outer cover removal                                                                                                    |
|                                       | ADF upper cover removal 4-8                                                                                                    |
|                                       | ADF lamp removal                                                                                                    |
|                                       | ADF motor/distribution board removal 4-11                                                                                                    |
|                                       | ADF optical unit removal                                                                                                    |
|                                       | ADF sensor board removal                                                                                                    |
|                                       | ADF upper cover sensor removal                                                                                                    |
|                                       | Document cover assembly removal                                                                                                    |
|                                       | Paper feed assembly removal 4-16                                                                                                    |
|                                       | Paper feed motor removal                                                                                                    |
|                                       | Paper feed roller removal                                                                                                    |
|                                       | Paper length sensor removal                                                                                                    |
|                                       | Paper present/paper feed 1 sensors removal 4-20                                                                                                    |
|                                       | Paper stop removal                                                                                                    |
|                                       | Pick pad removal                                                                                                    |
|                                       | Scanner cushion removal 4-22                                                                                                    |
|                                       | Control nanel keynad board removal 4-23                                                                                                    |
|                                       | Control panel assembly removal                                                                                                    |
|                                       | LCD HV inverter board removal                                                                                                    |
|                                       | Control nanel display assembly removal                                                                                                    |
|                                       | Elabled cover with glass removal                                                                                                    |
|                                       | Carriage transport belt removal                                                                                                    |
|                                       | Elabord CCD ontical unit removal                                                                                                    |
|                                       | Flatbed lown accombly removal                                                                                                    |
|                                       | Flatbed lamp inverter board removel                                                                                                    |
|                                       | Plated lamp inverter board removal                                                                                                    |
|                                       |                                                                                                    |
|                                       | Hand disk drive. At board, economic control board, never events board, and medan board removale.                                                                                                    |
|                                       | Hard disk drive, A1 board, scanner control board, power supply board, and modem board removals 4-36                                                                                                    |
|                                       | Hard disk drive, A1 board, scanner control board, power supply board, and modem board removals4-36Scanner control board removal4-37                                                                                                    |
|                                       | Hard disk drive, A1 board, scanner control board, power supply board, and modem board removals4-36Scanner control board removalHard disk drive assembly removal4-37Hard disk drive assembly removal                                                                                                    |
|                                       | Hard disk drive, A1 board, scanner control board, power supply board, and modem board removals4-36Scanner control board removalHard disk drive assembly removal4-38Modem board removal4-39                                                                                                    |
|                                       | Hard disk drive, A1 board, scanner control board, power supply board, and modem board removals4-36Scanner control board removal4-37Hard disk drive assembly removal4-38Modem board removal4-39Power supply board removal4-39                                                                                                    |
|                                       | Hard disk drive, A1 board, scanner control board, power supply board, and modem board removals4-36Scanner control board removal4-37Hard disk drive assembly removal4-38Modem board removal4-39Power supply board removal4-39A1 board removal4-40                                                                                                    |
|                                       | Hard disk drive, A1 board, scanner control board, power supply board, and modem board removals4-36Scanner control board removal4-37Hard disk drive assembly removal4-38Modem board removal4-39Power supply board removal4-39A1 board removal4-39Control cooling fan removal4-41                                                                                                    |
|                                       | Hard disk drive, A1 board, scanner control board, power supply board, and modem board removals4-36Scanner control board removal4-37Hard disk drive assembly removal4-38Modem board removal4-39Power supply board removal4-39A1 board removal4-40Control cooling fan removal4-41Document cover sensor removal4-42                                                                                                    |
|                                       | Hard disk drive, A1 board, scanner control board, power supply board, and modem board removals4-36Scanner control board removal4-37Hard disk drive assembly removal4-38Modem board removal4-39Power supply board removal4-39A1 board removal4-40Control cooling fan removal4-41Document cover sensor removal4-42Printer operator panel cover removal (color printer)4-42                                                                                                    |
|                                       | Hard disk drive, A1 board, scanner control board, power supply board, and modem board removals4-36Scanner control board removal4-37Hard disk drive assembly removal4-38Modem board removal4-39Power supply board removal4-39A1 board removal4-40Control cooling fan removal4-41Document cover sensor removal4-42Printer operator panel cover removal (color printer)4-42Printer operator panel cover removal (mono printer)4-43                                                                                                    |
| Connector                             | Hard disk drive, A1 board, scanner control board, power supply board, and modem board removals4-36Scanner control board removal4-37Hard disk drive assembly removal4-38Modem board removal4-39Power supply board removal4-39A1 board removal4-40Control cooling fan removal4-41Document cover sensor removal4-42Printer operator panel cover removal (color printer)4-43Y locations5-1                                                                                                    |
| Connector                             | Hard disk drive, A1 board, scanner control board, power supply board, and modem board removals4-36Scanner control board removal4-37Hard disk drive assembly removal4-38Modem board removal4-39Power supply board removal4-39A1 board removal4-40Control cooling fan removal4-41Document cover sensor removal4-42Printer operator panel cover removal (color printer)4-43Potations5-1                                                                                                    |
| <b>Connecto</b><br>Sca                | Hard disk drive, A1 board, scanner control board, power supply board, and modem board removals         4-36         Scanner control board removal       4-37         Hard disk drive assembly removal       4-38         Modem board removal       4-39         Power supply board removal       4-39         A1 board removal       4-39         A1 board removal       4-40         Control cooling fan removal       4-41         Document cover sensor removal       4-42         Printer operator panel cover removal (color printer)       4-43         Printer operator panel cover removal (mono printer)       4-43         Focations       5-1         Inner mechanism overview and locations       5-1         External view       5-1                                                                                                    |
| Connector<br>Sca                      | Hard disk drive, A1 board, scanner control board, power supply board, and modem board removals         4-36         Scanner control board removal       4-37         Hard disk drive assembly removal       4-38         Modem board removal       4-39         Power supply board removal       4-39         A1 board removal       4-39         A1 board removal       4-40         Control cooling fan removal       4-41         Document cover sensor removal       4-42         Printer operator panel cover removal (color printer)       4-42         Printer operator panel cover removal (mono printer)       4-43         Iocations       5-1         External view       5-1         Internal Components       5-2                                                                                                    |
| Connector<br>Sca                      | Hard disk drive, A1 board, scanner control board, power supply board, and modem board removals         4-36         Scanner control board removal       4-37         Hard disk drive assembly removal       4-38         Modem board removal       4-39         Power supply board removal       4-39         A1 board removal       4-39         A1 board removal       4-40         Control cooling fan removal       4-41         Document cover sensor removal       4-42         Printer operator panel cover removal (color printer)       4-42         Printer operator panel cover removal (mono printer)       4-43         Iocations       5-1         Inner mechanism overview and locations       5-1         External view       5-1         Internal Components       5-2         Conporters       5-3                                                                                                    |
| <b>Connecto</b><br>Sca                | Hard disk drive, A1 board, scanner control board, power supply board, and modem board removals         4-36         Scanner control board removal       4-37         Hard disk drive assembly removal       4-38         Modem board removal       4-39         Power supply board removal       4-39         A1 board removal       4-40         Control cooling fan removal       4-41         Document cover sensor removal       4-42         Printer operator panel cover removal (color printer)       4-42         Printer operator panel cover removal (mono printer)       4-43         * Iocations       5-1         Inner mechanism overview and locations       5-1         External view       5-1         Internal Components       5-2         Connectors       5-3         Scanner control board       5-3                                                                                                    |
| <b>Connecto</b><br>Sca                | Hard disk drive, A1 board, scanner control board, power supply board, and modem board removals         4-36         Scanner control board removal       4-37         Hard disk drive assembly removal       4-38         Modem board removal       4-39         Power supply board removal       4-39         Power supply board removal       4-39         A1 board removal       4-40         Control cooling fan removal       4-41         Document cover sensor removal       4-42         Printer operator panel cover removal (color printer)       4-42         Printer operator panel cover removal (mono printer)       4-43         * Iocations       5-1         Inner mechanism overview and locations       5-1         External view       5-1         Internal Components       5-2         Connectors       5-3         Scanner control board       5-3                                                                                                    |
| <b>Connecto</b><br>Sca                | Hard disk drive, A1 board, scanner control board, power supply board, and modem board removals         4-36         Scanner control board removal         Hard disk drive assembly removal         4-37         Hard disk drive assembly removal         Modem board removal         Power supply board removal         4-39         Power supply board removal         4-39         Power supply board removal         4-39         A1 board removal         4-40         Control cooling fan removal         4-41         Document cover sensor removal         4-42         Printer operator panel cover removal (color printer)         4-42         Printer operator panel cover removal (mono printer)         4-43         Iocations       5-1         Inner mechanism overview and locations       5-1         External view       5-1         Internal Components       5-2         Connectors       5-3         Scanner control board       5-3         Modem board       5-3         Bower supply board       5-8                                                                                                    |
| <b>Connecto</b><br>Sca                | Hard disk drive, A1 board, scanner control board, power supply board, and modem board removals         4-36         Scanner control board removal         Hard disk drive assembly removal         4-37         Hard disk drive assembly removal         Modem board removal         4-39         Power supply board removal         A1 board removal         4-40         Control cooling fan removal         4-41         Document cover sensor removal         4-42         Printer operator panel cover removal (color printer)         4-43         Iocations         5-1         Internal Components         5-2         Connectors         5-3         Scanner control board         5-3         Scanner control board         5-3         Scanner control board         5-3         Scanner control board         5-3         Scanner control board         5-3         Scanner control board         5-3         Scanner control board         5-3         Scanner control board         5-3         Modem board                                                                                                    |
| <b>Connector</b><br>Sca               | Hard disk drive, A1 board, scanner control board, power supply board, and modem board removals         4-36         Scanner control board removal       4-37         Hard disk drive assembly removal       4-38         Modem board removal       4-39         Power supply board removal       4-39         A1 board removal       4-41         Control cooling fan removal       4-42         Printer operator panel cover removal (color printer)       4-42         Printer operator panel cover removal (mono printer)       4-43         Iocations       5-1         Inner mechanism overview and locations       5-1         External view       5-1         Internal Components       5-3         Scanner control board       5-3         Modem board       5-3         Modem board       5-3         Modem board       5-3         Modem board       5-3         Modem board       5-3         Modem board       5-3         Modem board       5-3         Modem board       5-3         Modem board       5-3         Modem board       5-3         Modem board       5-3         Modem board       5-10         Mode            |
| Connector<br>Sca<br>Preventive        | Hard disk drive, A1 board, scanner control board, power supply board, and modem board removals4-36Scanner control board removal4-37Hard disk drive assembly removal4-38Modem board removal4-39Power supply board removal4-39A1 board removal4-40Control cooling fan removal4-42Printer operator panel cover removal (color printer)4-42Printer operator panel cover removal (mono printer)4-43Iocations5-1Inner mechanism overview and locations5-1External view5-2Connectors5-3Scanner control board5-3Modem board5-3Modem board5-10Maintenance6-1 </td                                                                                                    |
| Connector<br>Sca<br>Preventive<br>Saf | Hard disk drive, A1 board, scanner control board, power supply board, and modem board removals         4-36         Scanner control board removal       4-37         Hard disk drive assembly removal       4-38         Modem board removal       4-39         Power supply board removal       4-39         A1 board removal       4-40         Control cooling fan removal       4-41         Document cover sensor removal       4-42         Printer operator panel cover removal (color printer)       4-42         Printer operator panel cover removal (mono printer)       4-43         Iccations       5-1         Inner mechanism overview and locations       5-1         Internal Components       5-3         Connectors       5-3         Scanner control board       5-3         Modem board       5-3         Modem board       5-3         Modem board       5-3         Modem board       5-3         Modem board       5-3         Modem board       5-3         Modem board       5-3         Scanner control board       5-3         Modem board       5-9         A1 board       5-10         Modem board       5-10 |
| Connector<br>Sca<br>Preventive<br>Saf | Hard disk drive, A1 board, scanner control board, power supply board, and modem board removals         4-36         Scanner control board removal       4-37         Hard disk drive assembly removal       4-38         Modem board removal       4-39         Power supply board removal       4-39         A1 board removal       4-40         Control cooling fan removal       4-41         Document cover sensor removal       4-42         Printer operator panel cover removal (color printer)       4-42         Printer operator panel cover removal (mono printer)       4-43         Iocations       5-1         Inner mechanism overview and locations       5-1         Internal Components       5-2         Connectors       5-3         Scanner control board       5-3         Modem board       5-9         A1 board       5-9         A1 board       5-9         A1 board       5-10         Demetric specifications       6-1                                                                                                    |

| Parts catalog     |                   | 7-1          |
|-------------------|-------------------|--------------|
| How to use th     | nis parts catalog | 7-1          |
| Assembly 1:       | ADF assembly      | . 7-2        |
| Assembly 2:       | Control panel     | . 7-4        |
| Assembly 3:       | Lower scanner     | . 7-6        |
| Assembly 4:       | Electronic boards | . 7-8        |
| Assembly 5:       | Miscellaneous     | 7-10         |
| Index             |                   | .I-1         |
| Part number index | x                 | . <b>I-3</b> |

# **Safety information**

## Safety information

- The safety of this product is based on testing and approvals of the original design and specific components. The manufacturer is not responsible for safety in the event of use of unauthorized replacement parts.
- The maintenance information for this product has been prepared for use by a professional service person and is not intended to be used by others.
- There may be an increased risk of electric shock and personal injury during disassembly and servicing of this product. Professional service personnel should understand this and take necessary precautions.

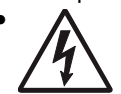

**CAUTION:** When you see this symbol, there is a danger from hazardous voltage in the area of the product where you are working. Unplug the product before you begin, or use caution if the product must receive power in order to perform the task.

# Consignes de sécurité

- La sécurité de ce produit repose sur des tests et des agréations portant sur sa conception d'origine et sur des composants particuliers. Le fabricant n'assume aucune responsabilité concernant la sécurité en cas d'utilisation de pièces de rechange non agréées.
- Les consignes d'entretien et de réparation de ce produit s'adressent uniquement à un personnel de maintenance qualifié.
- Le démontage et l'entretien de ce produit pouvant présenter certains risques électriques, le personnel d'entretien qualifié devra prendre toutes les précautions nécessaires.

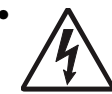

**ATTENTION :** Ce symbole indique la présence d'une tension dangereuse dans la partie du produit sur laquelle vous travaillez. Débranchez le produit avant de commencer ou faites preuve de vigilance si l'exécution de la tâche exige que le produit reste sous tension.

## Norme di sicurezza

- La sicurezza del prodotto si basa sui test e sull'approvazione del progetto originale e dei componenti specifici. Il produttore non è responsabile per la sicurezza in caso di sostituzione non autorizzata delle parti.
- Le informazioni riguardanti la manutenzione di questo prodotto sono indirizzate soltanto al personale di assistenza autorizzato.
- Durante lo smontaggio e la manutenzione di questo prodotto, il rischio di subire scosse elettriche e danni alla persona è più elevato. Il personale di assistenza autorizzato deve, quindi, adottare le precauzioni necessarie.

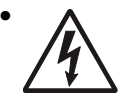

**ATTENZIONE:** Questo simbolo indica la presenza di tensione pericolosa nell'area del prodotto. Scollegare il prodotto prima di iniziare o usare cautela se il prodotto deve essere alimentato per eseguire l'intervento.

## Sicherheitshinweise

- Die Sicherheit dieses Produkts basiert auf Tests und Zulassungen des ursprünglichen Modells und bestimmter Bauteile. Bei Verwendung nicht genehmigter Ersatzteile wird vom Hersteller keine Verantwortung oder Haftung für die Sicherheit übernommen.
- Die Wartungsinformationen für dieses Produkt sind ausschließlich für die Verwendung durch einen Wartungsfachmann bestimmt.
- Während des Auseinandernehmens und der Wartung des Geräts besteht ein zusätzliches Risiko eines elektrischen Schlags und körperlicher Verletzung. Das zuständige Fachpersonal sollte entsprechende Vorsichtsma
  ßnahmen treffen.

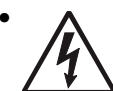

ACHTUNG: Dieses Symbol weist auf eine gefährliche elektrische Spannung hin, die in diesem Bereich des Produkts auftreten kann. Ziehen Sie vor den Arbeiten am Gerät den Netzstecker des Geräts, bzw. arbeiten Sie mit großer Vorsicht, wenn das Produkt für die Ausführung der Arbeiten an den Strom angeschlossen sein muß.

# Pautas de Seguridad

- La seguridad de este producto se basa en pruebas y aprobaciones del diseño original y componentes específicos. El fabricante no es responsable de la seguridad en caso de uso de piezas de repuesto no autorizadas.
- La información sobre el mantenimiento de este producto está dirigida exclusivamente al personal cualificado de mantenimiento.
- Existe mayor riesgo de descarga eléctrica y de daños personales durante el desmontaje y la reparación de la máquina. El personal cualificado debe ser consciente de este peligro y tomar las precauciones necesarias.

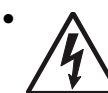

**PRECAUCIÓN:** este símbolo indica que el voltaje de la parte del equipo con la que está trabajando es peligroso. Antes de empezar, desenchufe el equipo o tenga cuidado si, para trabajar con él, debe conectarlo.

# Informações de Segurança

- A segurança deste produto baseia-se em testes e aprovações do modelo original e de componentes específicos. O fabricante não é responsável pela segunrança, no caso de uso de peças de substituição não autorizadas.
- As informações de segurança relativas a este produto destinam-se a profissionais destes serviços e não devem ser utilizadas por outras pessoas.
- Risco de choques eléctricos e ferimentos graves durante a desmontagem e manutenção deste produto. Os profissionais destes serviços devem estar avisados deste facto e tomar os cuidados necessários.

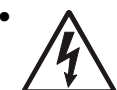

**CUIDADO:** Quando vir este símbolo, existe a possível presença de uma potencial tensão perigosa na zona do produto em que está a trabalhar. Antes de começar, desligue o produto da tomada eléctrica ou seja cuidadoso caso o produto tenha de estar ligado à corrente eléctrica para realizar a tarefa necessária.

## Informació de Seguretat

 La seguretat d'aquest producte es basa en l'avaluació i aprovació del disseny original i els components específics.

El fabricant no es fa responsable de les qüestions de seguretat si s'utilitzen peces de recanvi no autoritzades.

• La informació pel manteniment d'aquest producte està orientada exclusivament a professionals i no està destinada

a ningú que no ho sigui.

 El risc de xoc elèctric i de danys personals pot augmentar durant el procés de desmuntatge i de servei d'aquest producte. El personal professional ha d'estar-ne assabentat i prendre les mesures convenients.

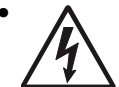

**PRECAUCIÓ:** aquest símbol indica que el voltatge de la part de l'equip amb la qual esteu treballant és perillós. Abans de començar, desendolleu l'equip o extremeu les precaucions si, per treballar amb l'equip, l'heu de connectar.

## 안전 사항

- 본 제품은 원래 설계 및 특정 구성품에 대한 테스트 결과로 안정 성이 입증된 것입니다. 따라서 무허가 교체부품을 사용하는 경 우에는 제조업체에서 안전에 대한 책임을 지지 않습니다.
- 본 제품에 관한 유지 보수 설명서는 전문서비스 기술자 용으로 작성된 것이므로, 비전문가는 사용할 수 없습니다.
- 본 제품을 해체하거나 정비할 경우, 전기적인 충격을 받거나 상 처를 입을 위험이 커집니다. 전문 서비스 기술자는 이 사실을 숙지하고, 필요한 예방 조치를 취하도록 하십시오.

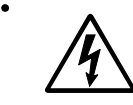

**주의:**이 표시는 해당영역에서 고압전류가 흐른다는 위험표시 입니다. 시작전에 플러그를 뽑으시거나, 주의를 기울여 주시기 바랍니다.

# 安全信息

- 本产品的安全性以原来设计和特定产品的测试结果和认证为基础。万一使用未经许可的替换部件,制造商不对安全性负责。
- 本产品的维护信息仅供专业服务人员使用,并不打算让其他人使用。
- 本产品在拆卸、维修时,遭受电击或人员受伤的危险性会增高, 专业服务人员对这点必须有所了解,并采取必要的预防措施。

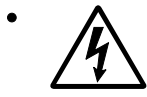

**切记**: 当您看到此符号时,说明在您工作的产品区域 有危险电压的存在。请在开始操作前拔掉产品的电源 线,或者在产品必须使用电源来执行任务时,小心从 事。

# Preface

This manual contains maintenance procedures for service personnel. It is divided into the following chapters:

- **1.** General information contains a general description of the scanner and the maintenance approach used to repair it. Special tools and test equipment are, as well as general environmental and safety instructions.
- **2.** Diagnostic information contains an error indicator table, symptom tables, and service checks used to isolate failing field replaceable units (FRUs).
- 3. Diagnostic aids contains tests and checks used to locate or repeat symptoms of printer problems.
- **4.** Repair information provides instructions for making printer adjustments and removing and installing FRUs.
- 5. Connector locations uses illustrations to identify the connector locations and test points on the printer.
- 6. Preventive maintenance contains the lubrication specifications and recommendations to prevent problems.
- Parts catalog contains illustrations and part numbers for individual FRUs.
   Appendix A contains service tips and information.
   Appendix B contains representative print samples.

# Conventions

Note: A note provides additional information.

Warning: A warning identifies something that might damage the product hardware or software.

The are several types of caution statements:

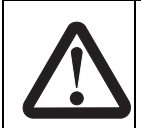

### CAUTION

A caution identifies something that might cause a servicer harm.

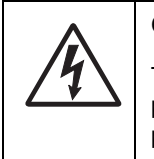

#### CAUTION

This type of caution indicates there is a danger from hazardous voltage in the area of the product where you are working. Unplug the product before you begin, or use caution if the product must receive power in order to perform the task.

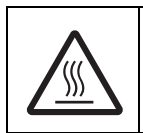

#### CAUTION

This type of caution indicates a hot surface.

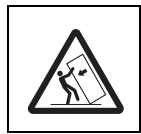

CAUTION

This type of caution indicates a tipping hazard.

# 1. General information

#### **Overview**

The Lexmark<sup>™</sup> 4600 MFP option is a multifunction solution that offers integrated print, copy, fax, and color network-scanning capabilities for increased small workgroup productivity. The option is easy to use and provides low-cost access to key office functions, including fax from workstation, network color copying, scanning, and electronic document routing.

Give your document to the option, and in a few steps, it scans to the network and delivers it wherever, to whomever you want. With this scanner, inefficient trips to the mailroom, copier, fax machine and to your workstation are a thing of the past.

This manual is for maintenance engineers. It describes the maintenance areas, installation, disassembly, and the main troubleshooting guides.

Take your time to read this manual thoroughly to obtain comprehensive knowledge about the scanner before servicing the unit.

#### Features

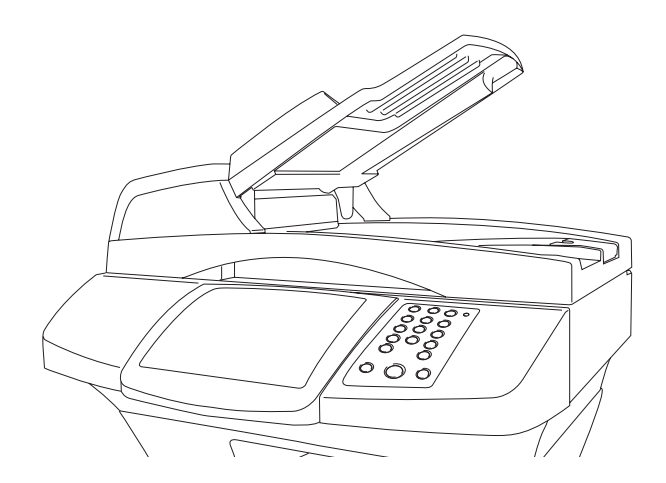

#### Ease of use

The control panel on the front of the scanner looks like a panel on a copier with standard phone keys added. The operating steps follow the same procedure as that of a copier or fax machine.

#### Digital copier and full-function fax machine

When the option is connected to a Lexmark printer, it performs convenient digital copying. When connected to a telephone line, the scanner performs a full fax function—to send and to receive faxes.

#### **Network scanning**

The scanner uses two color charge-coupled devices (CCD) when scanning. Through a network port at the rear of the printer, the product is able to do network scanning.

#### Duplex scanning through the auto document feeder (ADF)

To increase workgroup productivity, the scanner uses the advance duplex scanning capability. The scan speed limit is 20 ppm at 300 dpi resolution. The auto document feeder can hold up to 50 pages at one time.

# Scanner specifications

The scanner is designed to meet the following product specifications:

| Scanner                                                                 |                                                                                              |                                     |  |  |
|-------------------------------------------------------------------------|----------------------------------------------------------------------------------------------|-------------------------------------|--|--|
| Scanner Type                                                            | Flatbed Scanner with ADF built in                                                            |                                     |  |  |
| Optical Resolution                                                      | Flatbed: 600x300 dpi<br>ADF: 300x300 dpi                                                     |                                     |  |  |
| Scan Speed                                                              | 17 ppm at 600 dpi color for single<br>40 ppm at 600 dpi line-art, duplex                     | page scanning<br>for ADF            |  |  |
| Scan Method                                                             | Color Charge-Coupled Device (CC                                                              | CD)                                 |  |  |
| Light Source                                                            | Cold Cathode Fluorescent Lamp (                                                              | CCFL)                               |  |  |
| Scan Area                                                               | Max. 8.5 x 14.0 inch (legal size) fo                                                         | r ADF                               |  |  |
| Display                                                                 | 640x480 color VGA touch screen                                                               |                                     |  |  |
| Image Types                                                             | 42-bit color (internal)<br>14-bit gray (internal)<br>1-bit line-art, Dither, Error Diffusion | n                                   |  |  |
| Scan Accuracy                                                           | Flatbed                                                                                      | ADF                                 |  |  |
| <ul> <li>Leading Edge</li> </ul>                                        | <-1 ~ +2 mm                                                                                  | <2.5 ~ +2.5 mm                      |  |  |
| Side Edge                                                               | <-1 ~ +2 mm                                                                                  | <2.5 ~ +2.5 mm                      |  |  |
| • Skew                                                                  | <1 mm                                                                                        | <2 mm                               |  |  |
| <ul> <li>Magnification Rate Tolerance<br/>(width and length)</li> </ul> | -1.5% ~ +1.5%                                                                                | -1.5% ~ +1.5%                       |  |  |
| Physical Dimension                                                      |                                                                                              |                                     |  |  |
| Width:                                                                  | 570 mm                                                                                       |                                     |  |  |
| Depth                                                                   | 430 mm                                                                                       |                                     |  |  |
| Height:                                                                 | 315 mm                                                                                       |                                     |  |  |
| Weight                                                                  | 14 kg                                                                                        |                                     |  |  |
| Environment:                                                            | Temperature                                                                                  | Humidity                            |  |  |
| Operating                                                               | 15.6°C to 32.2°C (60°F to 90°F)                                                              | 8% to 80% RH (relative humidity)    |  |  |
| Storage                                                                 | -40°C to 65°C (-40°F to 149°F)                                                               | 8% to 90% RH (Relative<br>Humidity) |  |  |
| Acoustic noise                                                          | Operating: 58 dB or less                                                                     |                                     |  |  |
| Electrostatic discharge                                                 | EC 1000-4-2 ESD Standard                                                                     |                                     |  |  |
| Safety regulation                                                       | UL, CSA, TUV/GS, SEMKO                                                                       |                                     |  |  |
| EMC regulation                                                          | FCC Part 15 Subchapter J Class A<br>CE Marking, C-Tick                                       |                                     |  |  |
| ADF                                                                     |                                                                                              |                                     |  |  |

| General specifications: |                                                        |
|-------------------------|--------------------------------------------------------|
| Optical Resolution      | 600x300 dpi                                            |
| Document Capacity       | 50 sheets                                              |
| Document:               |                                                        |
| Document size           | Max. 8.5 x 14 inch (W x L) Min. 4.5 x 5.5 inch (W x L) |
| Thickness               | 0.05~0.15 mm                                           |

# Tools required for service

Flat-blade screwdriver #1 Phillips screwdriver, magnetic #2 Phillips screwdriver, magnetic short-blade #2 Phillips screwdriver, magnetic short-blade Needlenose pliers Diagonal side cutters Spring hook Feeler gauges Analog or digital multimeter

## Acronyms

| ADF  | Automatic Document Feeder      |
|------|--------------------------------|
| CCD  | Charge-Couple Device           |
| CCFL | Cold Cathode Fluorescent Lamp  |
| CDB  | Command Descriptor Blocks      |
| CRU  | Customer Replaceable Unit      |
| ESD  | Electrostatic Discharge        |
| FRU  | Field Replaceable Unit         |
| HV   | High Voltage                   |
| LCM  | Liquid Crystal Module          |
| LED  | Light-Emitting Diode           |
| LV   | Low Voltage                    |
| MFD  | Multi Function Device          |
| PCBA | Printed Circuit Board Assembly |
| V ac | Volts alternating current      |
| V dc | Volts direct current           |
|      |                                |

4036-307/308

# 2. Diagnostic information

#### Start

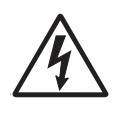

#### CAUTION

Unplug all power from the electrical outlet before you connect or disconnect any cable or electronic board or assembly for personal safety and to prevent damage to the scanner. Disconnect any connections between the scanner and the printer.

This chapter describes two methods to solve the operational problems. The first relies on the scanner internal diagnostics to report error codes. The second uses troubleshooting techniques to isolate the problem. In many cases, the internal error codes will help you to locate the source of the problem quickly. If no error codes are reported, or if the error codes do not locate the source of the problem, refer to the Symptom Tables.

- If you have an error message or user message, check the following:
  - "Error codes and messages" on page 2-3
  - "User attendance messages" on page 2-6
- Does the POR stop? Check the "Power-On Self Test (POST) sequence" on page 2-2.
- Do you have a symptom, rather than an error message?
  - "Symptom tables" on page 2-2
  - "Scan module does not move to home position" on page 2-2
  - "Reading is not performed" on page 2-2
  - "Image does not appear" on page 2-2
  - "Large jitter" on page 2-2
  - "Reading position deviation" on page 2-2
  - "Image unclear" on page 2-2
  - "Strange sound generated (flatbed)" on page 2-2
  - "Frequent paper jam, double feed, or skew" on page 2-2
  - "Strange sound generated (ADF)" on page 2-2
- Additional information can be found at the following locations:
  - "Control panel and buttons" on page 2-18
  - "Menus" on page 2-27
  - "Service checks" on page 2-13

**Note:** There may be printer error messages that are not contained in this service manual. Call your next level of support for assistance.

# Power-On Self Test (POST) sequence

When you turn the printer on, it performs a Power-On Self Test. Check for correct POST functioning by observing the following:

- **1.** The printer LED (green light) turns on.
- 2. The operator panel turns on.
- 3. The operator panel displays counting the memory.
- 4. The operator panel displays a progression bar with the Lexmark splash logo.
- **5.** You can hear the scanner doing a scanner calibration.
- 6. You can hear the printer starting up. It takes the printer longer to start up from a cold start rather than from a warm start.

# Symptom tables

The tables in this section provide detailed troubleshooting information.

| The power does not come on.              | Go to "The power does not come on" on page 2-13.               |  |
|------------------------------------------|----------------------------------------------------------------|--|
| Frequent paper jam, double feed, or skew | Go to "Frequent paper jam, double feed, or skew" on page 2-13. |  |
| Image does not appear                    | Go to "Image does not appear" on page 2-13.                    |  |
| Image unclear                            | Go to "Image unclear" on page 2-14.                            |  |
| Large jitter                             | Go to "Large jitter" on page 2-14.                             |  |
| Reading position deviation               | Go to "Reading position deviation" on page 2-14.               |  |
| Strange sound generated (ADF)            | Go to "Strange sound generated (ADF)" on page 2-15.            |  |
| Strange sound generated (flatbed)        | Go to "Strange sound generated (flatbed)" on page 2-15.        |  |

#### Reading is not performed

| Cause          | Relevant unit | Check        | Action               |
|----------------|---------------|--------------|----------------------|
| ADF cover open | ADF cover     | Visual check | Close the ADF cover. |

#### Scan module does not move to home position

| Cause                         | Relevant Unit | Check        | Action         |
|-------------------------------|---------------|--------------|----------------|
| Carrier is in locked position | None          | Visual check | Unlock carrier |

## Error codes and messages

#### Service error codes

Service error codes are generally non-recoverable except in an intermittent condition when you can POR the printer to temporarily recover from the error condition.

Service error codes are indicated by a three-digit error code followed by a period and additional numbers in the format XXX.YY. In most cases, five digits are shown. Additional sub error codes display if you press and hold

(1) and **2** when an error message is displayed. Not all error conditions have additional sub error information.

#### Sub error codes for 8xx and 2xx error codes

The sub error codes are helpful when troubleshooting a paper path problem, especially paper jams in the base printer, envelope feeder, and duplex option.

#### To display sub error codes (where available)

When an 8xx or 2xx error displays:

- **1.** Press and hold **(**) and **2** to view for sub error codes.
  - The first screen of information displays. Write down the information.
- 2. Continue pressing 🚳 and 2 until each screen of information is obtained.
- 3. When the last screen displays, the original message displays.

#### **Printed error codes**

Additional codes are available in the *Menus and Messages Guide* for this option and the *Service Manual* for the base printer. Wording for the codes may differ when this option is installed. Unique scanner and faxing codes are listed below:

| Error<br>code | Sub<br>codes | Displayed message                       | Description                                                                                                    | Action                                                                    |
|---------------|--------------|-----------------------------------------|----------------------------------------------------------------------------------------------------|---------------------------------------------------------------------------|
| 841           | .00          | Image Pipeline                          | Image pipeline ASIC                                                                                                    | Replace scanner control board                                             |
| 842           | .00          | Scanner Failure                         | Communication failure between A1 and scanner control boards                                                                                                 | See "842.00 Scanner failure" on page 2-15.                                |
| 843           | .00          | Scanner Failure                         | Carriage mechanical failure                                                                                                    | See "843.00 Scanner failure" on page 2-15.                                |
| 843           | .01          | Scanner Failure                         | ADF mechanical failure                                                                                                    | Replace ADF optical unit                                                  |
| 844           | .00          | Front scan module output level error    | Flatbed                                                                                                    | See "844.00 Front scan module output level error" on page 2-15.           |
| 844           | .01          | Rear scan module output level error     | ADF                                                                                                    | See "844.01 Rear scan module output level error" on page 2-16.            |
| 844           | .02          | Front scan module lamp<br>level too low | Front Mono channel, Front Color<br>channels, Front Red channel,<br>Front Green Channel, and/or<br>Front Blue channel is detected to<br>have low lamp level. | See <b>"844.02 Front scan module</b><br>lamp level too low" on page 2-16. |
| 844           | .03          | Rear scan module lamp<br>level too low  | Rear Mono channel, Rear Color<br>channels, Rear Red channel,<br>Rear Green channel, and/or Rear<br>Blue channel is detected to have<br>low lamp level.      | Replace ADF optical unit                                                  |

| Error<br>code | Sub<br>codes | Displayed message                                                                                          | Description                                                                                                    | Action                                                                                                    |
|---------------|--------------|----------------------------------------------------------------------------------------------------|----------------------------------------------------------------------------------------------------|----------------------------------------------------------------------------------------------------|
| 844           | .04          | Front scan module has excessive noise                                                                      | This will manifest itself by<br>creating a fuzzy image.                                                                                                    | Replace flatbed optical unit                                                                                |
| 844           | .05          | Rear scan module has excessive noise                                                                       | This will manifest itself by creating a fuzzy image.                                                                                                    | Replace ADF optical unit                                                                                    |
| 844           | .06          | Front scan module has excessive variability                                                                |                                                                                                    | Replace flatbed optical unit                                                                                |
| 844           | .07          | Rear scan module has excessive variability                                                                 |                                                                                                    | Replace ADF optical unit                                                                                    |
| 844           | .08          | Front scan module banding                                                                                  |                                                                                                    | Replace flatbed optical unit                                                                                |
| 844           | .09          | Rear scan module banding                                                                                   |                                                                                                    | Replace ADF optical unit                                                                                    |
| 845           | .00          | Front scan module cable<br>failure or SCC card failure<br>CCD channel failure                              | Check each channel (mono, R, G,<br>B) for identical values indicating<br>bad cable and/or SCC card.<br>Excessive noise test for the dark<br>data indicating some sort of CCD<br>or analog electronics issue on<br>that channel or channels. | See "845.00 Front scan module<br>cable failure or SCC card failure<br>CCD channel failure" on<br>page 2-16. |
| 845           | .01          | Rear scan module cable<br>failure or SCC card failure<br>CCD channel failure                               | Check each channel (mono, R, G,<br>B) for identical values indicating<br>bad cable and/or SCC card.<br>Excessive noise test for the dark<br>data indicating some sort of CCD<br>or analog electronics issue on<br>that channel or channels. | See "845.01 Rear scan module<br>cable failure or SCC card failure<br>CCD channel failure" on<br>page 2-16.  |
| 845           | .02          | Cable/SCC Failure                                                                                          | Front scan module connector or cable failure                                                                                                    | See "845.02 Cable/SCC failure"<br>on page 2-17.                                                             |
| 845           | .03          | Cable/SCC Failure                                                                                          | Rear scan module connector or cable failure                                                                                                    | See "845.03 Cable/SCC failure"<br>on page 2-17.                                                             |
| 845           | .04          | Cable Failure                                                                                              | The connector cable is defective.                                                                                                    | Replace PCI Cable                                                                                           |
| 846           | .00          | Front calibration strip<br>unusable                                                                        |                                                                                                    | See "846.xx Front calibration strip" on page 2-17.                                                          |
| 846           | .01          | Rear calibration strip<br>unusable                                                                         |                                                                                                    | Replace ADF optical unit                                                                                    |
| 846           | .02          | Front calibration strip too<br>far left (The Front<br>Calibration Strip is placed<br>too high or too low.) |                                                                                                    | See "846.xx Front calibration strip" on page 2-17.                                                          |
| 846           | .03          | Front calibration strip too far right                                                                      |                                                                                                    | See "846.xx Front calibration strip" on page 2-17.                                                          |
| 846           | .04          | Front calibration strip has excessive skew                                                                 |                                                                                                    | See "846.xx Front calibration strip" on page 2-17.                                                          |
| 846           | .05          | Front calibration strip has excessive bow                                                                  |                                                                                                    | See "846.xx Front calibration strip" on page 2-17.                                                          |
| 846           | .06          | Front calibration strip insufficient dark area                                                             | Front excessive variability for<br>Mono, Red, Green, or Blue                                                                                                    | See "846.xx Front calibration strip" on page 2-17.                                                          |
| 846           | .07          | Front magnification exceeds limits                                                                         | Rear excessive variability for<br>Mono, Red, Green, or Blue                                                                                                    | See "846.xx Front calibration strip" on page 2-17.                                                          |

| Error<br>code | Sub<br>codes | Displayed message           | Description                                                                                                    | Action                                                                    |
|---------------|--------------|-----------------------------|----------------------------------------------------------------------------------------------------|---------------------------------------------------------------------------|
| 847           | .00          | Modem Failure               | The Configuration ID bit that<br>describes the device's modem<br>doesn't match the actual modem<br>installed in the device.            | Replace modem card                                                        |
| 848           | .00          | Modem/Config ID<br>Mismatch | A device doesn't have a modem<br>installed, even though its<br>Configuration ID indicates that a<br>modem should be present.           | See "848.00 Modem/config ID mismatch" on page 2-17.                       |
| 848           | .01          | Modem/Config ID<br>Mismatch | A device has a modem installed,<br>but its Configuration ID indicates<br>that a modem shouldn't be<br>present.                         | See "848.01 Modem/config ID mismatch" on page 2-18.                       |
| 849           | .00          | HD/Config ID Mismatch       | A device doesn't have a hard<br>drive installed, even though its<br>Configuration ID indicates that a<br>hard drive should be present. | Replace hard drive<br>See "849.00 HD/config ID<br>mismatch" on page 2-18. |

## User attendance messages

Additional messages may appear, and most are documented in the *Menus and Messages Guide* for this option and the *Service Manual* for the base printer. The messages listed below pertain to the scanner portion rather than the base printer.

#### User attendance messages

| Error<br>code | Sub<br>codes | Display text                     | Description                                                                                                    | Action                                                                                                    |
|---------------|--------------|----------------------------------|----------------------------------------------------------------------------------------------------|----------------------------------------------------------------------------------------------------|
|               |              | CI ean scanner<br>gl ass         | During a scanner calibration,<br>the firmware detects that a<br>scanner ADF or the flatbed<br>(scanner) glass may be dirty. | Touch <b>Cancel Job</b> if a scan job is processing when the attendance message appears. This cancels the job and clears the message.                                                                                                    |
|               |              |                                  |                                                                                                    | Touch <b>Scan from Automatic Document</b><br><b>Feeder</b> if the page jam recovery is active.<br>Scanning resumes from the ADF<br>immediately after the last successfully<br>scanned page.                                                                            |
|               |              |                                  |                                                                                                    | Touch <b>Scan from flatbed</b> if page jam recovery is active. Scanning resumes from the flatbed immediately after the last successfully scanned page.                                                                                                    |
|               |              |                                  |                                                                                                    | Touch <b>Finish job without further</b><br><b>scanning</b> if page jam recovery is active.<br>The job ends at the last successfully<br>scanned page, but the job is not canceled.<br>Successfully scanned pages go to their<br>destination: copy, fax, e-mail, or FTP. |
|               |              |                                  |                                                                                                    | Touch <b>Restart job</b> if job recovery is active<br>and the job is restartable. The message<br>clears. A new scan job containing the<br>same parameters as the previous job<br>starts.                                                                               |
|               |              | Disk Full – Scan<br>Job Canceled | The scan job cancels or stops due to insufficient hard disk space.                                                          | <b>Note:</b> The scanner finishes scanning currently committed pages in the ADF, but data is lost when the job cancels itself.                                                                                                    |
|               |              |                                  |                                                                                                    | Touch <b>Continue</b> to clear the message.                                                                                                    |
|               |              | Fax Memory Full                  | There is no memory to<br>complete a fax job. Any<br>attempted fax jobs are<br>canceled.                                     | Touch <b>Continue</b> to clear the message.                                                                                                    |

## User attendance messages (continued)

| Error<br>code | Sub<br>codes | Display text                                            | Description                                                                                                    | Action                                                                                                    |
|---------------|--------------|---------------------------------------------------------|----------------------------------------------------------------------------------------------------|----------------------------------------------------------------------------------------------------|
|               |              | lf restarting job,<br>replace originals                 | One or more messages that interrupted a scan job are                                                                                                    | Replace the original documents in the scanner to restart the scan job.                                                                                                    |
|               |              | that have not<br>begun to exit the<br>scanner.          | now cleared. A situation exists<br>where a page is not<br>completely scanned, but it<br>has not fully exited the ADF.                                                                                                    | Touch <b>Restart job</b> if <i>page level recovery</i> is<br>active and the job is restartable. The<br>message clears. A new scan job<br>containing the same parameters as the<br>previous job starts.                                                   |
|               |              |                                                         |                                                                                                    | Touch <b>Cancel Job</b> if a scan job is<br>processing when the attendance message<br>appears. This cancels the job and clears<br>the message.                                                                                                    |
|               |              |                                                         |                                                                                                    | Touch <b>Scan from Automatic Document</b><br><b>Feeder</b> if the page jam recovery is active.<br>Scanning resumes from the ADF<br>immediately after the last successfully<br>scanned page.                                                              |
|               |              |                                                         |                                                                                                    | Touch <b>Scan from flatbed</b> if page jam recovery is active. Scanning resumes from the flatbed immediately after the last successfully scanned page.                                                                                                   |
|               |              |                                                         |                                                                                                    | Touch Finish job without further<br>scanning if page jam recovery is active.<br>The job ends at the last successfully<br>scanned page, but the job is not canceled.<br>Successfully scanned pages go to their<br>destination: copy, fax, e-mail, or FTP. |
|               |              | Insufficient<br>Memory to Support<br>Scanner Attachment | The mono printer does not<br>have at least 256 MB of total<br>memory and the color printer<br>does not have 384 MB or total<br>memory; therefore, it cannot<br>support the scanner. This<br>message occurs only during a<br>power-on reset.                                                                                            | <ol> <li>Turn the printer off. Turn the scanner<br/>off.</li> <li>Install additional memory in the printer,<br/>so the scanner will function with the<br/>printer.</li> <li>Turn the printer on.</li> </ol>                                              |
|               |              | Memory full,<br>cannot print faxes                      | The attempt to print the fax<br>jobs is automatically<br>canceled. The Fax code<br>recognizes that the fax job is<br>canceled and does not delete<br>pages in the fax job that have<br>not printed. The Fax code<br>does not attempt to reprint the<br>fax causing the memory error<br>until the MFP goes through a<br>power on reset. | Touch <b>Continue</b> to clear the message.<br>Turn the printer off and then on to reset it.                                                                                                    |

|  | User | attendance | messages | (continued) |
|--|------|------------|----------|-------------|
|--|------|------------|----------|-------------|

| Error<br>code | Sub<br>codes | Display text                                      | Description                                                                                                    | Action                                                                                                    |
|---------------|--------------|---------------------------------------------------|----------------------------------------------------------------------------------------------------|----------------------------------------------------------------------------------------------------|
|               |              | Replace all<br>originals if<br>restarting job.    | One or more messages that<br>interrupted a scan job are<br>now cleared. Replace the<br>original documents in the<br>scanner to restart the scan | Touch <b>Restart job</b> if <i>job level recovery</i> is<br>active and the job is restartable. The<br>message clears. A new scan job<br>containing the same parameters as the<br>previous job starts.                                                                  |
|               |              |                                                   | JOD.                                                                                                    | Touch <b>Cancel Job</b> if a scan job is<br>processing when the attendance message<br>appears. This cancels the job and clears<br>the message.                                                                                                    |
|               |              |                                                   |                                                                                                    | Touch Scan from Automatic Document<br>Feeder if the page jam recovery is active.<br>Scanning resumes from the ADF<br>immediately after the last successfully<br>scanned page.                                                                                          |
|               |              |                                                   |                                                                                                    | Touch <b>Scan from flatbed</b> if page jam<br>recovery is active. Scanning resumes from<br>the flatbed immediately after the last<br>successfully scanned page.                                                                                                    |
|               |              |                                                   |                                                                                                    | Touch <b>Finish job without further</b><br><b>scanning</b> if page jam recovery is active.<br>The job ends at the last successfully<br>scanned page, but the job is not canceled.<br>Successfully scanned pages go to their<br>destination: copy, fax, e-mail, or FTP. |
|               |              | Replace jammed<br>originals if<br>restarting job. | One or more messages that<br>interrupted a scan job are<br>now cleared. Replace the<br>original documents in the<br>scanner to restart the scan | Touch <b>Restart job</b> if <i>page level recovery</i> is active and the job is restartable. The message clears. A new scan job containing the same parameters as the previous job starts.                                                                             |
|               |              |                                                   | job.                                                                                                    | Touch <b>Cancel Job</b> if a scan job is<br>processing when the attendance message<br>appears. This cancels the job and clears<br>the message.                                                                                                    |
|               |              |                                                   |                                                                                                    | Touch Scan from Automatic Document<br>Feeder if the page jam recovery is active.<br>Scanning resumes from the ADF<br>immediately after the last successfully<br>scanned page.                                                                                          |
|               |              |                                                   |                                                                                                    | Touch <b>Scan from flatbed</b> if page jam<br>recovery is active. Scanning resumes from<br>the flatbed immediately after the last<br>successfully scanned page.                                                                                                    |
|               |              |                                                   |                                                                                                    | Touch <b>Finish job without further</b><br><b>scanning</b> if page jam recovery is active.<br>The job ends at the last successfully<br>scanned page, but the job is not canceled.<br>Successfully scanned pages go to their<br>destination: copy, fax, e-mail, or FTP. |

| Error<br>code | Sub<br>codes | Display text                                                  | Description                                                                                                    | Action                                                                                                    |
|---------------|--------------|---------------------------------------------------------------|----------------------------------------------------------------------------------------------------|----------------------------------------------------------------------------------------------------|
|               |              | Restore heldjobs?                                             | Held jobs are found on the<br>hard disk after a power-on<br>reset of the MFP.                                                                                                    | Touch <b>Yes</b> to restore the held jobs to the<br>hard disk and make them available. The<br>jobs data remains on the hard disk;<br>however, the job control information is<br>stored in the MFP memory. Touch <b>Quit</b> to<br>stop restoring held jobs before all jobs are<br>restored. Unrestored jobs remain on the<br>hard disk and are retrievable again only at<br>the next power-on reset. |
|               |              |                                                               |                                                                                                    | A pop-up screen appears to indicate<br>Restoring held jobs(s) xxx/yyy, where xxx<br>indicates the number of the current job<br>being restored, and yyy is the total number<br>of jobs to be restored.                                                                                                    |
|               |              |                                                               |                                                                                                    | Touch <b>Do not restore</b> to have the held jobs remain on the hard disk until they are deleted.                                                                                                    |
|               |              | Scan Document Too<br>Long                                     | The scan job exceeds the maximum number of pages.                                                                                                    | <b>Note:</b> The scanner finishes scanning current pages in the ADF, but data is lost when the job cancels itself after reaching the maximum number of pages.                                                                                                    |
|               |              |                                                               |                                                                                                    | Touch <b>Continue</b> to clear the message.                                                                                                    |
|               |              |                                                               |                                                                                                    | Touch <b>Cancel Job</b> to clear the message if the job is restartable.                                                                                                    |
|               |              |                                                               |                                                                                                    | Touch <b>Restart job</b> if the job is restartable.<br>The message clears, and a new scan job<br>containing the same parameters as the<br>previous job starts.                                                                                                    |
|               |              | Scanner ADF Cover<br>Open                                     | The scanner automatic document feed cover is open.                                                                                                    | The message clears when the cover is closed.                                                                                                    |
|               |              | Scanner<br>registration<br>successfully<br>completed          | Scanner registration is successful.                                                                                                    | Touch <b>Continue</b> to clear the message.                                                                                                    |
|               |              | Some heldjobs<br>were not restored                            | Some held jobs are not<br>restored; they remain on the<br>hard disk and are<br>inaccessible.                                                                                         | Touch <b>Continue</b> to clear the message.                                                                                                    |
|               |              |                                                               | <b>Note:</b> This message appears<br>once after the MFP firmware<br>tries to restore all the held<br>jobs on the hard disk<br>regardless of the number of<br>held jobs not restored. |                                                                                                    |
| 35            |              | Insufficient<br>memory to support<br>Resource Save<br>feature | The MFP lacks the memory<br>needed to enable Resource<br>Save. This message usually<br>indicates too much memory is<br>allocated for one or more of<br>the MFP link buffers.         | Touch <b>Continue</b> to disable Resource Save<br>and continue printing.<br>Install additional memory.                                                                                                    |
| 36            |              | Printer service<br>required                                   | The MFP requires servicing.                                                                                                    | Touch <b>Continue</b> to clear the message,<br>continue printing, and show the next<br>message about the service needed, such<br>as Toner Low. Complete the necessary<br>service for the MFP.                                                                                                    |

## User attendance messages (continued)

| Error<br>code | Sub<br>codes | Display text                                                       | Description                                                                                                    | Action                                                                                                    |
|---------------|--------------|--------------------------------------------------------------------|----------------------------------------------------------------------------------------------------|----------------------------------------------------------------------------------------------------|
| 37            |              | Insufficient<br>memory for Flash<br>Memory Defragment<br>operation | The MFP cannot defragment<br>flash memory because the<br>memory used to store<br>undeleted flash resources is<br>full.                                                                                                    | Touch <b>Continue</b> to clear the message.<br>To perform the defragment operation,<br>install additional memory, or delete fonts,<br>macros, and other data to free some<br>memory space.<br>Touch <b>Reset Active Bin</b> to change to<br>another linked bin.                                                                                                    |
| 37            |              | Insufficient<br>memory to collate<br>job                           | The MFP cannot collate the job because the memory is full.                                                                                                    | Touch <b>Continue</b> to print the pages<br>processed before the memory became full.<br>Some memory frees up, so collating<br>begins for the remainder of the print job.<br>For example, if a 50-page print job is sent,<br>and 10 copies are requested, and the MFP<br>runs out of memory at page 30, the MFP<br>would collate and print 10 copies of pages<br>1–30. The MFP would then print and<br>collate pages 31–50 and print 10 copies of<br>these pages. |
| 37            |              | lnsufficient<br>memory, some Held<br>Jobs were deleted             | Held jobs are deleted in order to process the current job.                                                                                                    | Touch <b>Continue</b> to clear the message and<br>continue printing.<br>To avoid this error in the future for other<br>jobs, install more memory.<br>Touch <b>Cancel Job</b> to cancel the current<br>job if needed.                                                                                                    |
| 38            |              | Memory full                                                        | The MFP is processing data,<br>but the memory used to store<br>pages is full.                                                                                                    | To avoid this error in the future:<br>Simplify the print job by reducing the<br>amount of text or graphics on a page and<br>deleting unnecessary downloaded fonts or<br>macros.<br>Install additional memory.<br>Touch <b>Cancel Job</b> to cancel the current<br>job if needed.<br>Touch <b>Reset Active Bin</b> to change to<br>another linked bin.                                                                                                    |
| 57            |              | Configuration<br>change, some held<br>jobs were not<br>restored    | <ul> <li>This message appears once after the firmware tries to restore all of the jobs on the hard disk regardless of the number of held jobs that were not restored.</li> <li>Configuration of the MFP may have changed due to: <ul> <li>print media option(s) removal, such as a tray or bin being removed</li> <li>the hard disk was installed from a different MFP model</li> <li>the speed of the MFP</li> </ul> </li> </ul> | Touch <b>Continue</b> . Some held jobs are not restored. They stay on the hard disk and are inaccessible.                                                                                                    |
| 290           | .00          | Scanner jam,<br>remove all<br>originals from the<br>scanner        | The scanner detects an<br>original document at the<br>automatic document feeder<br>(ADF) feed sensor while it is<br>idle. This is a type of jam.                                                                                                    | Remove all original documents from the ADF to clear the jam. The message clears and either page or job recovery completes.                                                                                                    |

## User attendance messages (continued)

| Error<br>code | Sub<br>codes | Display text                                                   | Description                                                                                                    | Action                                                                                                    |
|---------------|--------------|----------------------------------------------------------------|----------------------------------------------------------------------------------------------------|----------------------------------------------------------------------------------------------------|
| 290           | .01          | Scanner jam,<br>remove all<br>originals from the<br>scanner    | The scanner fails to pull a sheet from the ADF.                                                                  | The message clears when the scanner<br>knows that the sheet is removed from the<br>ADF. Either page or job recovery<br>completes. |
| 290           | .01          | Scanner jam,<br>remove jammed<br>originals from the<br>scanner | The scanner fails to pull a sheet from the ADF.                                                                  | The message clears when the scanner<br>knows that the sheet is removed from the<br>ADF. Either page or job recovery<br>completes. |
| 290           | .02          | Scanner jam,<br>remove all<br>originals from the<br>scanner    | The scanner fails to feed a sheet far enough into the ADF so that the ADF recognizes its presence.               | The message clears when the scanner<br>knows that the sheet is removed from the<br>ADF. Either page or job recovery<br>completes. |
| 290           | .10          | Scanner jam,<br>remove all<br>originals from the<br>scanner    | The scanner detects an<br>original document jam at the<br>first paper feed sensor while<br>the scanner is idle.  | Clear the jam from the scanner to clear the message. Either page or job recovery completes.                                       |
| 291           | .00          | Scanner jam,<br>remove all<br>originals from the<br>scanner    | The scanner detects an<br>original document jam at the<br>second paper feed sensor<br>while the scanner is idle. | Clear the jam from the scanner to clear the message.                                                                              |
| 291           | .01          | Scanner jam,<br>remove all<br>originals from the<br>scanner    | The scanner detects an<br>original document jam at the<br>first paper feed sensor.                               | Clear the jam from the scanner to clear the message.                                                                              |
| 291           | .02          | Scanner jam,<br>remove all<br>originals from the<br>scanner    | The scanner detects an original document jam at the second paper feed sensor.                                    | Remove all original documents from the scanner to clear the jam. The message clears.                                              |
| 292           |              | Scanner jam,<br>remove all<br>originals from the<br>scanner    | The ADF cover is open while<br>the ADF is feeding the original<br>document.                                      | Remove all original documents from the scanner to clear the jam. The message clears.                                              |

| Error<br>code | Sub<br>codes | Display text                                                | Description                                                                                       | Action                                                                                                    |
|---------------|--------------|-------------------------------------------------------------|---------------------------------------------------------------------------------------------------|----------------------------------------------------------------------------------------------------|
| 293           |              | Replace all<br>originals if<br>restarting job               | The MFP receives a scan job;<br>however, there is no original<br>document in the ADF.             | Touch <b>Continue</b> if no scan job is active when the attendance message appears. This clears the message.                                                                                                    |
|               |              |                                                             |                                                                                                   | Touch <b>Cancel Job</b> if a scan job is<br>processing when the attendance message<br>appears. This cancels the job and clears<br>the message.                                                                                                    |
|               |              |                                                             |                                                                                                   | Touch <b>Scan from Automatic Document</b><br><b>Feeder</b> if the page jam recovery is active.<br>Scanning resumes from the ADF<br>immediately after the last successfully<br>scanned page.                                                                                                    |
|               |              |                                                             |                                                                                                   | Touch <b>Scan from flatbed</b> if page jam recovery is active. Scanning resumes from the flatbed immediately after the last successfully scanned page.                                                                                                    |
|               |              |                                                             |                                                                                                   | Touch <b>Finish job without further</b><br><b>scanning</b> if page jam recovery is active.<br>The job ends at the last successfully<br>scanned page, but the job is not canceled.<br>Successfully scanned pages go to their<br>destination: copy, fax, e-mail, or FTP.                                                                                                    |
|               |              |                                                             |                                                                                                   | Touch <b>Restart job</b> if job recovery is active<br>and the job is restartable. The message<br>clears. A new scan job containing the<br>same parameters as the previous job<br>starts.                                                                                                    |
| 294           | .00          | Scanner jam,<br>remove all<br>originals from the<br>scanner | The scanner detects a jam at the ADF second paper feed sensor.                                    | Remove all original documents from the ADF. The message clears.                                                                                                    |
| 294           | .01          | Scanner jam,<br>remove all<br>originals from the<br>scanner | The scanner detects a jam at<br>the ADF second paper feed<br>sensor while the scanner is<br>idle. | Remove all original documents from the ADF to clear the jam. The message clears.                                                                                                    |
| 296           |              | Scanner Locked,<br>release Lock under<br>scanner            | The scanner carriage lock is engaged.                                                             | Release the lock under the scanner.<br>Touch <b>Continue</b> .                                                                                                    |
| 298           | .01          | Scanner Missing -<br>Cable Unplugged                        | The MFP detects after<br>powering on that a scanner<br>cable is unplugged.                        | <ol> <li>Turn the printer off.</li> <li>Plug both scanner cables into the connector.</li> <li>Turn the printer on.</li> <li>If this does not clear the problem, then:         <ol> <li>Turn the printer off.</li> <li>Reseat the cables going to the scanner control board (J1 and J47) and the A1 board (J5).</li> <li>Turn the printer on.</li> <li>If this does not clear the problem, then:                 <ol> <li>Turn the printer off.</li> </ol> </li> <li>Turn the printer on.</li> <li>If this does not clear the problem, then:                     <ol> <li>Turn the printer on.</li> </ol> </li> <li>Turn the printer off.</li> <li>Replace the A1 board. See "A1 board removal" on page 2-40.</li> <li>Turn the printer on.</li> <li>Turn the printer on.</li> <li>Turn the printer on.</li> <li>Turn the printer off.</li> <li>Replace the A1 board. See "A1 board removal" on page 2-40.</li> <li>Turn the printer on.</li> <li>Turn the printer on.</li> <li>Turn the printer on.</li> </ol> </li> </ol> |

# Service checks

## The power does not come on

| Step | Action and Question                                                                                                    | Yes                                   | No                         |
|------|----------------------------------------------------------------------------------------------------|---------------------------------------|----------------------------|
| 1    | Is the AC cord unplugged?                                                                                                    | Plug in cords                         | Go to step 2               |
| 2    | Is the printer power switch OFF?                                                                                                    | Turn on power switch                  | Go to step 3               |
| 3    | Is the PCI cable unplugged?                                                                                                    | Plug in cable and/or tighten screws   | Go to step 4               |
| 4    | Remove the printer operator cover. Is the printer control panel active?                                                                                                    | Go to step 5                          | See printer service manual |
| 5    | Is the PCI cable PS_RC signal at +5V?                                                                                                    | Go to step 8                          | Go to step 6               |
| 6    | Are the PCI card and printer scanner card seated properly in the printer?                                                                                                    | Go to step 7                          | Reseat card(s)             |
| 7    | Is the PS_RC signal at +5V on the PCI card?                                                                                                    | Replace PCI card and<br>daughter card | Replace PCI cable          |
| 8    | At this point, you will need to remove the document cover (see "Document cover assembly removal" on page 2-14), remove the bottom plate (see "Bottom plate removal" on page 2-35), and reconnect the flatbed cables in order to check the scanner. | Go to step 9                          | Replace power supply board |
| 9    | Is there +5V on the scanner control board?                                                                                                    | Replace scanner<br>control board      | Replace power cable        |

# Frequent paper jam, double feed, or skew

| Step | Action and Question                     | Yes                         | No                                            |
|------|-----------------------------------------|-----------------------------|-----------------------------------------------|
| 1    | Is the paper correctly set in the tray? | Go to step 2                | Properly position paper in<br>document feeder |
| 2    | Is the specified paper used?            | Go to step 3                | Use correct feeder                            |
| 3    | Is the pick pad damaged?                | Replace pick pad            | Go to step 4                                  |
| 4    | Is the pick roller damaged or worn?     | Replace paper feed assembly | Replace pick roller assembly                  |

## Image does not appear

| Step | Action and Question                          | Yes                               | Νο            |
|------|----------------------------------------------|-----------------------------------|---------------|
| 1    | Are you placing the original on the flatbed? | Go to step 2                      | Go to step 3  |
| 2    | Is the flatbed CCD cable connected?          | Replace the scanner control board | Connect cable |
| 3    | Is the ADF cover open?                       | Close the cover                   | Go to step 4  |

#### 4036-307/308

| Step | Action and Question                  | Yes                          | No                               |
|------|--------------------------------------|------------------------------|----------------------------------|
| 4    | Is the ADF/CCD data cable connected? | Replace the ADF optical unit | Connect cable and tighten screws |

# Image unclear

| Step | Action and Question                                                 | Yes                                         | No                                  |
|------|---------------------------------------------------------------------|---------------------------------------------|-------------------------------------|
| 1    | Print a test page from the printer. Is the test page image unclear? | See printer service manual                  | Go to step 2                        |
| 2    | Are you placing the original on the flatbed?                        | Go to step 2                                | Go to step 3                        |
| 3    | Is there dirt on the ADF mirror?                                    | Clean the mirrors with<br>isopropyl alcohol | Replace the ADF optical unit        |
| 4    | Is the flatbed glass dirty?                                         | Clean the mirrors with<br>isopropyl alcohol | Go to step 4                        |
| 5    | Is there dirt on the flatbed mirror?                                | Clean the mirrors with<br>isopropyl alcohol | Replace the flatbed<br>CCD assembly |

# Large jitter

| Step | Action and Question                                          | Yes                                 | No                                  |
|------|--------------------------------------------------------------|-------------------------------------|-------------------------------------|
| 1    | Are you placing the original on the flatbed?                 | Go to step 2                        | Go to step 3                        |
| 2    | Inspect the carriage transport belt.<br>Is the belt damaged? | Replace the carriage transport belt | Replace the flatbed<br>CCD assembly |
| 3    | Is the pick pad damaged?                                     | Replace pick pad                    | Go to step 4                        |
| 4    | is the pick roller damaged or worn?                          | Replace paper feed assembly         | Replace the pick roller assembly    |

# Reading position deviation

| Step | Action and Question                                          | Yes                                 | No                                  |
|------|--------------------------------------------------------------|-------------------------------------|-------------------------------------|
| 1    | Are you placing the original on the flatbed?                 | Go to step 2                        | Go to step 3                        |
| 2    | Inspect the carriage transport belt.<br>Is the belt damaged? | Replace the carriage transport belt | Replace the flatbed<br>CCD assembly |
| 3    | Is the pick pad damaged?                                     | Replace the pick pad                | Go to step 4                        |
| 4    | Is the pick roller damaged or worn?                          | Replace the paper feed assembly     | Replace the pick roller assembly    |

# Strange sound generated (ADF)

| Step | Action and Question                                | Yes                              | No                                               |
|------|----------------------------------------------------|----------------------------------|--------------------------------------------------|
| 1    | Is the paper correctly set in the document feeder? | Go to step 2                     | Properly position<br>paper in document<br>feeder |
| 2    | Does the sound come from the pick roller assembly? | Replace the pick roller assembly | Go to step 3                                     |
| 3    | Does the sound come from the paper feed motor?     | Replace the paper feed motor     | Replace the ADF unit                             |

## Strange sound generated (flatbed)

| Step | Action and Question                                          | Yes                                   | No                               |
|------|--------------------------------------------------------------|---------------------------------------|----------------------------------|
| 1    | Inspect the carriage transport belt.<br>Is the belt damaged? | Replace the carriage transport belt   | Go to step 2                     |
| 2    | Is the rail dirty?                                           | Clean the rail with isopropyl alcohol | Replace the flatbed CCD assembly |

### 842.00 Scanner failure

| Step | Action and Question                                                   | Yes                           | No                  |
|------|-----------------------------------------------------------------------|-------------------------------|---------------------|
| 1    | Check the A1 to scan cont cable.<br>Is either end of the cable loose? | Reseat A1 to scan cont cable  | Go to step 2        |
| 2    | Does the A1 to scan cont cable have nay visible damage?               | Replace A1 to scan cont cable | Replace A1<br>board |

## 843.00 Scanner failure

| Step | Action and Question                                                 | Yes                         | No                           |
|------|---------------------------------------------------------------------|-----------------------------|------------------------------|
| 1    | Check the flatbed motor cable.<br>Is either end of the cable loose? | Reseat flatbed motor cable  | Go to step 2                 |
| 2    | Does the flatbed motor cable have any visible damage?               | Replace flatbed motor cable | Replace flatbed optical unit |

## 844.00 Front scan module output level error

| Step | Action and questions                                | Yes                            | Νο                   |
|------|-----------------------------------------------------|--------------------------------|----------------------|
| 1    | Check the flatbed lamp.<br>Is the lamp on brightly? | Go to step 3                   | Go to step 2         |
| 2    | Is the flatbed lamp on dimly?                       | Replace flatbed inverter board | Replace flatbed lamp |

| Step | Action and questions                         | Yes                          | No                      |
|------|----------------------------------------------|------------------------------|-------------------------|
| 3    | Is the flatbed CCD cable securely connected? | Replace flatbed optical unit | Reset flatbed CCD cable |

## 844.01 Rear scan module output level error

| Step | Action and questions                            | Yes                          | Νο                   |
|------|-------------------------------------------------|------------------------------|----------------------|
| 1    | Check the ADF lamp.<br>Is the lamp on brightly? | Go to step 3                 | Go to step 2         |
| 2    | Is the SDF lamp on dimly?                       | Replace flatbed optical unit | Replace flatbed lamp |

### 844.02 Front scan module lamp level too low

| Step | Action and questions                                | Yes                            | No                       |
|------|-----------------------------------------------------|--------------------------------|--------------------------|
| 1    | Check the flatbed lamp.<br>Is the lamp on brightly? | Go to step 3                   | Go to step 2             |
| 2    | Is the flatbed lamp on dimly?                       | Replace flatbed inverter board | Replace flatbed lamp     |
| 3    | Is the flatbed CCD cable securely connected?        | Replace flatbed optical unit   | Reseat flatbed CCD cable |

## 845.00 Front scan module cable failure or SCC card failure CCD channel failure

| Step | Action and questions                            | Yes                       | No                            |
|------|-------------------------------------------------|---------------------------|-------------------------------|
| 1    | Check flatbed CCD cable.<br>Is the cable loose? | Reseat flatbed CCD cable  | Go to step 2                  |
| 2    | Is flatbed CCD cable broken?                    | Replace flatbed CCD cable | Replace scanner control board |

## 845.01 Rear scan module cable failure or SCC card failure CCD channel failure

| Step | Action and questions                             | Yes                        | Νο                            |
|------|--------------------------------------------------|----------------------------|-------------------------------|
| 1    | Check ADF/CCD data cable.<br>Is the cable loose? | Reseat ADF/CCD data cable  | Go to step 2                  |
| 2    | Is ADF/CCD data cable broken?                    | Replace ADF/CCD data cable | Replace scanner control board |

## 845.02 Cable/SCC failure

| Step | Action and questions                             | Yes                                | No                            |
|------|--------------------------------------------------|------------------------------------|-------------------------------|
| 1    | Is the flatbed CCD data cable securely attached? | Replace the flatbed CCD data cable | Reseat flatbed CCD data cable |

## 845.03 Cable/SCC failure

| Step | Action and questions                                                 | Yes                            | No                                                     |
|------|----------------------------------------------------------------------|--------------------------------|--------------------------------------------------------|
| 1    | Is the ADF/CCD data cable securely attached to the flatbed unit?     | Go top step 2                  | Reseat ADF/CCD<br>data cable and<br>tighten the screws |
| 2    | Is the ADF/CCD data cable securely attached to the ADF optical unit? | Replace the ADF/CCD data cable | Reseat the ADF/<br>CCD data cable                      |

## 846.xx Front calibration strip

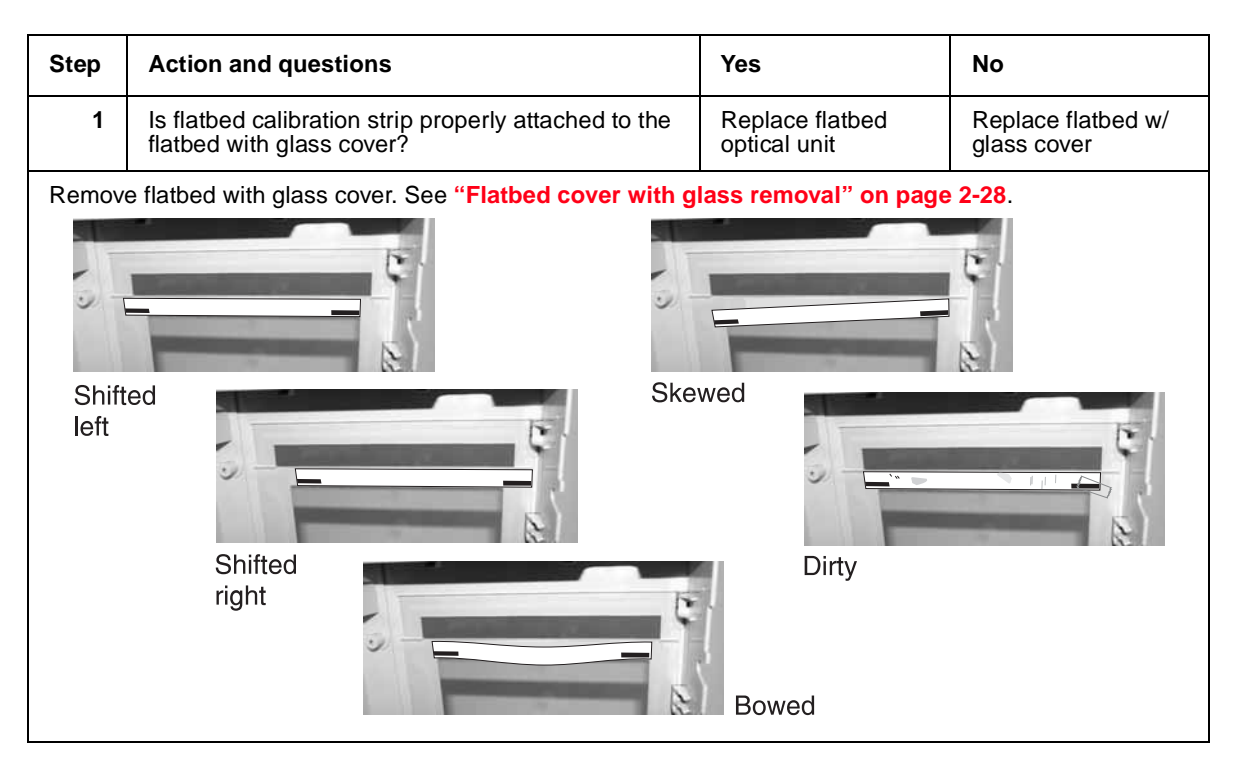

## 848.00 Modem/config ID mismatch

| Step | Action and questions                               | Yes                               | Νο                                 |
|------|----------------------------------------------------|-----------------------------------|------------------------------------|
| 1    | Is the model a 4036-307?<br>(check the back panel) | Replace the A1 board with 40X2179 | Go to Step 2                       |
| 2    | Is modem cable securely connected?                 | Go to step 3                      | Reseat modem cable                 |
| 3    | Is the modem cable damaged?                        | Replace the modem cable           | Replace or install the modem board |

### 848.01 Modem/config ID mismatch

| Step | Action and questions                               | Yes                                | No                                |
|------|----------------------------------------------------|------------------------------------|-----------------------------------|
| 1    | Is the model a 4036-307?<br>(check the back panel) | Remove modem board and modem cable | Replace the A1 board with 40X2179 |

### 849.00 HD/config ID mismatch

| Step | Action and questions                                                          | Yes                    | Νο                         |
|------|-------------------------------------------------------------------------------|------------------------|----------------------------|
| 1    | Is the power cable connected to the hard drive and the scanner control board? | Go to step 2           | Securely connect the cable |
| 2    | Is the data cable connected to the hard drive and the scanner control board?  | Replace the hard drive | Securely connect the cable |

# **Control panel and menus**

#### Control panel and buttons

Most print settings can be changed from the application in use or the print driver. Settings changed from the application or print driver apply only to the job being sent to the MFP.

Changes made to print settings from an application override changes made from the control panel.

If a setting cannot be changed from the application, use the option control panel, MarkVision<sup>™</sup> Professional, or the Embedded Web Server (EWS) pages. Changing a setting from any of these makes that setting the user default.

**Note:** Whenever a touch screen MFP is attached to a printer, the printer operator panel and any printer operator panel buttons are disabled. The only panel and buttons that are functional are those on the MPF option control panel.

The MFP control panel consists of:

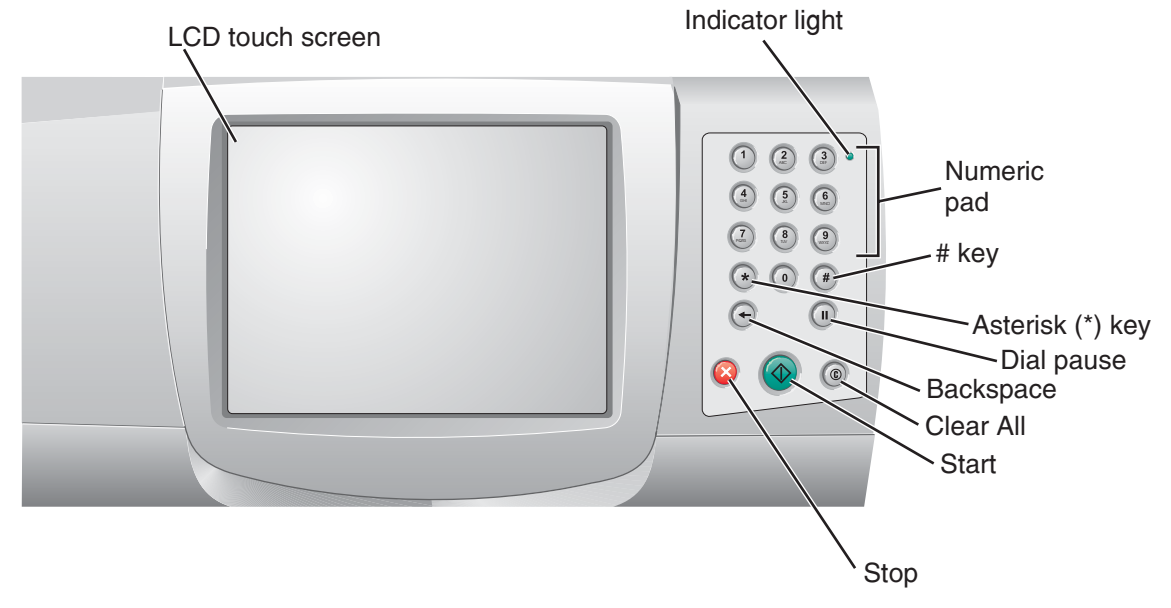

## Legend

| Control panel item                     | Function                                                                                                    |                                                                                                    |  |
|----------------------------------------|----------------------------------------------------------------------------------------------------|----------------------------------------------------------------------------------------------------|--|
| LCD                                    | The liquid crystal items, and values                                                                                          | display (LCD) shows home screen buttons, menus, menu<br>s. It allows for making selections within Copy, Fax, and so on.                                                                                       |  |
| Indicator light                        | Gives information                                                                                                    | about the status of the MFP using the colors red and green:                                                                                                    |  |
|                                        | Status                                                                                                    | Indicates                                                                                                    |  |
|                                        | Off                                                                                                    | MFP power is off.                                                                                                    |  |
|                                        | Blinking green                                                                                                    | MFP is warming up, processing data, or printing a job.                                                                                                    |  |
|                                        | Solid green                                                                                                    | MFP is on, but idle.                                                                                                    |  |
|                                        | Solid red                                                                                                    | Operator intervention is required.                                                                                                    |  |
| 0–9<br><b>Note:</b> Referred to as the | Enter numbers w<br>numbers. Also, u                                                                                           | hen the LCD screen has a field that accepts the entry of se these buttons to dial phone numbers for faxes.                                                                                                    |  |
| numeric keypad.                        | <b>Note:</b> If a numbe button first, the C                                                                                   | r is pressed while on the home screen without pressing the # copy menu opens and changes the Copy Quantity.                                                                                                   |  |
| # (Pound or number character)          | Press this button                                                                                                    |                                                                                                    |  |
|                                        | <ul> <li>For a shortcu</li> <li>Within phone</li> </ul>                                                                       | t identifier.<br>numbers. For a Fax number with a #. enter it twice — ##.                                                                                                    |  |
|                                        | <ul> <li>From the horn<br/>Destination L</li> </ul>                                                                           | ne screen, the Fax Destination List menu item, E-mail ist menu item, or Profile List menu item to access shortcuts.                                                                                           |  |
| Dial Pause                             | Cause a two- or three-second dial pause in a fax number. The button only functions within the Fax menu or with fax functions. |                                                                                                    |  |
|                                        | Redial a fax number from the home screen.                                                                                     |                                                                                                    |  |
|                                        | When outside of<br>sounds if Dial Pa                                                                                          | the Fax menu, fax function, or home screen, an error beep use is pressed.                                                                                                    |  |
|                                        | When sending a a comma (,).                                                                                                   | fax, in the Fax To: field, a Dial Pause press is represented by                                                                                                    |  |
| Clear All                              | When in the funct settings to their d                                                                                         | tion menus, such as Copy, Fax, E-mail, and FTP, it returns all lefault values, and then returns the MFP to the home screen.                                                                                   |  |
|                                        | When in any othe have not been su                                                                                             | er menu while the MFP is Ready, it cancels all changes that<br>bmitted and returns the MFP to the home screen.                                                                                                |  |
| Start                                  | Initiate the currer                                                                                                    | nt job indicated on the control panel.                                                                                                    |  |
|                                        | From the home s                                                                                                    | creen, press it to start a copy job with the default settings.                                                                                                    |  |
| _                                      | The button has n                                                                                                    | o effect if it is pressed while a job runs through the scanner.                                                                                                    |  |
| Stop                                   | Cause the printin                                                                                                    | g or scanning to stop.                                                                                                    |  |
|                                        | stops, which mea<br>(ADF).                                                                                                    | o, the scanner finishes scanning the current page and then ans paper may remain in the automatic document feeder                                                                                              |  |
|                                        | During a print job                                                                                                    | , the print media path is cleared before the printing stops.                                                                                                    |  |
|                                        | Stoppi ng <b>appe</b> a                                                                                                    | ars on the control panel during this process.                                                                                                    |  |
| Backspace                              | Within the Copy r<br>Backspace to de<br>default value of 1<br>Backspace number                                                | menu, which is accessed by touching the Copy button, press<br>elete the right-most digit of the value in the Copy Count. The<br>appears if the entire number is deleted by pressing<br>erous times.           |  |
|                                        | Within the Fax De<br>of a number enter<br>entire line is dele<br>up one line.                                                 | estination List, press <b>Backspace</b> to delete the right-most digit<br>red manually. It also deletes an entire shortcut entry. Once an<br>ted, another press of <b>Backspace</b> causes the cursor to move |  |
|                                        | Within the E-mail the left of the cur                                                                                         | Destination List, press <b>Backspace</b> to delete the character to sor. If the entry is in a shortcut, the entire entry is deleted.                                                                          |  |
| Asterisk (*)                           | * is used as part                                                                                                    | of a fax number or as an alphanumeric character.                                                                                                    |  |

### Home screen

After the MFP is turned on and a short warm-up period occurs, the LCD shows the following basic screen, which is referred to as the home screen. Use the LCD touch-screen home screen buttons to open a menu. Once in a menu, use other buttons to scroll through a list of menu items or values, select a value to change the user default setting, and respond to messages.

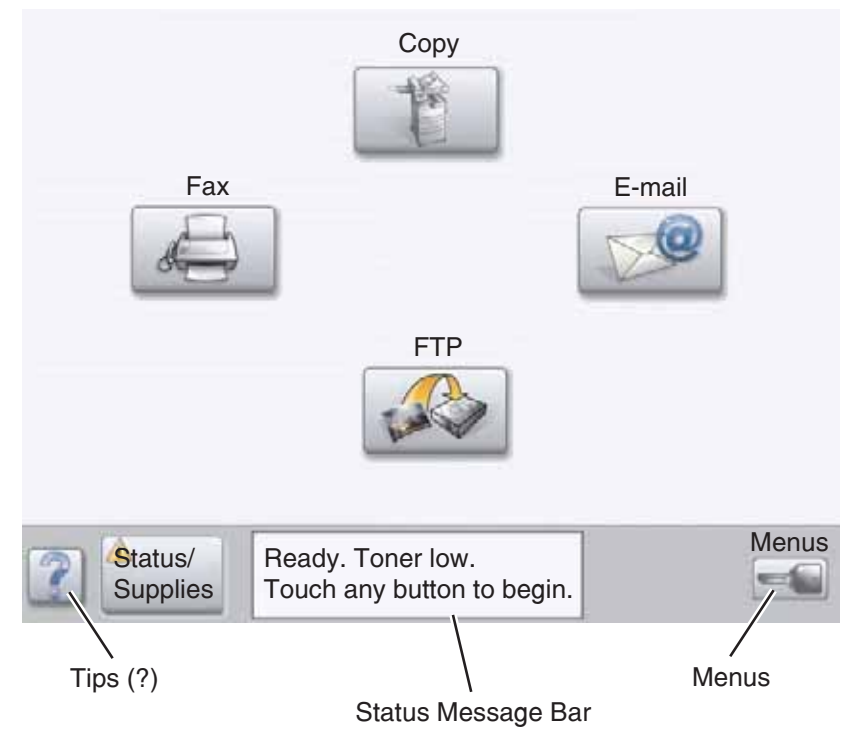

#### Legend

| Button or screen item                 | Function                                                                                                    |
|---------------------------------------|----------------------------------------------------------------------------------------------------|
| Сору                                  | Access the Copy menus.                                                                                                    |
|                                       | If the home screen is shown, press a number to access the Copy menus, too.                                                                                                    |
| E-mail                                | Access the E-mail menus. It is possible to scan a document directly to an E-mail address.                                                                                                    |
| Menus (A key is shown on the button.) | Access the menus. These menus are only available when the MFP is in the Ready state.                                                                                                    |
|                                       | The Menus button is on a gray bar called the navigation bar. The bar contains other buttons described as follows.                                                                            |
| Status message bar                    | Shows the current MFP status, such as Ready or Busy.                                                                                                    |
|                                       | Shows MFP conditions, such as Toner Low.                                                                                                    |
|                                       | Shows intervention messages to give instructions on what the user should do so the MFP can continue processing, such as Close door or insert print cartridge.                                |
| Status/Supplies                       | Appears on the LCD whenever the MFP status includes a message requiring intervention. Touch it to access the messages screen for more information on the message, including how to clear it. |
| ? (Tips)                              | All menus have a Tips button. Tips is the context-sensitive Help feature within the LCD touch screens.                                                                                       |
| FTP                                   | Access the File Transfer Protocol (FTP) menus. A document can be scanned directly to an FTP site.                                                                                            |
| Fax                                   | Access the Fax menus.                                                                                                    |

Other LCD touch-screen buttons may appear on the home screen. They are:

| Button | Button name                                                   | Function                                                                                                    |
|--------|---------------------------------------------------------------|----------------------------------------------------------------------------------------------------|
|        | Release Held<br>Faxes (or Held<br>Faxes if in Manual<br>Mode) | There are held faxes with a scheduled hold time previously set. To access the list of held faxes, touch this button.                                                                                                    |
|        | Search Held Jobs                                              | Search on any of the following items and return any matches:                                                                                                    |
| Re     |                                                               | <ul> <li>User names for held or confidential print jobs</li> <li>Job names for held jobs, excluding confidential print jobs</li> <li>Profile names</li> <li>Bookmark container or job names</li> <li>USB container or job names for supported extensions only</li> </ul>                                                                                                    |
|        | Held Jobs                                                     | Open a screen containing all the held jobs containers.                                                                                                    |
|        |                                                               |                                                                                                    |
|        | Lock Device                                                   | This button appears on the screen when the MFP is unlocked and the<br>Device Lockout Personal Identification Number (PIN) is not null or empty.                                                                                                    |
| A      |                                                               | To lock the MFP:                                                                                                    |
|        |                                                               | <ol> <li>Touch Lock Device to open a PIN entry screen.</li> <li>Enter the correct PIN to lock the control panel which locks both the control panel buttons and the touch-screen buttons.<br/>Once the control panel is locked, the PIN entry screen clears, and the Lock Device button is replaced with the Unlock Device button.</li> <li>Note: If an invalid PIN is entered, I nval i d PIN. appears. A pop-up screen appears with the Continue button shown. Touch Continue. The home screen returns with the Lock Device button shown.</li> </ol> |
|        | Unlock Device                                                 | This button appears on the screen when the MFP is locked. The control panel buttons and shortcuts cannot be used while it appears and no default                                                                                                    |
|        |                                                               | copy starts may occur.                                                                                                    |
|        |                                                               | <ol> <li>IO UNIOCK the MEP:</li> <li>Touch Unlock Device to open a PIN entry screen.</li> <li>Enter the correct PIN to unlock the numeric keypad (0–9) and the Backspace button on the control panel.</li> <li>Note: If an invalid PIN is entered, Inval i d PIN. appears. A pop-up screen appears with the Continue button shown. Touch Continue. The home screen returns with the Unlock Device button shown.</li> </ol>                                                                                                    |

| Cancel Jobs Cancel Jobs Cancel Jobs Cancel Jobs Cancel Jobs Cancel Jobs Cancel Jobs Cancel Jobs Copen the Cancel Jobs screen. The Cancel Jobs screen shows any of the following items under three headings on the screen, which are Print, Fax, and Network:     • print job     • copy job     • fax     • profile     • FTP     • e-mail send Each heading has its own list of jobs shown in a column under it. Each column can only show three jobs per screen. Fach job appears as a button | Button         | Button name | Function                                                                                                    |
|----------------------------------------------------------------------------------------------------|----------------|-------------|----------------------------------------------------------------------------------------------------|
| If more than three jobs exist in a column, then the down arrow appears at the bottom of the column. Each touch of the down arrow accesses one job in the list. When more than three jobs exist, once the fourth job in the list is reached, then an up arrow appears at the top of the column. For illustrations of the up and down arrow buttons, see "Information on LCD touch-screen buttons" on page 2-23.                                                                                  | Cancel<br>Jobs | Cancel Jobs | <ul> <li>Open the Cancel Jobs screen. The Cancel Jobs screen shows any of the following items under three headings on the screen, which are Print, Fax, and Network:</li> <li>print job</li> <li>copy job</li> <li>fax</li> <li>profile</li> <li>FTP</li> <li>e-mail send</li> <li>Each heading has its own list of jobs shown in a column under it. Each column can only show three jobs per screen. Each job appears as a button. If more than three jobs exist in a column, then the down arrow appears at the bottom of the column. Each touch of the down arrow accesses one job in the list. When more than three jobs exist, once the fourth job in the list is reached, then an up arrow appears at the top of the column. For illustrations of the up and down arrow buttons, see "Information on LCD touch-screen buttons" on page 2-23.</li> <li>To cancel a job, refer to the User's Guide for instructions.</li> </ul> |

### LCD touch-screen buttons

The following section provides information on navigating through several screens. Only a few are chosen to demonstrate the use of the touch-screen buttons.

#### Sample screen one

The touch screen appears as follows when the touch screen MFP is a mono printer.

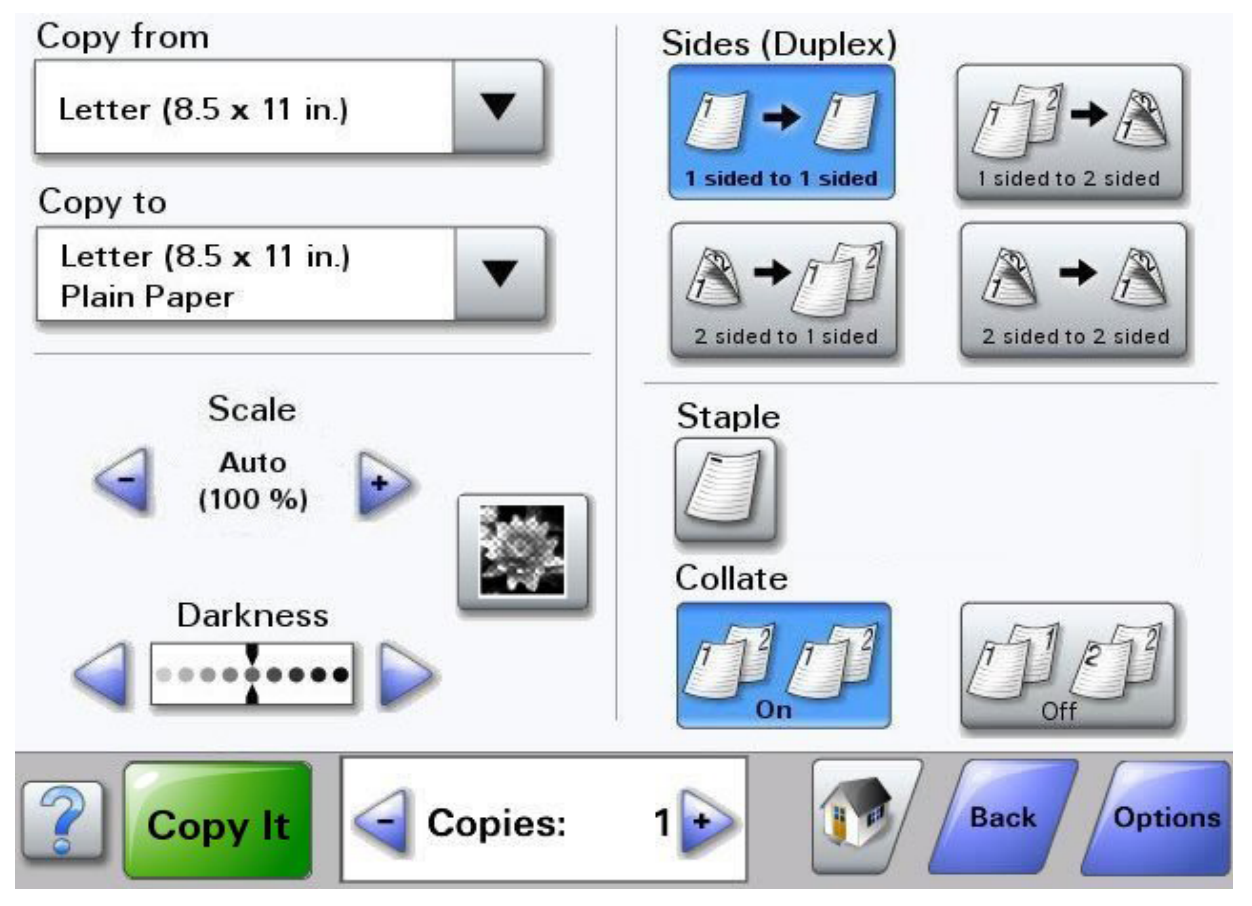
# Information on LCD touch-screen buttons

| Button           | Button name              | Function or description                                                                                                    |
|------------------|--------------------------|----------------------------------------------------------------------------------------------------|
|                  | Select                   | Touch the <b>select</b> button to have another screen appear with additional items. On the first screen, the user default setting is shown. Once the select button is touched, and the next screen appears, touching another item shown on the screen changes the user default setting.                                           |
|                  | Left scroll decrease     | Touch the <b>left scroll decrease</b> button to scroll to another value in decreasing order.                                                                                                    |
|                  | Right scroll<br>increase | Touch the <b>right scroll increase</b> button to scroll to another value in increasing order.                                                                                                    |
|                  | Left arrow               | Touch the left arrow button to scroll left to:                                                                                                    |
|                  |                          | <ul> <li>Reach a decreased value shown by an illustration.</li> <li>See a full text field on the left.</li> </ul>                                                                                                    |
|                  | Right arrow              | Touch the <b>right arrow</b> button to scroll right to:                                                                                                    |
|                  |                          | <ul> <li>Reach an increased value shown by an illustration.</li> <li>See a full text field on the right.</li> </ul>                                                                                                    |
|                  | Scan the ADF             | On the gray navigation bar, these two choices indicate that two types of                                                                                                    |
| Scan the         | Scan the flatbed         | flatbed.                                                                                                    |
| ADF              | Submit                   | A green button indicates a choice. If a different value within a menu item is touched, it needs to be saved to become the current user default setting. To save the value as the new user default setting, touch <b>Submit</b> .                                                                                                  |
| Scan the flatbed |                          | Submit                                                                                                    |
|                  |                          | For information on user default settings, see page 29.                                                                                                    |
| Back             | Back                     | When the Back button is shaped like this, no other navigation is possible from this screen except to go back. If any other choice is made on the navigation bar, the screen closes.                                                                                                    |
|                  |                          | For example, in <b>Sample screen one</b> all the selections for scanning have<br>been made. One of the preceding green buttons should be touched. The<br>only other button available is Back. Touch <b>Back</b> to return to the previous<br>screen, and all the settings for the scan job made on Sample screen one are<br>lost. |
| Back             | Back                     | When the Back button is shaped like this, both forward and backward<br>navigation is possible from this screen, so there are other options available<br>on the screen besides selecting Back.                                                                                                    |

#### Sample screen two

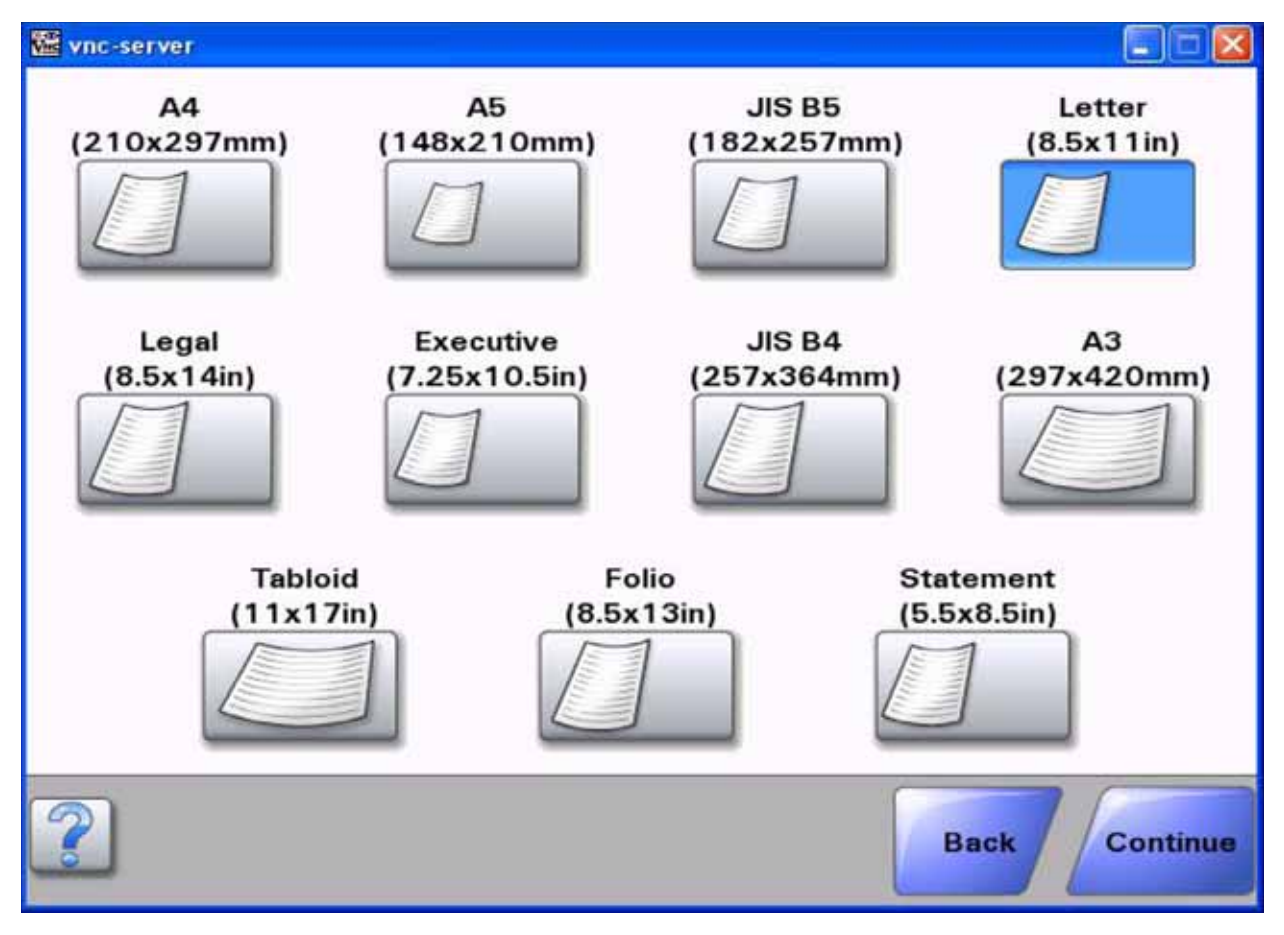

# Information on LCD touch-screen buttons

| Button        | Button name                | Function or description                                                                                                    |
|---------------|----------------------------|----------------------------------------------------------------------------------------------------|
|               | Down arrow                 | Touch the <b>down arrow</b> to move down to the next item in a list, such as a list<br>of menu items or values. The down arrow does not appear on a screen with<br>a short listing. It only appears if the entire listing cannot be seen on one<br>screen. On the last screen of the listing, the down arrow is gray to indicate<br>that it is not active since the end of the list appears on this screen.                                                                                                    |
|               | Up arrow                   | Touch the <b>up arrow</b> to move up to the next item in a list, such as a list of menu items or values. When on the first screen presented with a long list, the up arrow is gray to indicate that it is not active. On the second screen, which is needed to show the rest of the listed items, the up arrow is blue to show that it is active.                                                                                                    |
| 0             | Unselected radio<br>button | This is an unselected radio button.                                                                                                    |
| ۲             | Selected radio<br>button   | This is a selected radio button. Touch a <b>radio</b> button to select it. The radio button changes color to show that it is selected. In <b>Sample screen two</b> , the only paper size selected is Letter.                                                                                                    |
| Cancel<br>Job | Cancel Job                 | See "Cancel Jobs" on page 2-22.                                                                                                    |
| Continue      | Continue                   | <ul> <li>Touch Continue after a menu item or value on a screen is selected and more changes need to be made for a job from the original screen. Once Continue is touched, the original screen appears.</li> <li>For example, if one touched Copy on the home screen, the Copy screen appears like Sample screen on page 11. The following example shows how the Continue button reacts.</li> <li>1. Touch the select button by the Copy to box, and a new screen appears.</li> <li>2. Touch MP Feeder, and a new screen appears.</li> <li>3. Touch Legal, and a new screen appears.</li> <li>5. Touch Plain Paper for the type of print media needed.</li> <li>6. Touch Continue. The Copy screen returns to allow other selections besides Copy to. The other settings on the Copy screen available are Duplex, Scale, Darkness, Collate, and Copies.</li> <li>Touch Continue to return to the original screen and make other setting changes for a copy job before the Copy it button is touched to start the iob.</li> </ul> |

### Other LCD touch-screen buttons

| Button              | Button name       | Function or description                                                                                                    |
|---------------------|-------------------|----------------------------------------------------------------------------------------------------|
|                     | Custom            | Allows for creating a <b>custom</b> button based on the user's needs.                                                                                                    |
| Cancel              | Cancel            | Cancel an action or a selection, or cancel out of a screen and return to the previous screen.                                                                                                    |
|                     | Select            | Select a menu. The next screen appears showing menu items.                                                                                                    |
|                     |                   | Select a menu item. The next screen appears showing values.                                                                                                    |
| Done                | Done              | Specify that a job is finished. For example, when scanning an original document, one can indicate that the last page is scanned, and then the print job begins.                                                                                                    |
| Back                | Back              | Return to the previous screen without saving any settings from the screen.<br><b>Note:</b> The Back button appears on each menu screen except for the home screen.                                                                                                    |
|                     | Home              | Return to the home screen.                                                                                                    |
|                     |                   | <b>Note:</b> The Home button appears on every screen except the home screen.                                                                                                    |
|                     |                   | For more information, see the <b>Home screen on page 8</b> .                                                                                                    |
|                     | Reset active bin  | Define the active bin as the start bin (the first bin to receive printed output) in a set of linked bins.                                                                                                    |
| Reset<br>active bin |                   | <b>Note:</b> This button only appears when the MFP is in a stopped state.                                                                                                    |
|                     | Grayed out button | When this button appears, it looks faded with a faded word on it. It means<br>the button is not active or is unavailable on this screen. It was probably<br>active on the previous screen, but the selections made on the previous<br>screen caused it to be unavailable on the current screen. |
|                     | Gray button       | Touch this button to select the action appearing on the button.                                                                                                    |

# Features

| Feature                                                                        | Feature name                | Description                                                                                                    |
|--------------------------------------------------------------------------------|-----------------------------|----------------------------------------------------------------------------------------------------|
| <u>Menus</u> > <u>Settings</u> ><br><u>Copy Settings</u> ><br>Number of Copies | Menu trail line             | A line is located at the top of each menu screen. This feature acts as a trail.<br>It gives the exact location within the menus. Touch any of the underlined<br>words to return to that menu or menu item. The Number of Copies is not<br>underlined since this is the current screen. |
|                                                                                |                             | If this feature is used on the Number of Copies screen before the Number of Copies is set and saved, then the selection is not saved, and it does not become the user default setting.                                                                                                 |
| l                                                                              | Attendance<br>message alert | If an attendance message occurs which closes a function, such as copy or fax, then a blinking red exclamation point appears over the function button on the home screen. This feature indicates an attendance message exists.                                                          |

#### Menus

*Factory defaults* are the function settings in effect the first time the MFP is turned on. These remain in effect until they are changed. To restore factory defaults, select the Restore value from the Factory Defaults menu item.

When a value or setting is selected and saved, it is stored in MFP memory. Once stored, these settings remain active until new ones are stored or the factory defaults are restored. These settings are called *user default settings* since the user selects and saves them.

**Note:** Settings chosen for faxing, scanning, e-mailing, and copying, and settings for printing from the application may override the user default settings.

#### Menu map

The following menu map provides an overview of the menus and menu items available from the control panel.

| Reports             | Network/Ports       | Paper Menu       | Settings                   | Help Pages          |
|---------------------|---------------------|------------------|----------------------------|---------------------|
| Menu Settings Page  | TCP/IP              | Default Source   | General Settings           | Copy Guide          |
| Device Statistics   | IPv6                | Paper Size/Type  | Copy Settings              | E-mail Guide        |
| Network Setup Page  | E-mail Server Setup | Configure MP     | Fax Settings               | Fax Guide           |
| Wireless Setup Page | Wireless            | Envelope Enhance | E-mail Settings            | FTP Guide           |
| Shortcut List       | Standard Network    | Substitue Size   | FTP Settings               | Information Guide   |
| Fax Job Log         | Network <x></x>     | Paper Texture    | Print Settings             | Print Defects Guide |
| Fax Call Log        | Standard USB        | Paper Weight     | Security Settings          | Supplies Guide      |
| E-mail Shortcuts    | USB <x></x>         | Paper Loading    | Set Date and Time Settings |                     |
| Fax Shortcuts       | Standard Parallel   | Custom Types     | Ĵ                          |                     |
| FTP Shortcuts       | Parallel <x></x>    | Custom Names     |                            |                     |
| Profiles List       | Standard Serial     | Custom Bin names |                            |                     |
| Netware Setup Page  | Serial <x></x>      | Universal Setup  |                            |                     |
| Print Fonts         | NetWare             |                  | 1                          |                     |
| Print Directory     | AppleTalk           |                  |                            |                     |
| Print Demo          | LexLink             |                  |                            |                     |

#### Manage Shortcuts

Fax Shortcuts E-mail Shortcuts FTP Shortcuts Profile Shortcuts

#### Lock Scanner Head Menu

This menu starts the action for parking the scanner and disk on models with physical scanner lock mechanism.

#### Option Card Menu

This menu only appears when a DLE is installed.

4036-307/308

# 3. Diagnostic aids

This chapter explains the tests and procedures to identify printer failures and to verify that repairs have corrected the problem.

# Accessing service menus

There are different test menus that can be accessed during POR to identify problems with the printer.

| Diagnostics Mode<br>① ② ●<br>① ③ ●<br>⑦ ⑧ ⑨<br>④ ⑨ ⊕<br>④ ⑨ ⊕<br>④ ⑨ ⊕<br>⑤ ⊕<br>① ⑧ ⑨ | <ol> <li>Turn off the printer.</li> <li>Press and hold the <b>3</b> and <b>6</b> buttons simultaneously.</li> <li>Turn on the printer.</li> <li>Release the buttons after 10 seconds.</li> </ol> | The Diagnostics Menu group consists of menus,<br>settings, and operations that are used to diagnose<br>various printer problems.<br><b>Note:</b> While the Diagnostics menu group is active,<br>all host interfaces are offline.<br>See " <b>Diagnostics Menu</b> " on page 3-2 for more<br>information.                     |
|----------------------------------------------------------------------------------------|----------------------------------------------------------------------------------------------------|----------------------------------------------------------------------------------------------------|
| Configuration Menu                                                                     | <ol> <li>Turn off the printer.</li> <li>Press and hold the 2 and 6<br/>buttons simultaneously.</li> <li>Turn on the printer.</li> <li>Release the buttons after 10<br/>seconds.</li> </ol>       | The Configuration Menu group contains a set of<br>menus, settings, and operations which are<br>infrequently required by a user. Generally, the<br>options made available in this menu group are<br>used to configure a printer for operation.<br>See "Configuration menu (CONFIG MENU)" on<br>page 3-6 for more information. |

# **Diagnostics Menu**

# **Entering Diagnostics Menu**

- **1.** Turn off the printer.
- 2. Press and hold 3 and 6 buttons simultaneously.
- **3.** Turn on the printer.
- 4. Release the buttons after 10 seconds.

### Available tests

The tests display on the operator panel in the order shown:

Note: Some menus are not available, depending on the configuration of the printer.

#### Diagnostics Menu tests

| EVENT LOG           |                                                |
|---------------------|------------------------------------------------|
| Display Log         | See "Display Log" on page 3-3.                 |
| Print Log           | See "Print Log" on page 3-3.                   |
| Clear Log           | See "Clear Log" on page 3-4.                   |
| SCANNER TESTS       |                                                |
| ASIC Test           | See "ASIC Test" on page 3-4.                   |
| Feed test           | See "Feed Test" on page 3-4.                   |
| Manual Registration | See "Scanner Manual Registration" on page 3-4. |
| Sensor Tests        | See "Sensor Tests" on page 3-5.                |

Note: For other items in the menu, see the printer service manual.

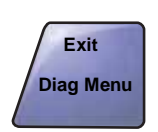

Touch **Exit Diag Menu** to exit the Diagnostics Menu, and Resetting the Printer displays. The printer performs a POR, and the printer returns to normal mode.

# EVENT LOG

### **Display Log**

The event log provides a history of printer errors. It contains the 12 most recent errors that have occurred on the printer. The most recent error displays in position 1, and the oldest error displays in position 12 (if 12 errors have occurred). If an error occurs after the log is full, the oldest error is discarded. Identical errors in consecutive positions in the log are entered, so there may be repetitions. All 2xx and 9xx error messages are stored in the event log.

To view the event log:

- Touch ⇒ to select Display Log from EVENT LOG. Up to three error codes display at a time. Touch ⇒ to display additional information, if available.
- 2. Touch Back to return to the EVENT LOG menu.

#### **Print Log**

Additional diagnostic information is available when you print the event log from Diagnostics Menu rather than Configuration Menu.

The Event Log printed from the Diagnostics Menu includes:

- Detailed printer information, including code versions
- Time and date stamps
- Page counts for most errors
- Additional debug information in some cases

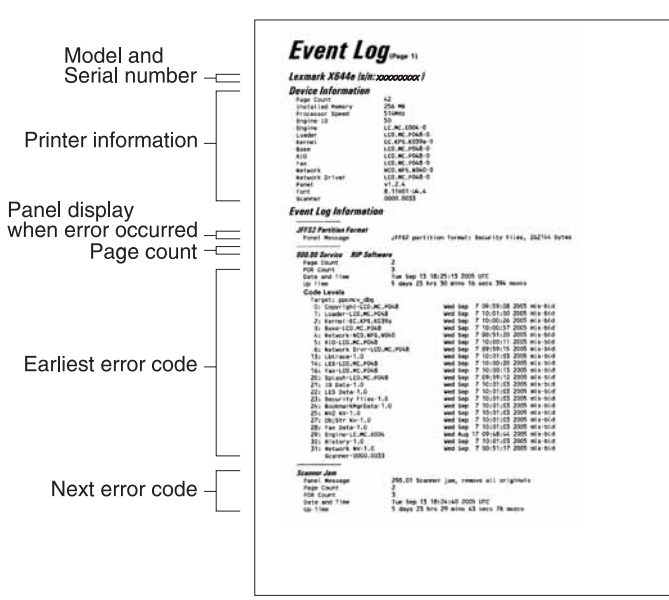

The printed event log can be faxed to Lexmark or your next level of support for verification or diagnosis.

To print the event log:

Touch  $\Rightarrow$  to select **Print Log** from EVENT LOG.

#### **Clear Log**

Use Clear Log to remove the current information in the Event Log. This affects both the viewed log and the printed log information.

- **1.** Touch  $\Rightarrow$  to select **Clear Log** from the Event Log menu.
- Touch ⇒ to select Yes to clear the Event Log, or touch ⇒ to select NO to exit the Clear Log menu. If YES is selected, Del et i ng EVENT LOG displays on the screen.

### SCANNER TESTS

#### ASIC Test

A pattern appears, and ASIC Test Passed displays. If xxxxxx displays, the test was unsuccessful.

Press **Stop** (**S**) to return to the SCANNER TESTS menu.

#### **Feed Test**

To run the Scanner Feed test:

- **3.** Touch **START** to begin.
  - Feed Test Testi ng... displays.
- 4. Touch Back to return to the Diagnostics Menu.

#### **Scanner Manual Registration**

- 1. Touch is to select Scanner Manual Registration from SCANNER TESTS.
- **2.** The panel displays the setting's current value  $\triangleleft$  [*setting's current value*] . Use the arrows to select the new value. The following settings are listed:

#### Scanner Manual Registration

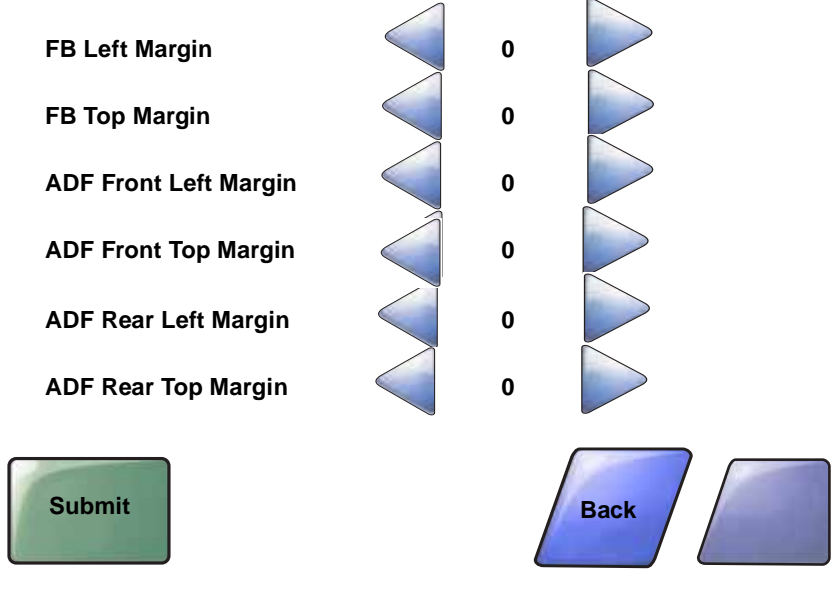

**3.** Touch **Submit** to make the changes.

#### **Sensor Tests**

The following tests are available:

ADF cover Open ADF Exit Sensor ADF Interval ADF Jam Removal ADF Paper Present FB Cover Open Home Sensor SCAN\_QRY\_PAPER\_SIZE\_ADF\_LONG SCAN\_QRY\_PAPER\_SIZE\_ADF\_WIDTH1 SCAN\_QRY\_PAPER\_SIZE\_ADF\_WIDTH2 SCAN\_QRY\_PAPER\_SIZE\_ADF\_WIDTH3 SCAN\_QRY\_PAPER\_SIZE\_FB\_LONG SCAN\_QRY\_PAPER\_SIZE\_FB\_MEDIUM SCAN\_QRY\_PAPER\_SIZE\_FB\_SHORT SCAN\_SENSOR\_FIRST\_SCAN\_BIT SCAN\_SENSOR\_SECOND\_SCAN\_BIT

# Configuration menu (CONFIG MENU)

# **Entering Configuration Menu**

- **1.** Turn off the printer.
- 2. Press and hold 2 and 6 buttons simultaneously.
- 3. Turn on the printer.
- 4. Release the buttons after 10 seconds.

#### Available menus

**Note:** Some menus are not available, depending on the configuration of the printer. For other menu items, see the printer service manual.

| Panel                          |                                                   |
|--------------------------------|---------------------------------------------------|
| Format Fax Storage             | See "Panel Menus" on page 3-6.                    |
| ADF Edge Erase                 | See "ADF Edge Erase" on page 3-7.                 |
| FB Edge Erase                  | See "FB Edge Erase" on page 3-7.                  |
| Automatic Scanner Registration | See "Automatic Scanner Registration" on page 3-8. |
| EVENT LOG (print log only)     | See "EVENT LOG" on page 3-3.                      |
| Jobs On Disk                   | See "Jobs On Disk" on page 3-9.                   |
| Disk Encryption                | See "" on page 3-9.                               |
| Wipe Disk                      | See "Wipe Disk" on page 3-11.                     |
| Key Repeat Initial Delay       | See "Key Repeat Initial Delay" on page 3-12.      |
| Key Repeat Rate                | See "Key Repeat Rate" on page 3-12.               |
| Wiper Message                  | See "Wiper Message" on page 3-12.                 |

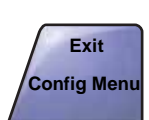

Touch Exit Config Menu to exit the Configuration Menu and Resetting the Printer displays. The printer performs a POR, and the printer returns to normal mode.

### Panel Menus

To change the Panel Menus setting:

- **1.** Touch  $\Rightarrow$  to select **Panel Menus** from the Configuration Menu.
- 2. The panel displays the setting's name in the header and  $\P$  [setting's current value] below the header row. Touch  $\P$  or to change the setting. The selections are Disable and Enable. The default is Enable.
- 3. Touch Submit to save your change.

Touch **Back** to exit without changing the value.

## Format Fax Storage

This setting enables you to format the non-volatile storage used for storing faxes.

To change this setting, touch is to select Format Fax Storage from the Configuration Menu. Formatting Fax FLash D0 NOT POWER OFF appears on the LCD while the format operation is active.

**Note:** If an advanced password has been established, you must enter this password in order to change the setting.

### ADF Edge Erase

The ADF Edge Erase and FB Edge Erase settings specify, in millimeters, the size of a border around the scanned image that will be erased. For copies, the printed page will have a 2 mm no-print border. The larger of the 2 mm no-print border and the Edge Erase setting will be used in this situation.

To change this setting:

- Touch ⇒ to select ADF Edge Erase from the Configuration Menu. The panel displays the setting's name in the header and 
   [setting's current value] below the header row.
- **2.** Touch **b** to increase the value or **d** to decrease the value.
- **3.** The values are 0 through 6. The default is 3.
- 4. Touch **Submit** to save the change.

Touch **Back** to cancel and return to the Configuration Menu.

### FB Edge Erase

The ADF Edge Erase and FB Edge Erase settings specify, in millimeters, the size of a border around the scanned image that will be erased. For copies, the printed page will have a 2 mm no-print border. The larger of the 2 mm no-print border and the Edge Erase setting will be used in this situation.

To change this setting:

- Touch ⇒ to select FB Edge Erase from the Configuration Menu. The panel displays the setting's name in the header and < [setting's current value] below the header row.</li>
- 2. Touch be to increase the value or decrease the value.
- **3.** The values are 0 through 6. The default is 3.
- 4. Touch Submit to save the change.

Touch **Back** to cancel and return to the Configuration Menu.

## Automatic Scanner Registration

To perform the Automatic Scanner Registration:

- 1. Obtain two pieces of colored paper (A4 or letter) for the automatic registration. Use a light blue sheet or other solid color paper.
- 2. Touch is to select Automatic Scanner Registration from the Configuration Menu.

| Please place a piece of dark colored paper on the Flatbed and in the ADF |  |
|--------------------------------------------------------------------------|--|
| Start                                                                    |  |
| Back                                                                     |  |

- **3.** Place a colored piece of paper in the ADF, making sure the edge guides are properly adjusted. Place another piece of paper (A4 or letter) on the flatbed. Touch **Start**.
- **4.** The touchscreen displays DO NOT POWER OFF Scanner Registration. When complete, a screen similar to the following should appear:

5. Touch Continue.

# **EVENT LOG**

The event log provides a history of printer errors. The event log can only be printed in CONFIG MENU. Additional options are available in DIAGNOSTICS. See "EVENT LOG" on page 3-2.

To print the event log:

- 1. Touch is to select Event Log from the Configuration Menu.
- 2. Touch is to print the log. Printing Event Log. displays on the touchscreen.
- 3. Touch Back to return to EVENT LOG.

**Note:** An event log printed from the CONFIG MENU will not contain debug information or secondary codes for 900 service errors. However, the event log printed from DIAGNOSTICS mode does include this information.

### Jobs On Disk

If the hard disk is installed, Jobs On Disk allows the user to delete buffered jobs saved on the disk. The values are **Delete** and **Do Not Delete**.

To delete jobs saved on the disk:

- **1.** Touch  $\Rightarrow$  to select Jobs On Disk from the Configuration Menu.
- 2. Touch is to select **Delete** to decrease the setting's value.
- **3.** Touch  $\blacktriangleright$  or  $\triangleleft$  to change the value.

Touch **Back** to cancel and return to the Configuration Menu.

### **Disk Encryption**

If a hard disk is installed, Disk Encryption selects whether the data on the disk is encrypted or not. The values are **Disable** and **Enable**.

This setting determines if the printer encrypts the information that it writes to the hard disk. The values are Disable and Enable.

**Warning:** If the value is changed from Enable to Disable or from Disable to Enable, then the printer completely formats the hard disk. All information on the disk will be unrecoverable.

To change this setting:

- Touch ⇒ to select Disk Encryption from the Configuration Menu.
   Note: If an advanced password has been established, you must enter this password in order to change the setting. If no advanced password exists, you can establish one by using the keyboard that appears on the LCD.
- 2. Touch is next to either Enable or Disable. If you remove an encrypted disk from a device and then try to install another disk, Di sk Corrupted. Reformat? appears on the LCD. You can format the newly installed disk, or remove it from the device.
- **3.** Contents will be lost. Continue? appears on the touchscreen. Touch **No** to cancel or **Yes** to proceed. If you select Yes, the printer performs the selected action on the hard disk. The following graphic appears when the encryption process is selected:

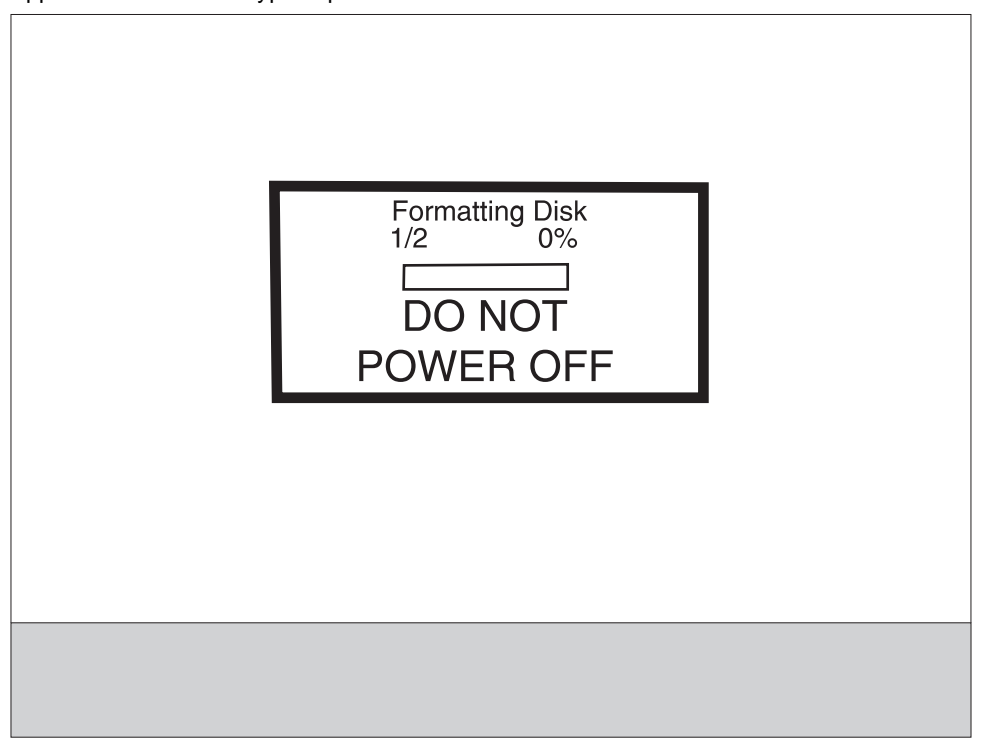

The panel provides many progress indicators during the two-stage process.

- 1/2 indicates that the process is currently in the first stage.
- 0% indicates the progress of the current stage of the process.
- The progress bar indicates the overall completion of the entire process by filling in throughout each separate stage.

Encrypting Disk 2/2 0% DO NOT POWER OFF

When the first stage of either process completes, the printer displays either of the following graphics depending on the process selected and then begins the second stage of the process:

The entire process is complete when the progress bar appears completely shaded and the percentage indicator shows 100%. After completion, the panel returns to Disk Encryption.

#### Wipe Disk

This setting provides you with a tool for erasing the contents of a disk.

Warning: Wipe Disk removes a disk's data in such a way that it cannot be recovered.

To change this setting:

**1.** Touch  $\Rightarrow$  to select **Wipe Disk** from Configuration Menu.

**Note:** If an advanced password has been established, you must enter this password in order to change the setting. If no advanced password exists, you can establish one by using the keyboard that appears on the LCD.

- 2. Touch is to select Wipe disk now.
- 3. Contents will be lost. Continue? appears on the touchscreen.
- **4.** Touch **Back** to return to EVENT LOG.
- 5. Touch Yes to continue or touch No to exit.

### Key Repeat Initial Delay

When a key is touched repeatedly, this is the delay before the key begins repeating. The delay ranges from 0.25 seconds to 5 seconds. The default is 1 second. Values are given in increments of 0.25 seconds.

To change this setting:

- 1. Touch is select Key Repeat Initial Delay from the Configuration Menu.
- 2. Touch  $\blacktriangleright$  to increase the value or  $\checkmark$  to decrease the value.
- **3.** Touch **Submit** to save the change.

Touch Back to cancel and return to the Configuration Menu.

### Key Repeat Rate

This is the number of times per second that a repeating key will repeat. The range is 1–100, with a default of 15 times per second.

To change this setting:

- 1. Touch is to select Key Repeat Initial Delay from the Configuration Menu.
- **2.** Touch  $\blacktriangleright$  to increase the value or  $\triangleleft$  to decrease the value.
- **3.** Touch **Submit** to save the change.

Touch **Back** to cancel and return to the Configuration Menu.

#### Wiper Message

To change this setting:

- **1.** Touch  $\Rightarrow$  to select **Wiper Message** from the Configuration Menu.
- 2. Touch b or d to change the value. The values are On (default) and Off.
- 3. Touch Submit to save the change.

Touch Back to cancel and return to the Configuration Menu.

## **Exit Configuration Menu**

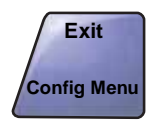

Touch Exit Config Menu to exit the Diagnostics Menu, and Resetting the Printer displays. The printer performs a POR, and the printer returns to normal mode.

# Paper feed jams

By carefully selecting print media and loading it properly, you should be able to avoid most paper jams. If jams do occur, follow the steps outlined in this section.

To resolve the paper jam messages, you must clear the entire paper path, and then touch **Continue** to clear the message and resume printing. The MFP prints a new copy of the page that jammed if Jam Recovery is set to On or Auto; however, the Auto setting does not guarantee the page will print.

### Identifying jams

If the MFP jams, the appropriate jam message will be displayed on the touch screen Print status message bar.

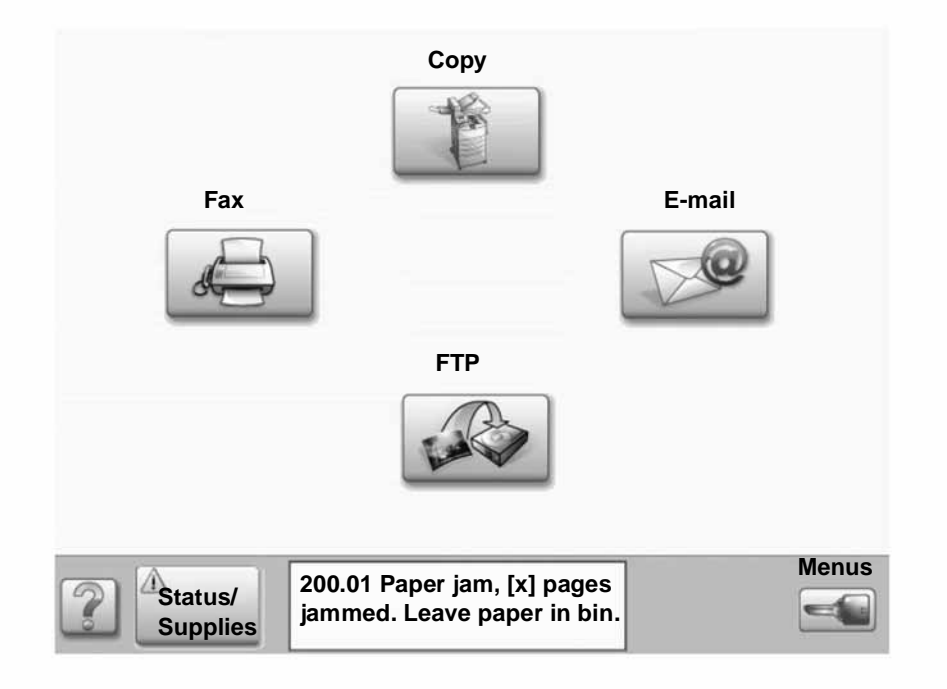

See the diagram on "Access doors and trays" on page 3-14 for an overview of the paper path and areas where jams may occur. The path varies depending on the MFP paper sources.

### Access doors and trays

The following illustration shows the path that print media travels through the MFP. The path varies depending on the input source (trays, multipurpose feeder, envelope feeder) you are using.

The numbers in the following illustration indicate the numbers that can appear on the control panel and designate the general area of a paper jam.

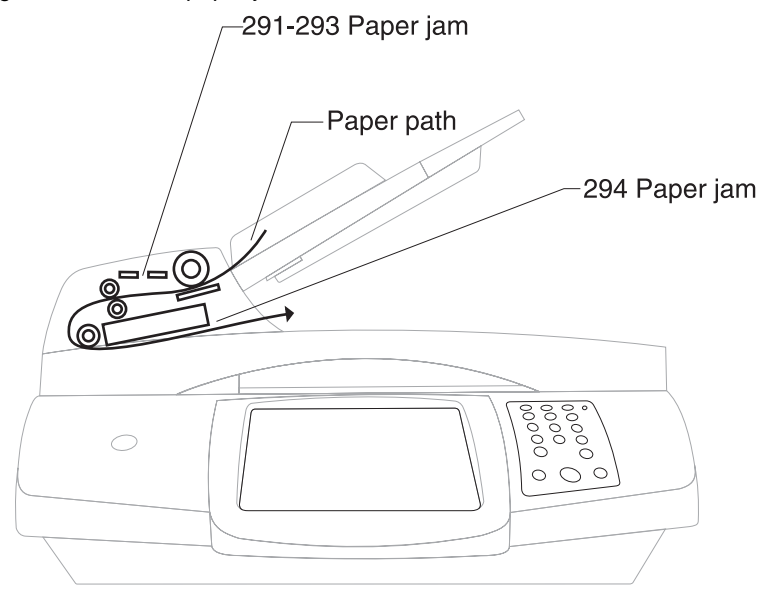

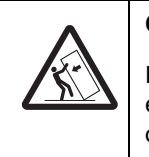

# CAUTION

Floor-mounted configurations require additional furniture for stability. You must use either a printer stand or printer base if you are using a 2000-sheet drawer. Certain other configurations also must have a printer stand or printer base.

# Understanding jam messages

The following table lists the jam messages that can occur and the action necessary to clear the message. The jam message indicates the area where the jam occurred. However, it is best to clear the entire paper path to ensure you have cleared all possible jams.

| Message               | What to do*                                                                                                    |
|-----------------------|----------------------------------------------------------------------------------------------------|
| 290.xx through 294.xx | Remove all original documents from the ADF. Open the ADF cover,<br>and remove any jammed pages. Open the document cover, and<br>remove any jammed pages. Open the scan unit access door, and<br>remove any jammed pages. |

### Clearing jams

Although there are several places a jam can occur, clearing the paper path is fairly easy. Paper jams can occur in three areas: the front of the scanner, inside the scanner, and at the rear of the scanner. Jams in the front of the scanner occur in the input options or the duplex tray. Jams inside the scanner occur in two locations and require the removal of the print cartridge. Jams can also occur at the rear of the scanner.

**Note:** The following clearing jam instructions may seem out of numerical sequence. However, they have been grouped to help you quickly clear the print path. To go to a specific jam, see"**Understanding jam messages**" on page 3-14.

Note: Refer to the printer service manual for other paper jams.

### **Clearing ADF Jams**

#### 290, 291, 292, and 294 Scanner Jams

- 1. Remove all original documents from the ADF.
- 2. Open the top ADF cover, and remove any jammed pages.
- 3. Open the document cover assembly, and remove any jammed pages.
- **4.** Close the document cover assembly.
- 5. Close the top ADF cover.

4036-307/308

# 4. Repair information

Warning: Read the following before handling electronic parts.

# Handling ESD-sensitive parts

Many electronic products use parts that are known to be sensitive to electrostatic discharge (ESD). To prevent damage to ESD-sensitive parts, use the following instructions in addition to all the usual precautions, such as turning off power before removing logic boards:

- Keep the ESD-sensitive part in its original shipping container (a special "ESD bag") until you are ready to install the part into the machine.
- Make the least-possible movements with your body to prevent an increase of static electricity from clothing fibers, carpets, and furniture.
- Put the ESD wrist strap on your wrist. Connect the wrist band to the system ground point. This discharges any static electricity in your body to the machine.
- Hold the ESD-sensitive part by its edge connector shroud (cover); do not touch its pins. If you are removing a pluggable module, use the correct tool.
- Do not place the ESD-sensitive part on the machine cover or on a metal table; if you need to put down the ESD-sensitive part for any reason, first put it into its special bag.
- Machine covers and metal tables are electrical grounds. They increase the risk of damage because they make a discharge path from your body through the ESD-sensitive part. (Large metal objects can be discharge paths without being grounded.)
- Prevent ESD-sensitive parts from being accidentally touched by other personnel. Install machine covers when you are not working on the machine, and do not put unprotected ESD-sensitive parts on a table.
- If possible, keep all ESD-sensitive parts in a grounded metal cabinet (case).
- Be extra careful in working with ESD-sensitive parts when cold-weather heating is used because low humidity increases static electricity.

# Service guidelines

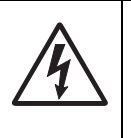

#### CAUTION

Before disassembling the scanner, make sure the power supply cord is disconnected from the power outlet. Do not remove or install the connectors on the scanner with the power supply turned ON.

- Use caution not to drop small parts or screws inside the unit when disassembling and reassembling.
- Do not pull the connector cable when disconnecting it. Hold the connector.
- When carrying the scanning head unit, put it in an anti-static bag.
- 5Keep the document glass platen surface clean with a dry, clean, lint-free cloth.

# **Removal procedures**

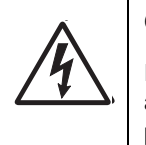

#### CAUTION

Remove the power from the equipment or electrical outlet before you connect or disconnect any cable or electronic board or assembly for personal safety and to prevent damage to the printer. Disconnect any connections between the equipment and PCs/peripherals.

**Note:** Some removal procedures require removing cable ties. You must replace cable ties during reassembly to avoid pinching wires, obstructing the paper path, or restricting mechanical movement.

# Removals

#### Parts replacement

- **1.** Clean the disassembly and assembly location.
- 2. Turn off the power switch and remove the AC plug from the outlet before disassembly and assembly.
- **3.** Follow the disassembly and assembly procedures. Never loosen the screws of parts that must not be disassembled. These screws have a red coating.
- 4. Store the disassembled parts in a clean place to avoid loss.
- 5. After replacement, check the contacts and spare part mounting.
- 6. Assemble in the reverse order of disassembly.

#### Alignment screws

Alignment screws for the CCD board in the optical unit are as shown. These screws have a red coating indicating they should never be loosened.

## Flatbed CCD optical unit

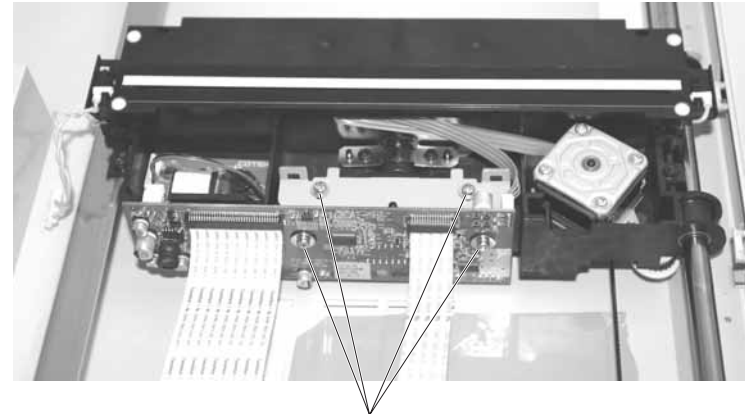

Do not loosen

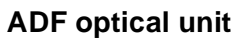

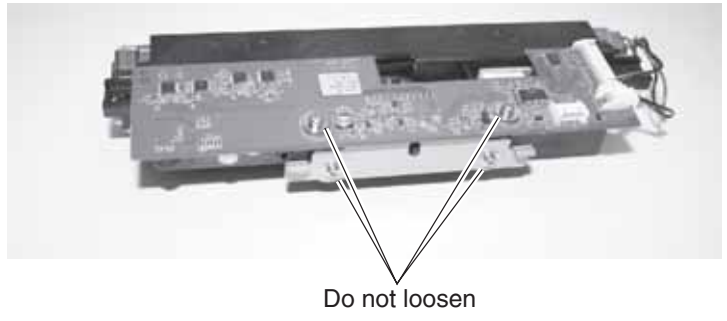

# Document input tray removal

- **1.** Press down on the latches (A) on the top of the document input tray, and tilt the document tray back.
- 2. Disconnect the paper length connect cable (B).
- 3. Press the tabs (C) on the side to release the document input tray from the ADF.

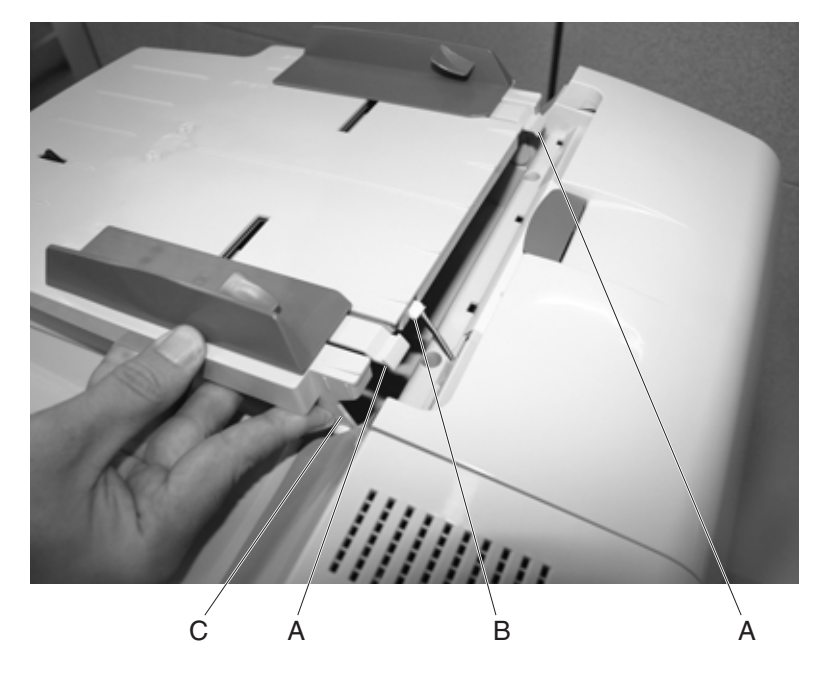

## ADF lower cover removal

- 1. Remove the document input tray. See "Document input tray removal" on page 4-3.
- 2. Remove the ADF upper cover. See "ADF upper cover removal" on page 4-8.
- **3.** Remove the four screws (A).

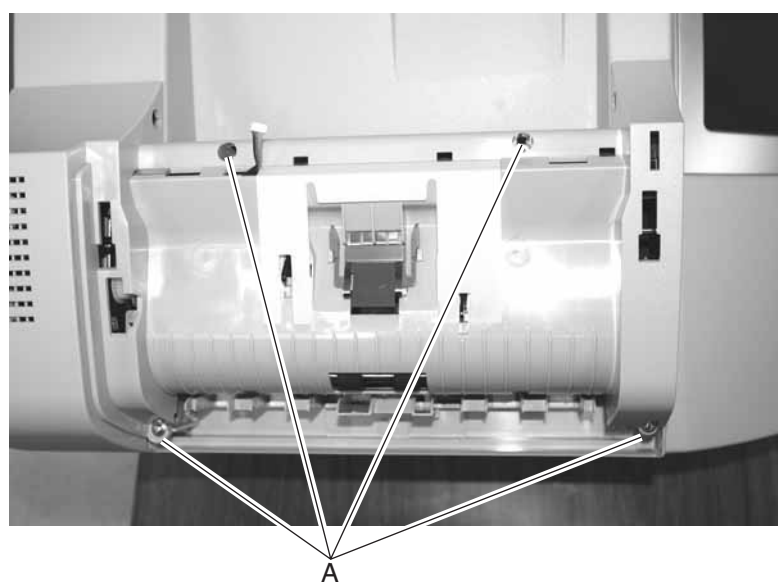

4. Rotate the ADF lower cover up and then back.

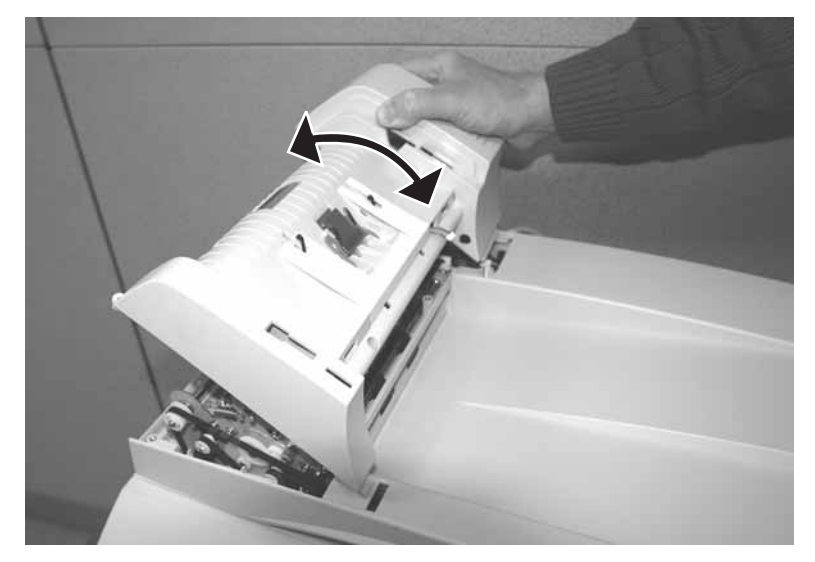

**5.** Disconnect the ground cable (B).

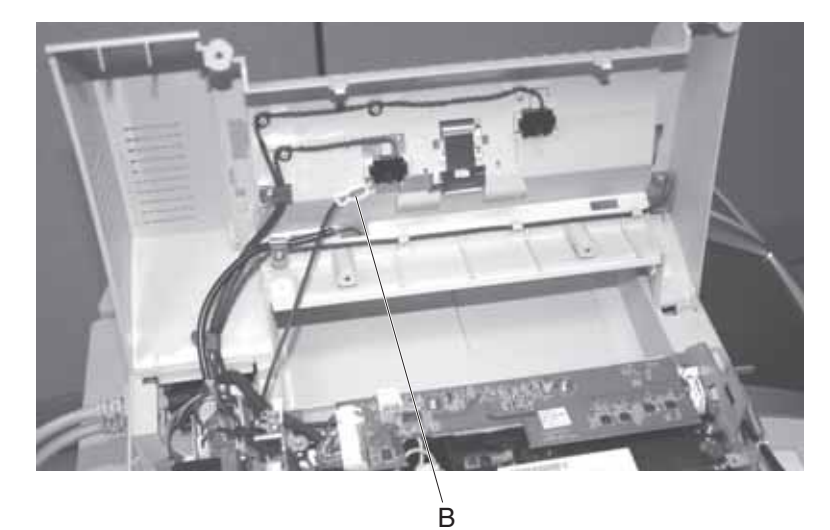

**6.** Remove the screw (C), and remove the ground wire.

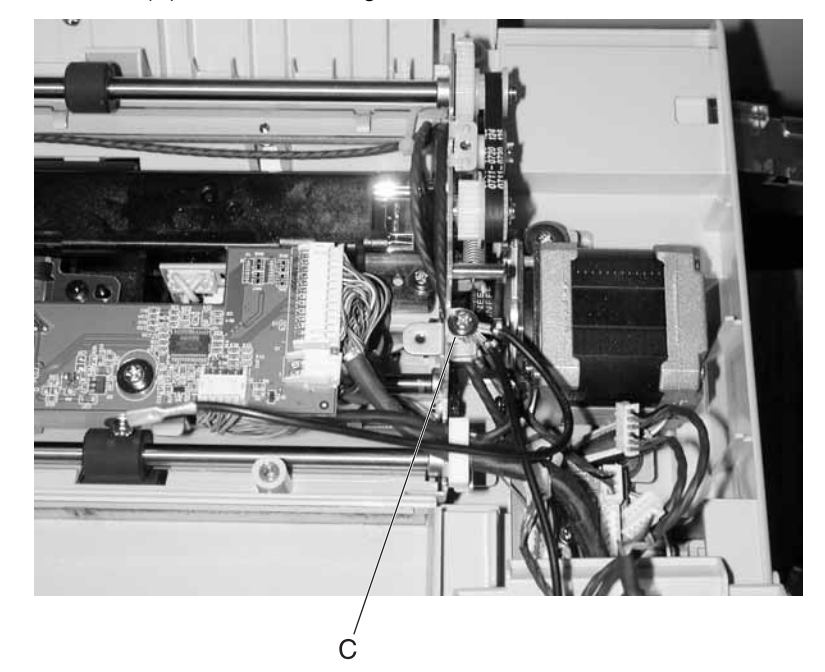

- 7. Disconnect the paper present/paper feed cables (D) from the ADF sensor board.

8. Remove the ADF lower cover.

## ADF outer cover removal

- 1. Press the lever (A) to open the ADF outer cover.
- 2. Remove three screws (B).

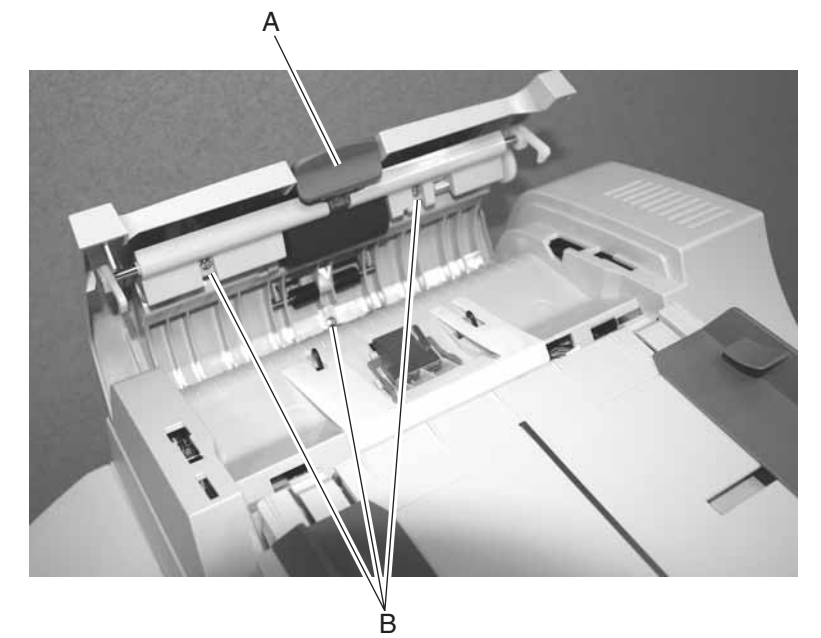

3. Remove the ADF outer cover.

**Installation note:** To reinstall the ADF outer cover, close the ADF upper cover, slide the ADF outer cover hinges (C) under the tabs (D), and close. Reopen and replace the screws inside the ADF upper cover.

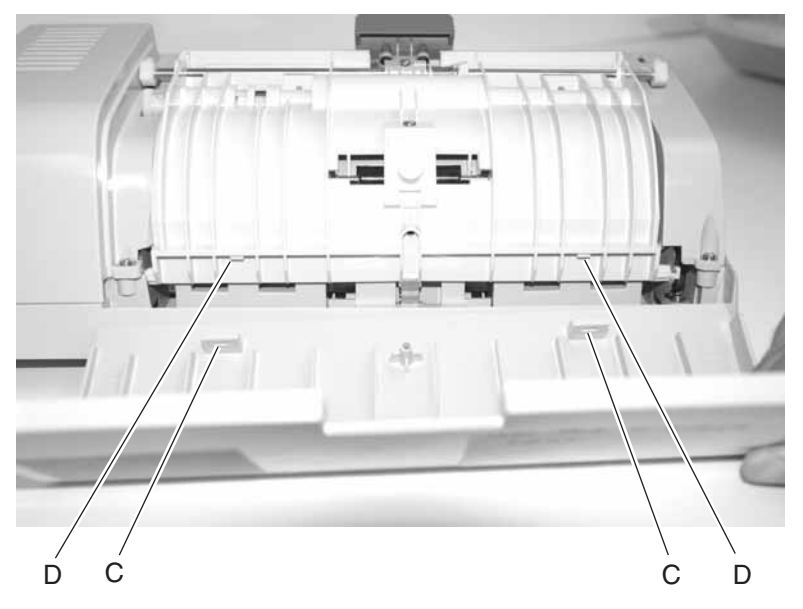

# ADF upper cover removal

- 1. Remove the ADF outer cover. See "ADF outer cover removal" on page 4-7.
- 2. Pivot the ADF upper cover to remove.

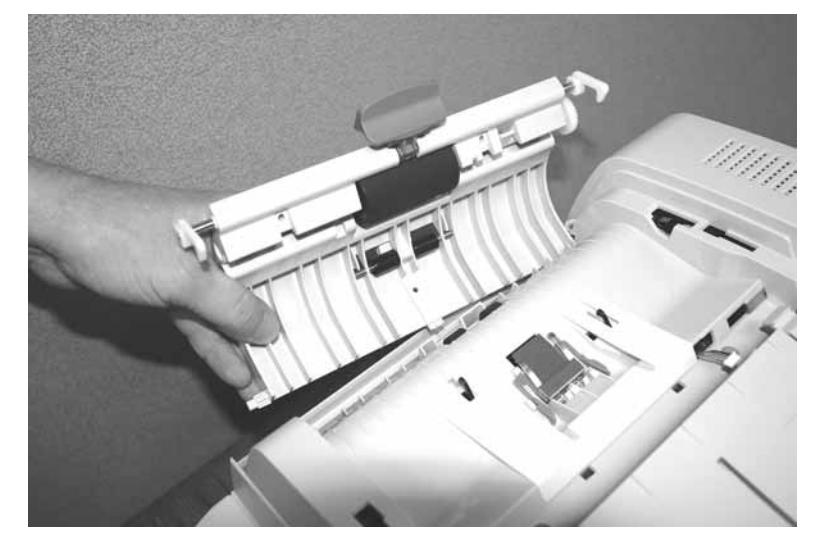

# ADF lamp removal

- 1. Remove the paper feed assembly. See "Paper feed assembly removal" on page 4-16.
- **2.** Turn the paper feed assembly over, and remove the two screws (A).

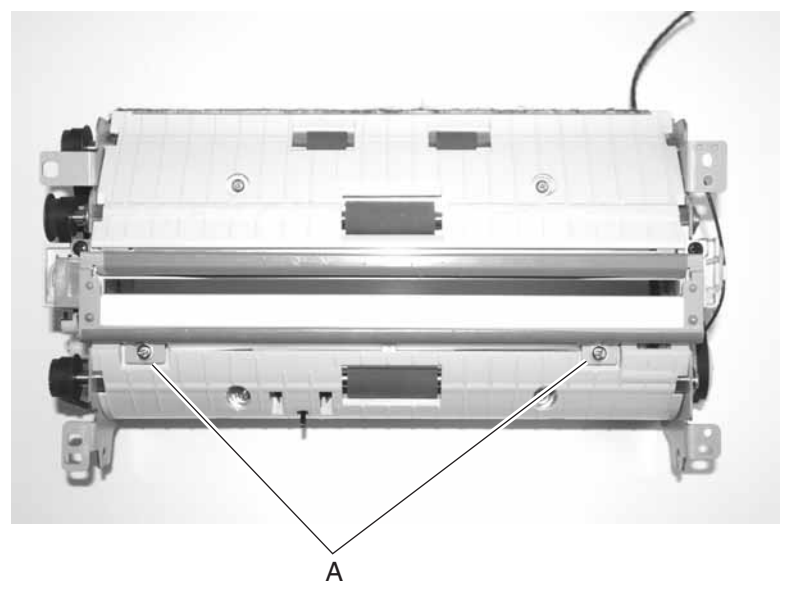

**3.** Remove the lamp cover (B), and set it aside.

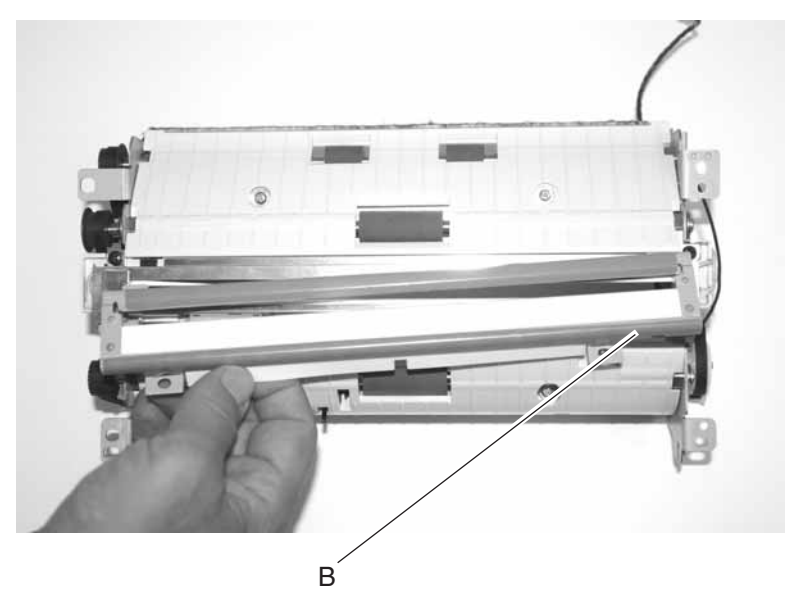

- 4. Note the position of the two leaf springs (C) on the right and left so you can replace them.
- **5.** Remove the two screws (D).

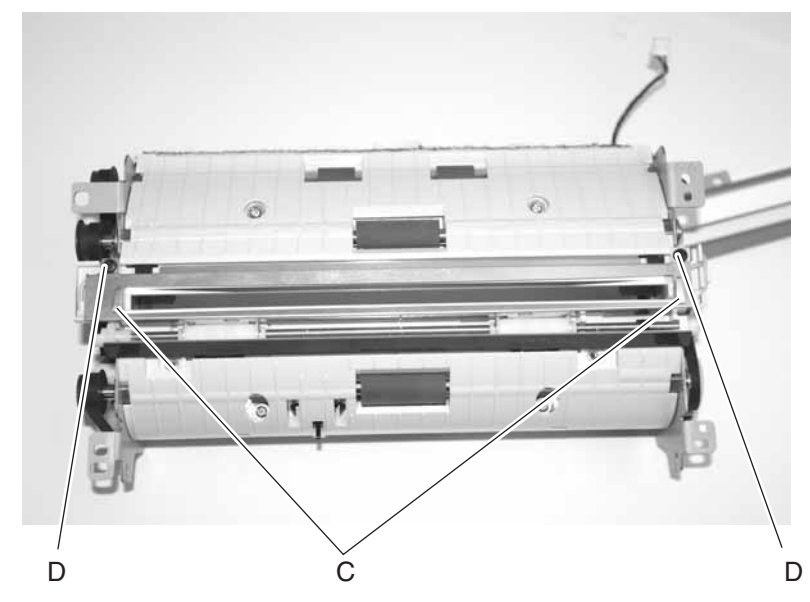

6. Remove the metal shield.

**7.** Remove the lamp cable from the channel.

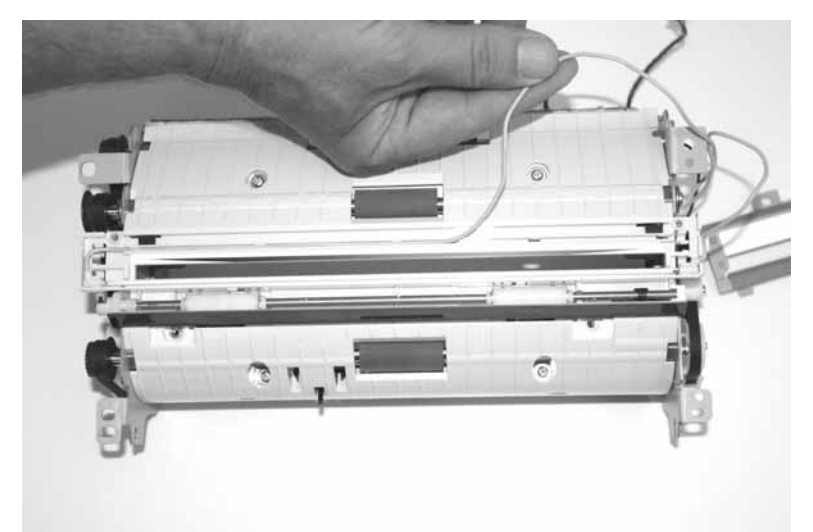

8. Lift the lamp by the ceramic ends and remove. Do not touch the glass.

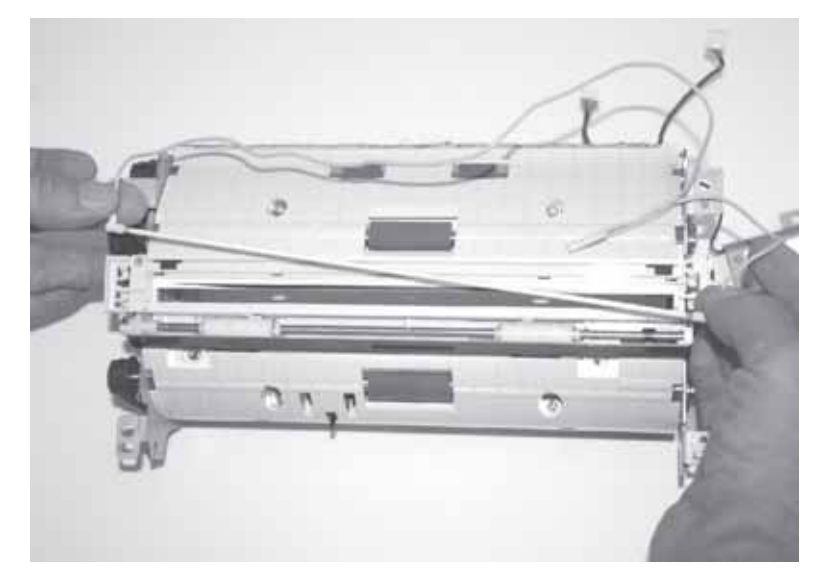

**Note:** Run registration if you are installing a new ADF lamp. See "Configuration menu (CONFIG MENU)" on page 3-6.

## ADF motor/distribution board removal

- 1. Remove document cover assembly. See "Document cover assembly removal" on page 4-14.
- 2. Remove the two screws (A), and remove the cover.

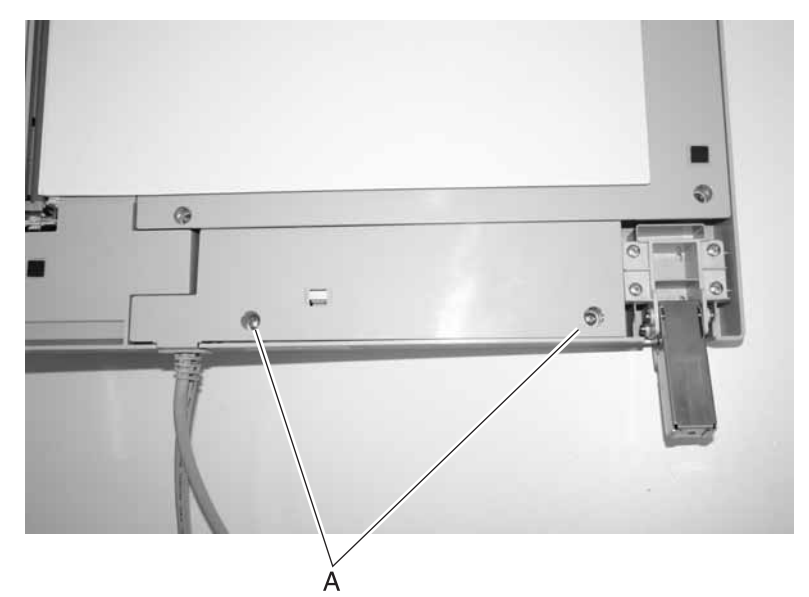

- **3.** Remove the five cables (B).
- 4. Remove the two screws (C).

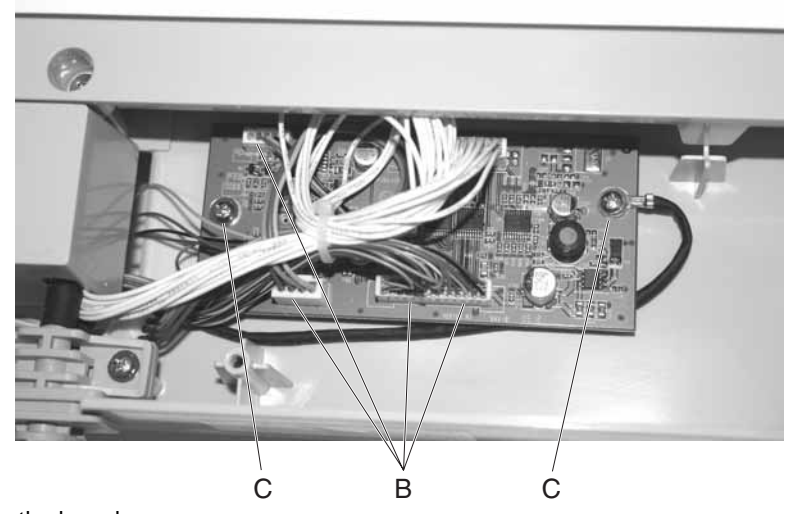

**5.** Remove the board.

# ADF optical unit removal

Warning: Do not loosen any screws with red coating.

- 1. Remove the ADF lower cover. See "ADF lower cover removal" on page 4-4.
- **2.** Disconnect the three cables (A).
- 3. Remove the three screws (B) from the ADF optical unit.

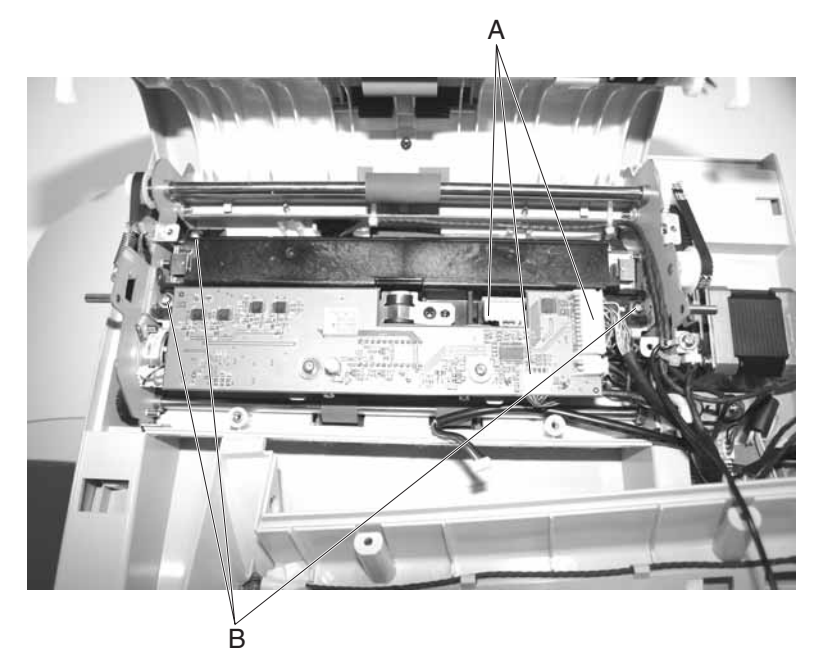

4. Remove the ADF optical unit.

**Note:** Run registration if you are installing a new ADF optical unit. See **"Configuration menu (CONFIG MENU)" on page 3-6**.

# ADF sensor board removal

- 1. Remove the ADF lower cover. See "ADF lower cover removal" on page 4-4.
- 2. Disconnect the cables from the ADF motor sensor board.
- **3.** Remove the screw (A).

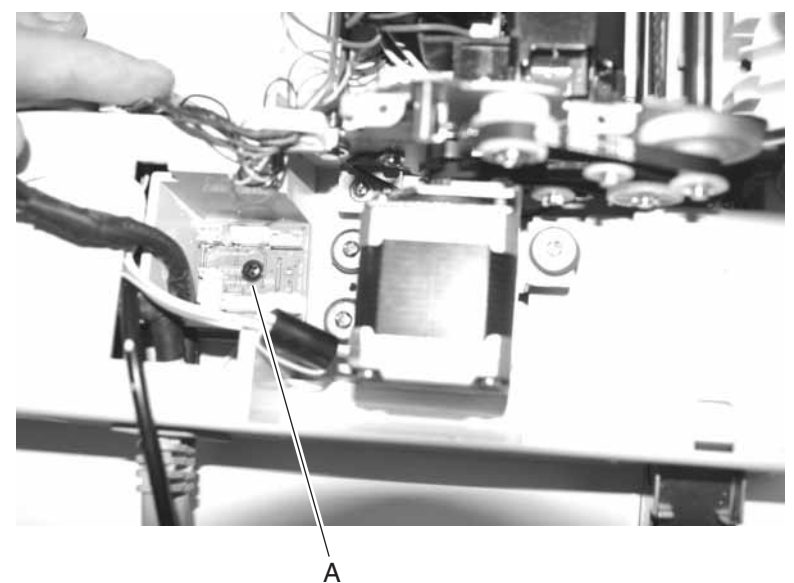

4. Remove the ADF sensor board.

# ADF upper cover sensor removal

- 1. Remove the ADF lower cover. See "ADF lower cover removal" on page 4-4.
- **2.** Remove the screw (A) and the two screws (B).

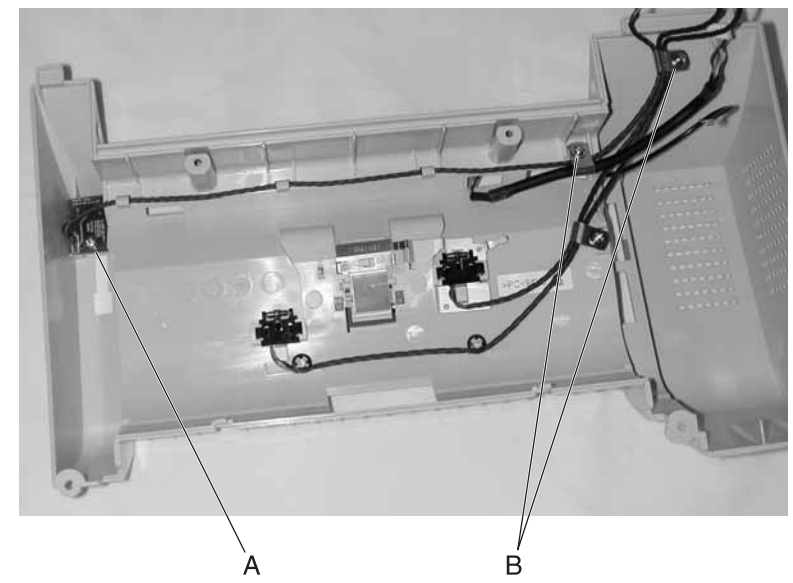

**3.** Remove the ADF upper cover sensor.

# Document cover assembly removal

- 1. Remove the document input tray. See "Document input tray removal" on page 4-3.
- 2. Unplug the two cables (A) from the back of the flatbed scanner.

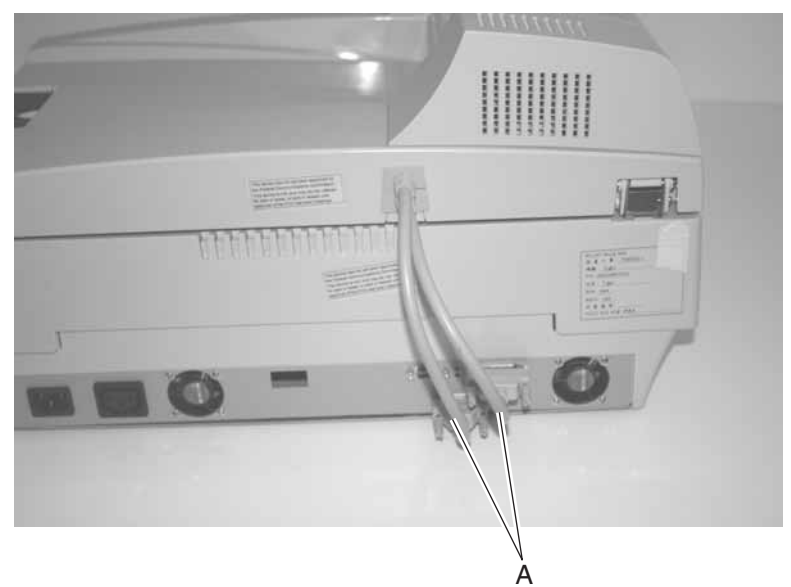

- **3.** Open the document cover assembly.
- 4. Place a hand at the top of the lid, and lift the document cover assembly until it catches on the bottom tabs.

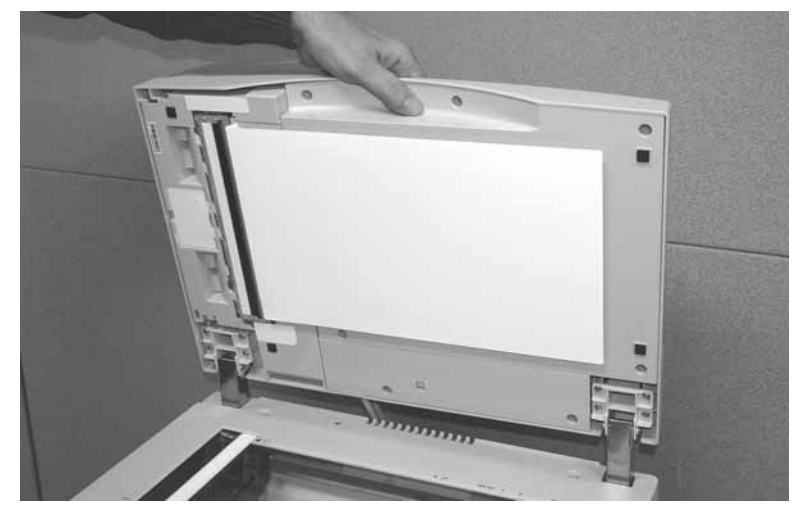
**5.** Pull the document cover assembly tabs up and out one at a time.

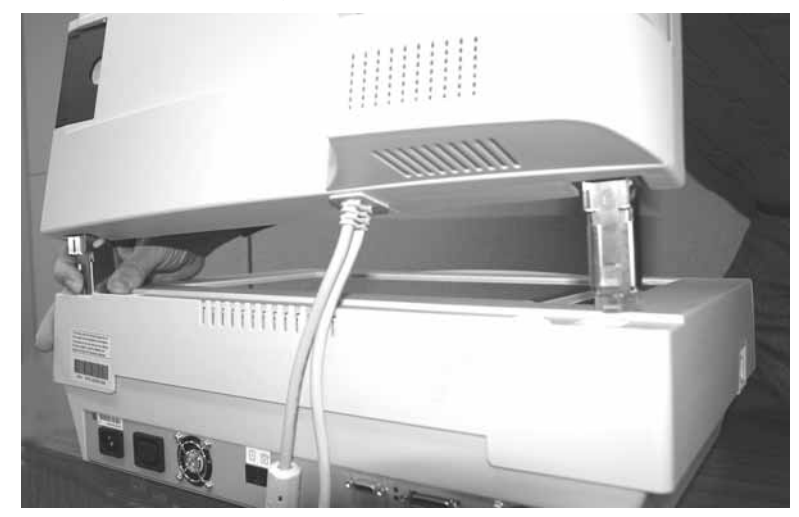

**6.** Remove the document cover assembly.

**Note:** Run registration if you are installing a new document cover. See "Configuration menu (CONFIG MENU)" on page 3-6.

# Paper feed assembly removal

- 1. Remove ADF upper cover. See "ADF upper cover removal" on page 4-8.
- 2. Remove ADF optical unit. See "ADF optical unit removal" on page 4-12.
- 3. Remove the paper feed motor. See "Paper feed motor removal" on page 4-17.
- **4.** Remove the ground wire screw (A).
- **5.** Unplug the three cables (B).

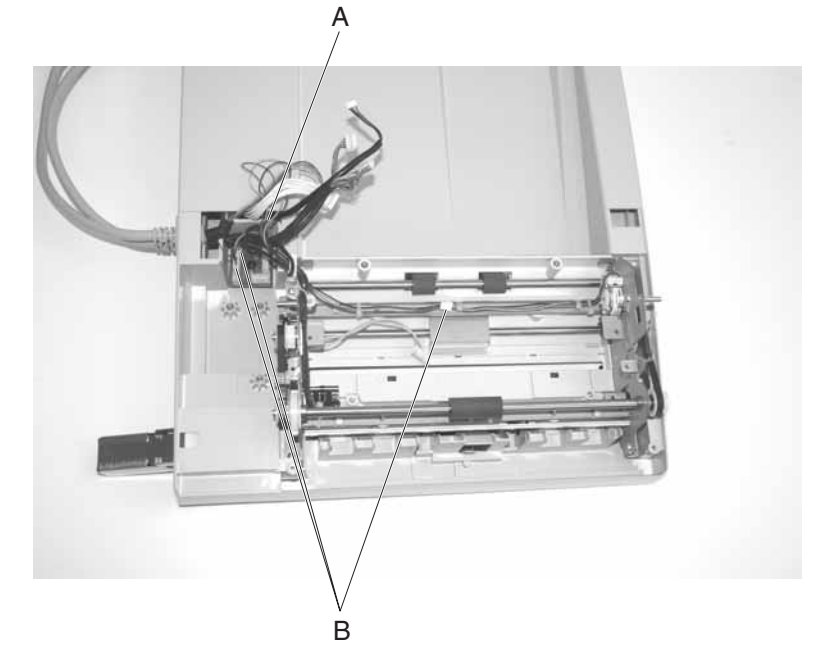

**6.** Remove the four screws (C).

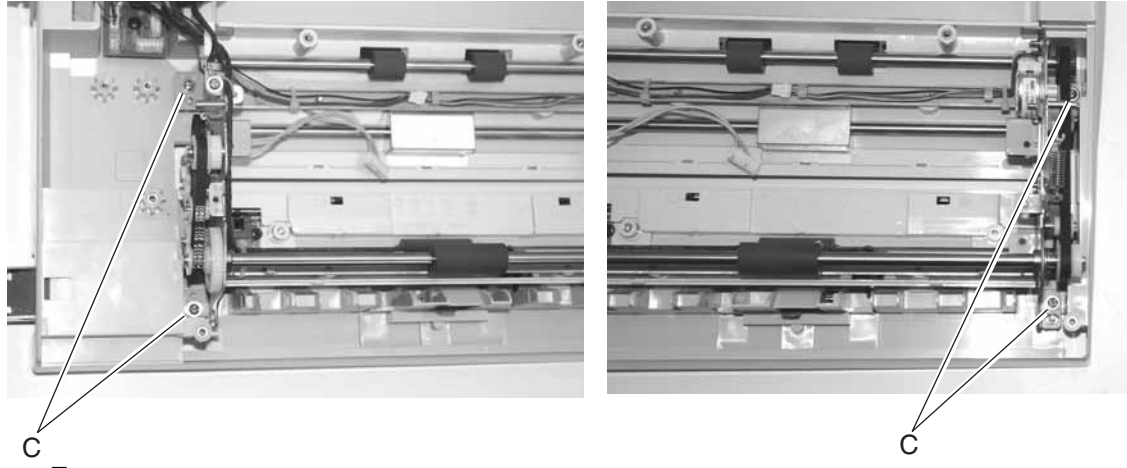

**7.** Lift the paper feed assembly from the frame.

**Note:** Run registration if you are installing a new paper feed assembly. See **"Configuration menu (CONFIG MENU)" on page 3-6**.

# Paper feed motor removal

- 1. Remove the ADF lower cover. See "ADF lower cover removal" on page 4-4.
- **2.** Remove the three screws (A) securing the paper feed motor.
- **3.** Disconnect the cable (B).

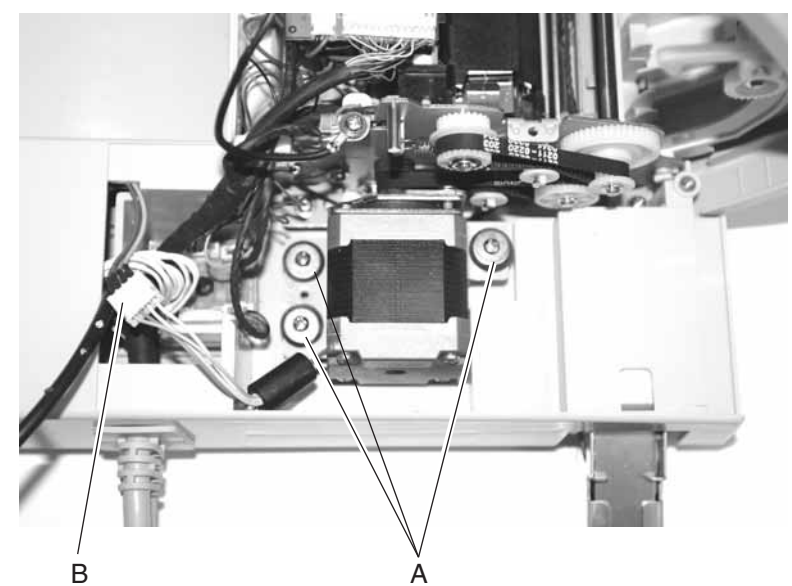

4. Remove the paper feed motor.

# Paper feed roller removal

- **1.** Press the lever (A) to open the ADF outer cover.
- 2. Push down on the latch (B) securing the paper feed roller.

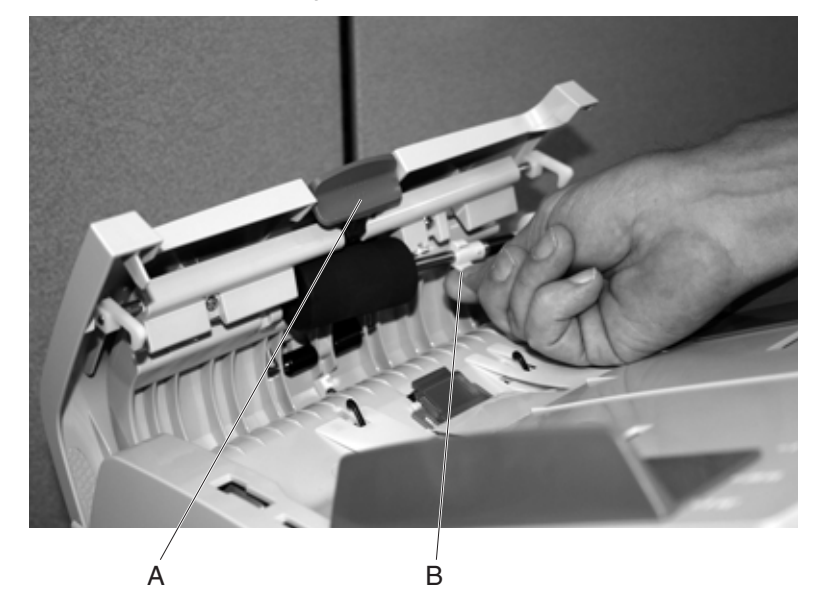

3. Remove the paper feed roller by freeing the right side first.

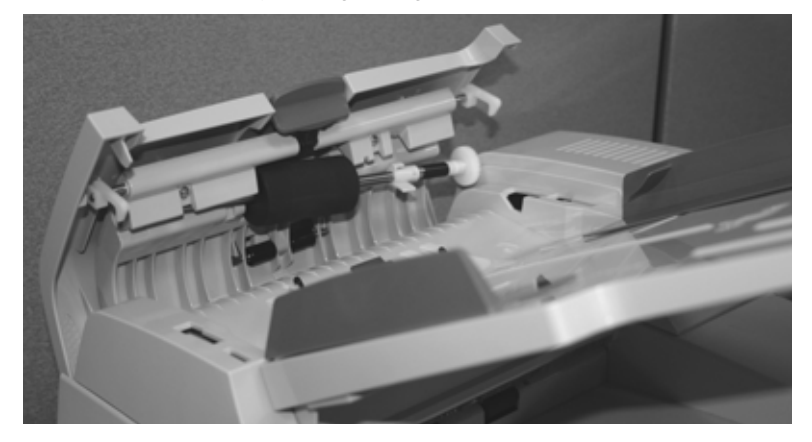

# Paper length sensor removal

- 1. Remove the document input tray. See "Document input tray removal" on page 4-3.
- **2.** Turn the document input tray over.
- **3.** Remove the five screws (A) on the document input tray inner cover.

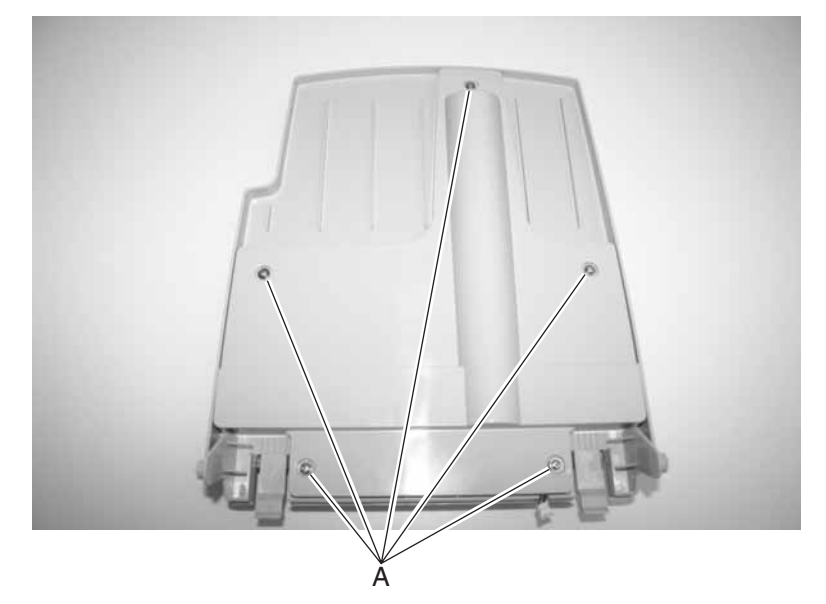

4. Disconnect the paper length sensor cable (B) from the card.

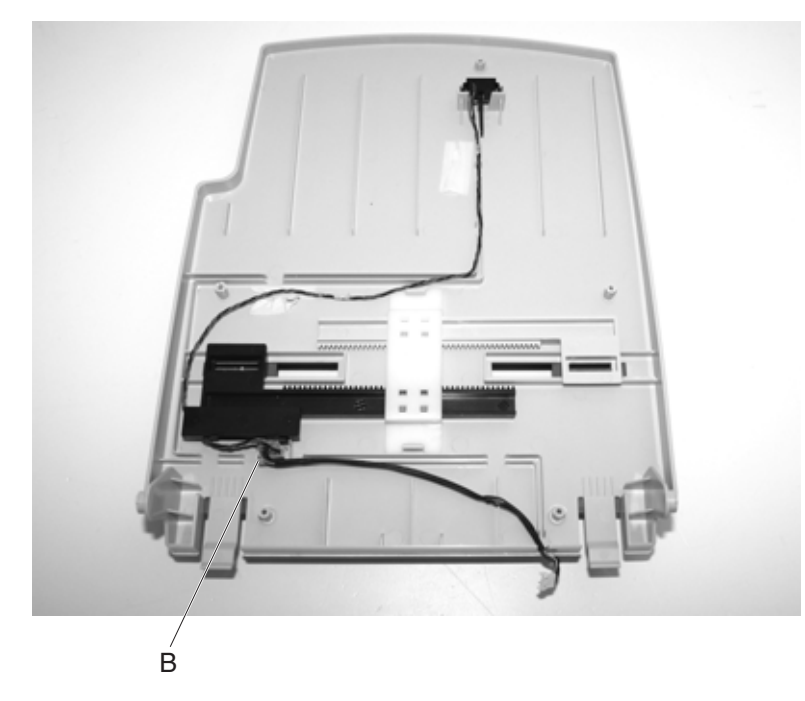

5. Pull the sensor up to remove it from the document input tray.

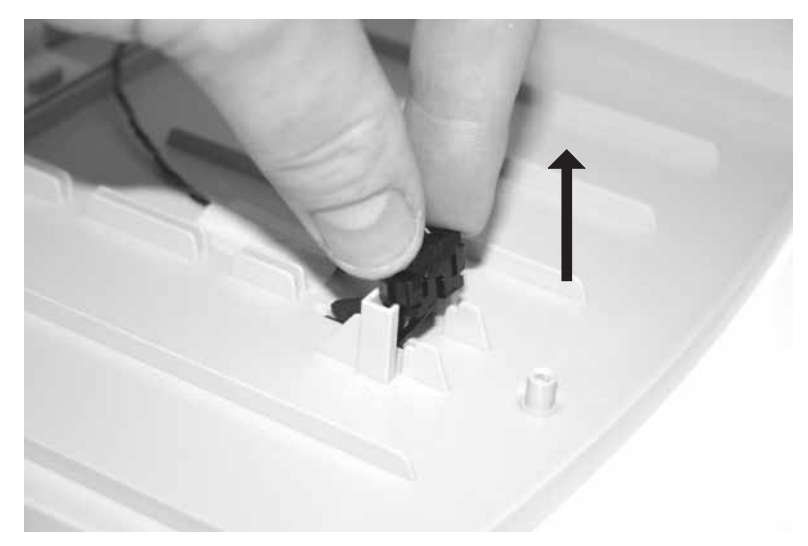

# Paper present/paper feed 1 sensors removal

- 1. Remove the ADF lower cover. See "ADF lower cover removal" on page 4-4.
- **2.** Remove the two screws (A).
- **3.** Remove the paper present sensor (B) by lifting up.
- **4.** Remove the paper feed 1 sensor (C) by lifting up.

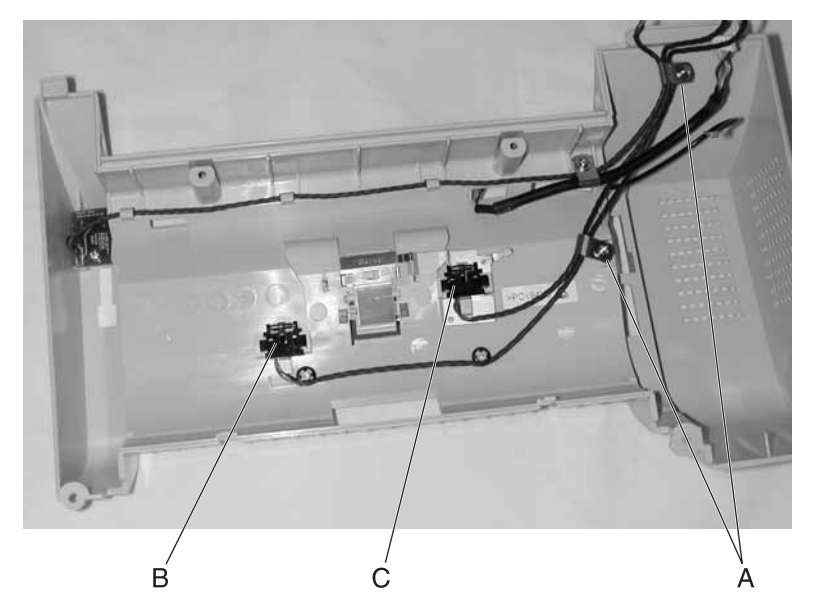

## Paper stop removal

- **1.** Raise the paper stop (A).
- 2. Gently use a screwdriver to release the pins holding the paper stop in place.

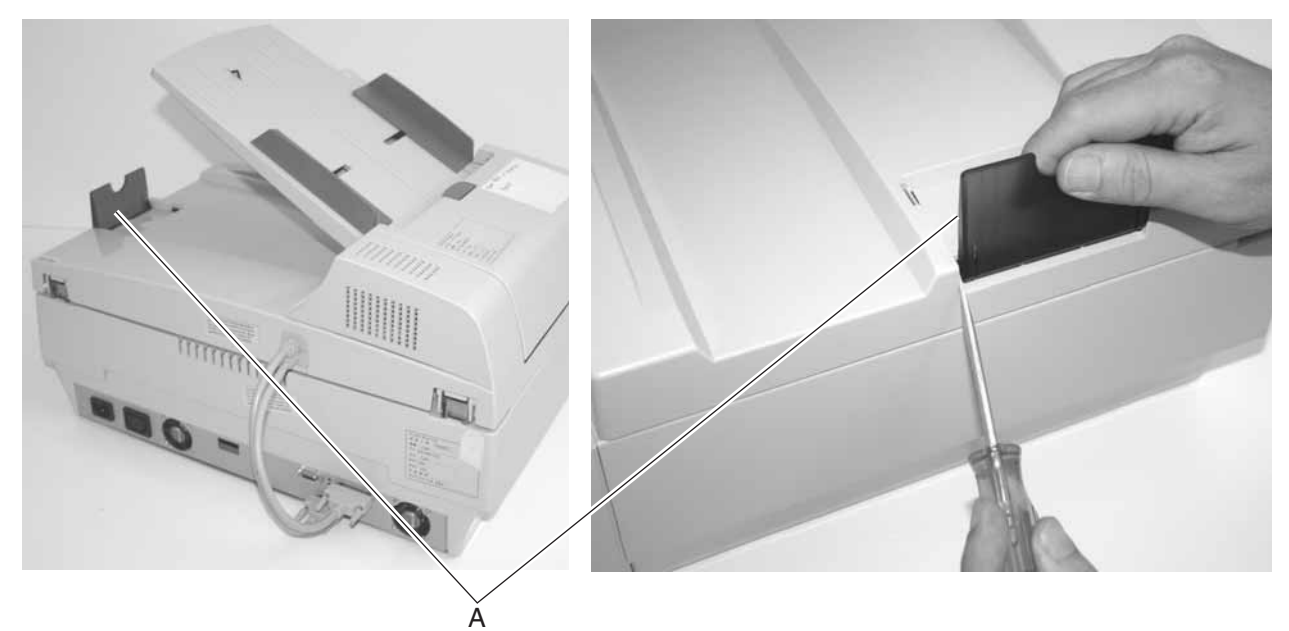

## Pick pad removal

After scanning approximately 100,000 pages through the ADF, the pick roll pad may be worn and you may experience problems with document feeding. In this case, replace the pick roll pad.

To remove the pick roll pad:

- **1.** Press the lever and open the ADF outer cover.
- **2.** Rotate upwards, and pull out the pick roll pad.
  - Note: Inspect the feed roller, and clean as necessary.

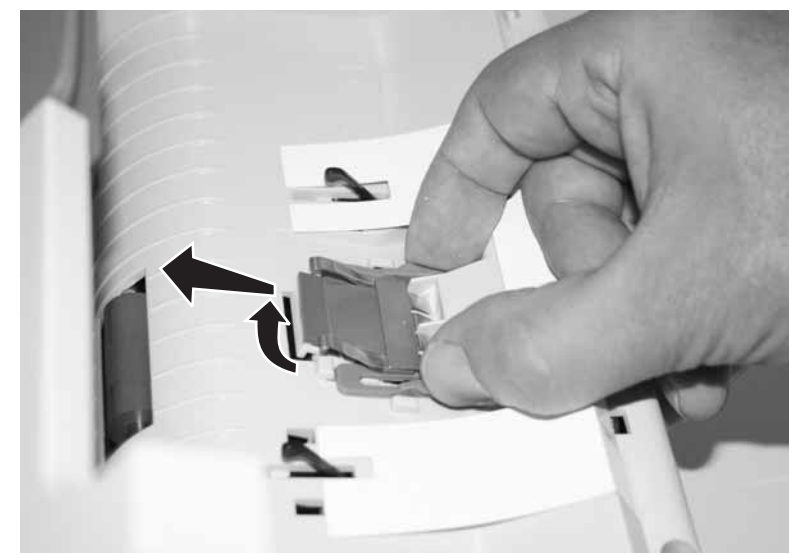

## Scanner cushion removal

- 1. Remove the document cover assembly. See "Document cover assembly removal" on page 4-14.
- 2. Remove the two screws (A), and remove the cover.

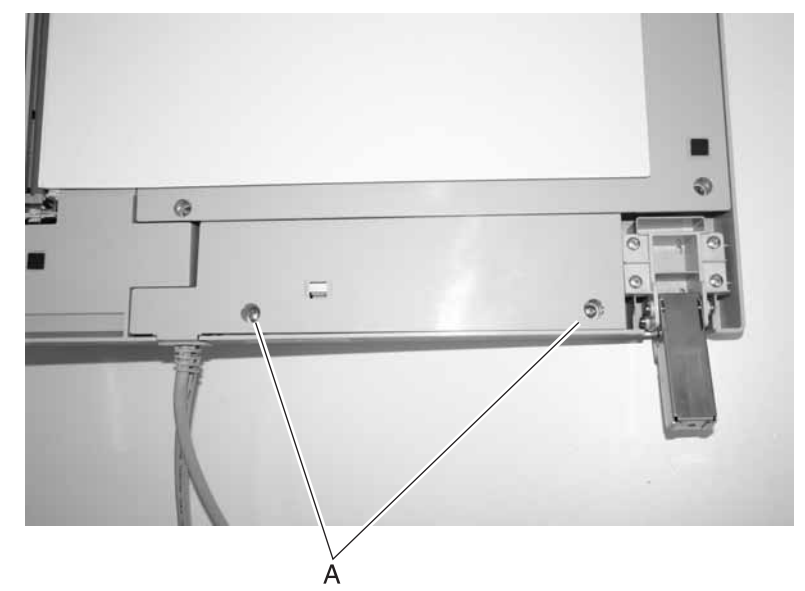

3. Remove the five screws (B).

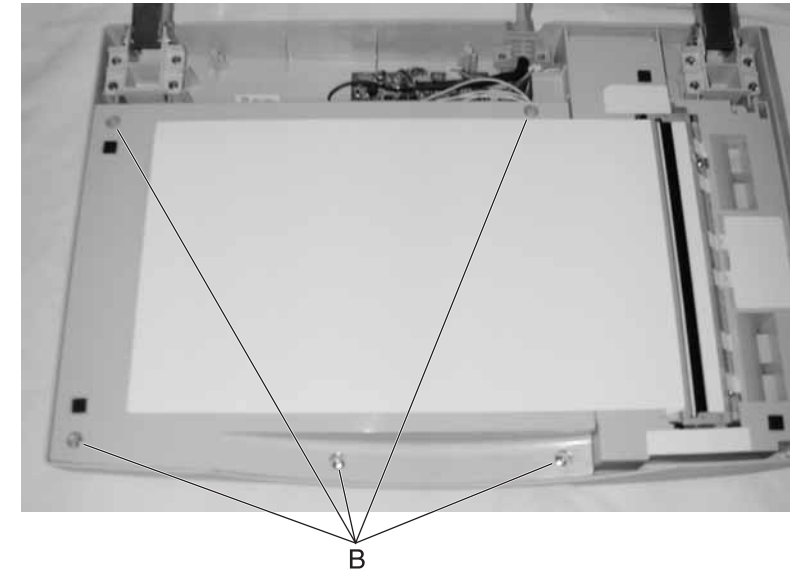

**4.** Lift the scanner cushion.

# Control panel keypad board removal

- 1. Remove the control panel assembly. See "Control panel assembly removal" on page 4-24.
- **2.** Disconnect the three cables (A) from the keypad board.
- **3.** Remove the six screws (B) that secure the board.

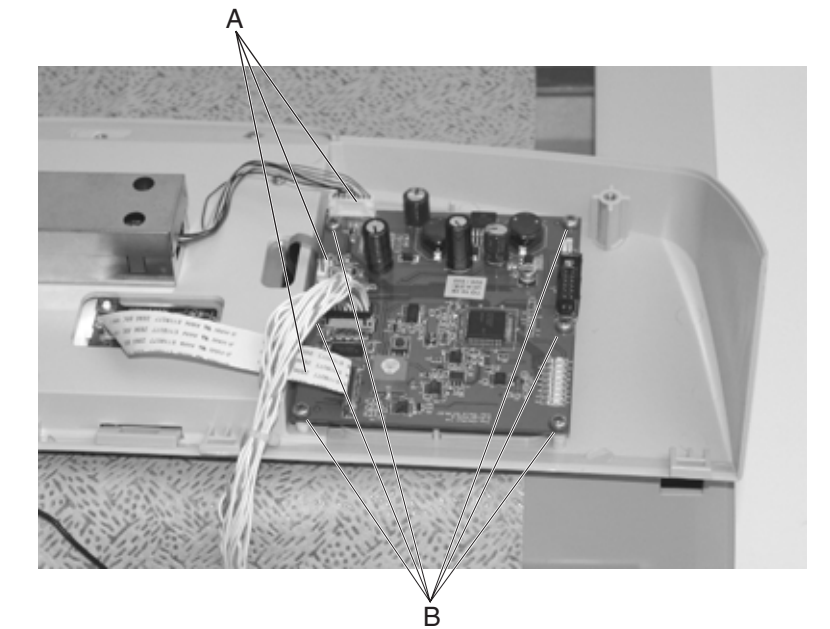

4. Remove the board from the control panel assembly.

#### Control panel assembly removal

- 1. Remove the document cover assembly. See "Document cover assembly removal" on page 4-14.
- Place the scanner on its back.
  Note: Make sure the glass pane is placed on a soft, clean surface to avoid scratching the glass.
- 3. Remove the four screws (A) to loosen the control panel assembly from the scanner.

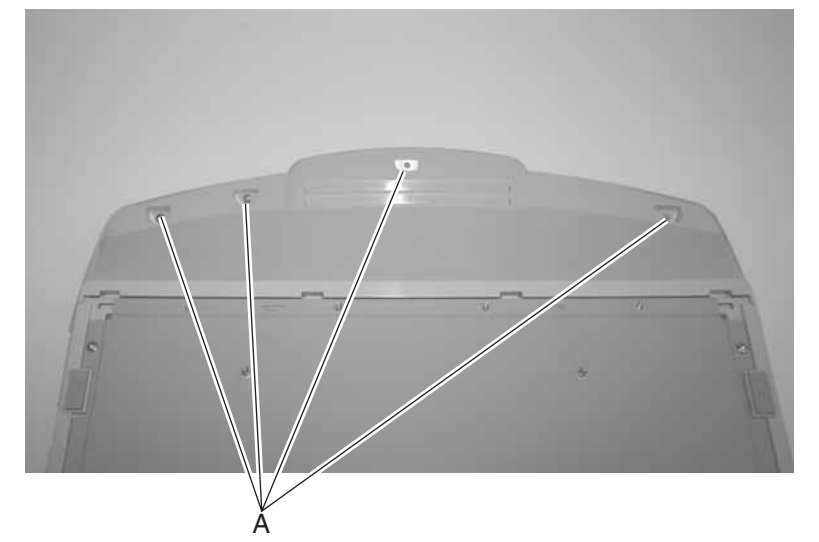

Place the scanner right side up, rock the control panel up, and slide forward.
 Note: If you are going to reinstall the control panel assembly, protect the touch screen from damage by placing on a clean, soft surface.

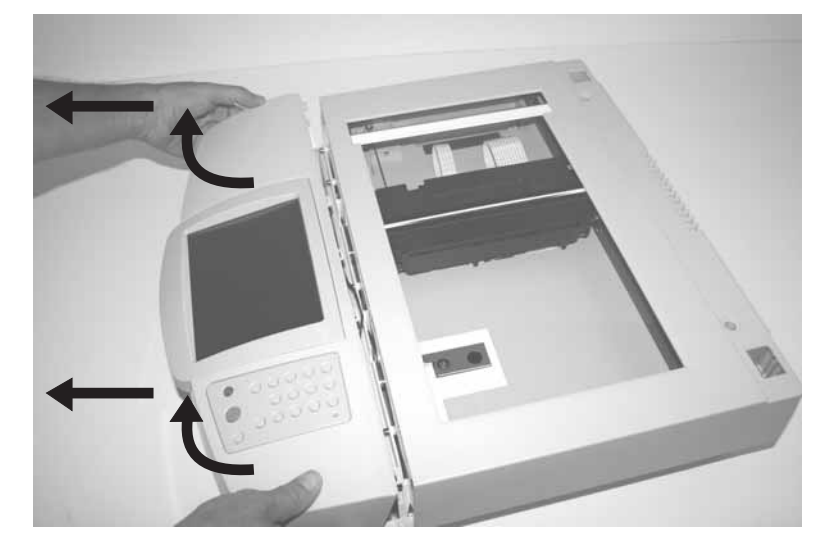

- 5. Disconnect the cables from the touch screen (B) and from the keypad board (C).

#### LCD HV inverter board removal

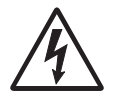

- 1. Remove the control panel assembly. See "Control panel assembly removal" on page 4-24.
- **2.** Disconnect the two cables (A).
- **3.** Remove the three screws (B).
- **4.** Lift the protective metal cover (C).

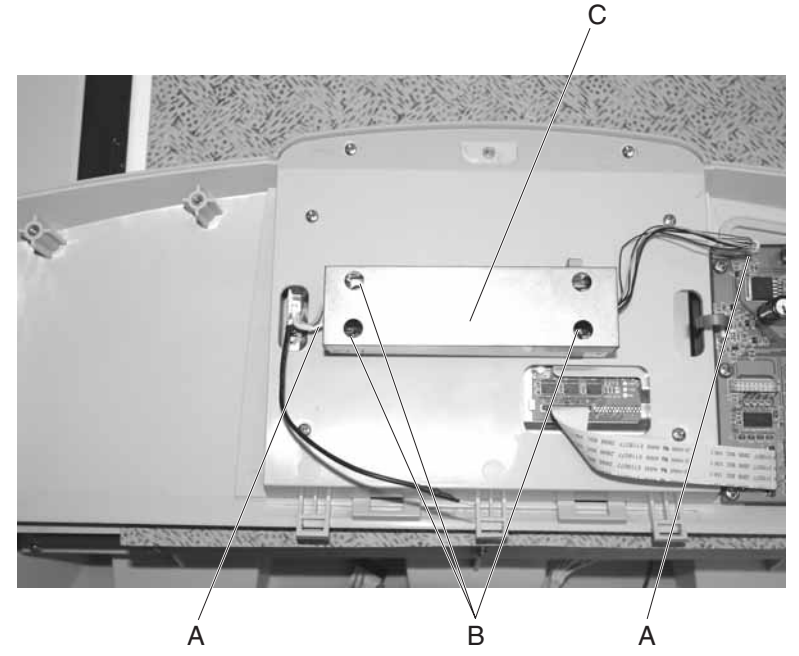

5. Remove the LCD HV inverter board from the metal cage.

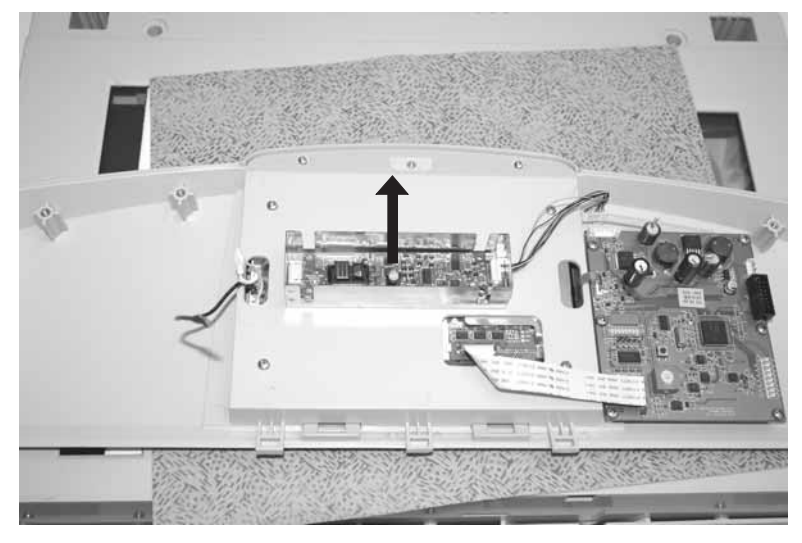

# Control panel display assembly removal

- 1. Remove the control panel assembly. See "Control panel assembly removal" on page 4-24.
- **2.** Disconnect the three cables (A).
- **3.** Remove the six screws (B).

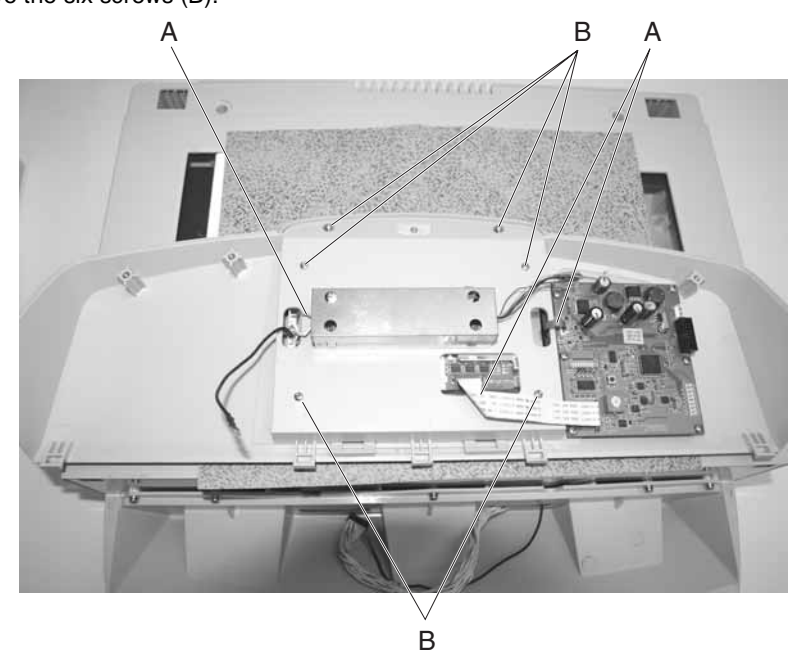

- 4. Turn the control panel assembly over, carefully. The bezel and display are loose.
- 5. Lift the bezel (C).
- 6. Remove the control panel display assembly.

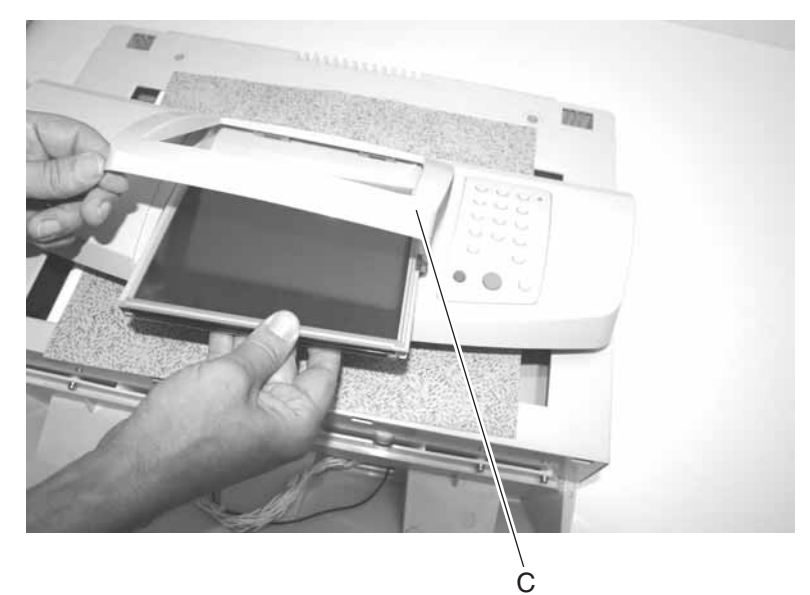

# Flatbed cover with glass removal

- 1. Remove the control panel assembly. See "Control panel assembly removal" on page 4-24.
- 2. Remove the two screws (A) and two screws (B).

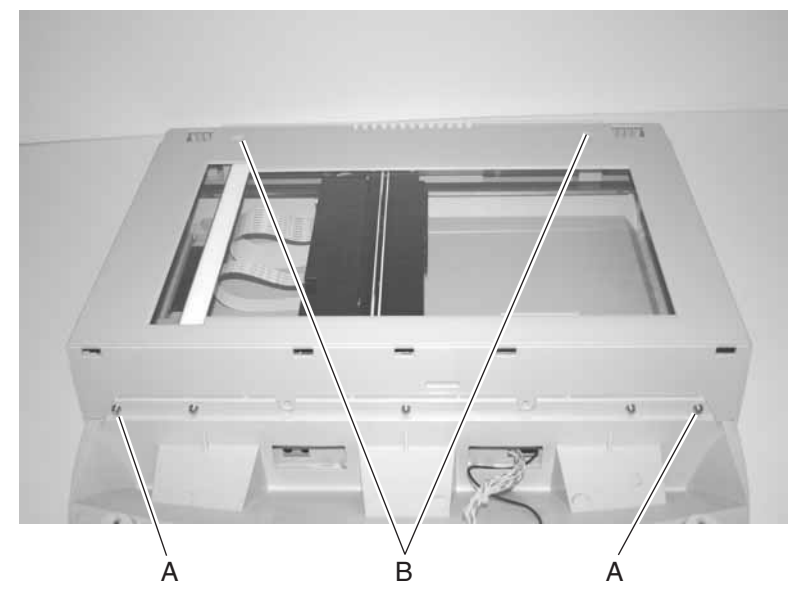

**3.** Lift straight up to remove the upper housing.

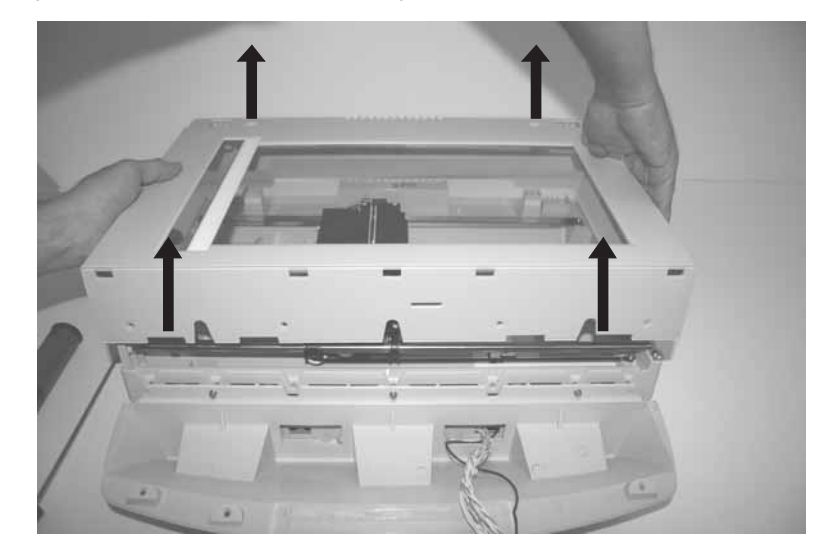

# Carriage transport belt removal

- 1. Remove the flatbed CCD optical unit. See "Flatbed CCD optical unit removal" on page 4-30.
- 2. Remove the screw (A), and lift the belt from the pin.

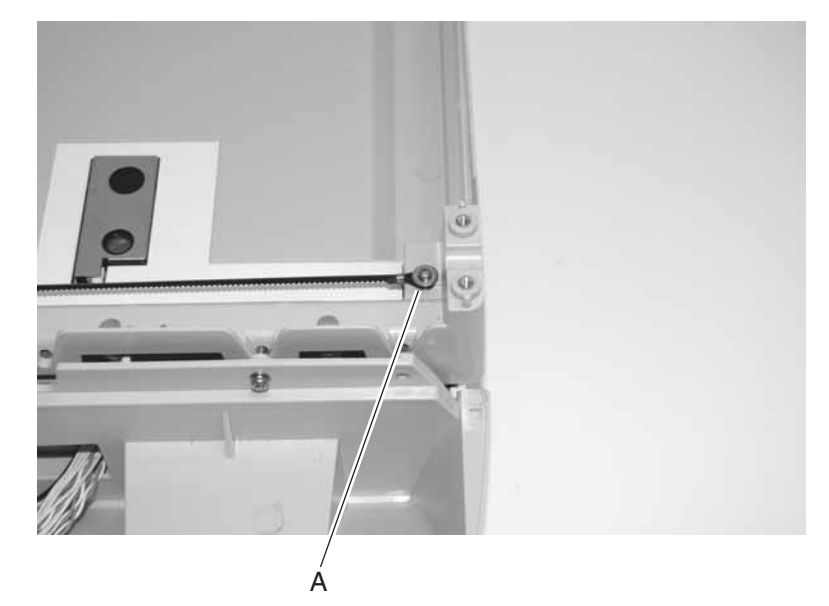

3. Remove the clip (B) on the other end of the belt, and remove it from the pin.

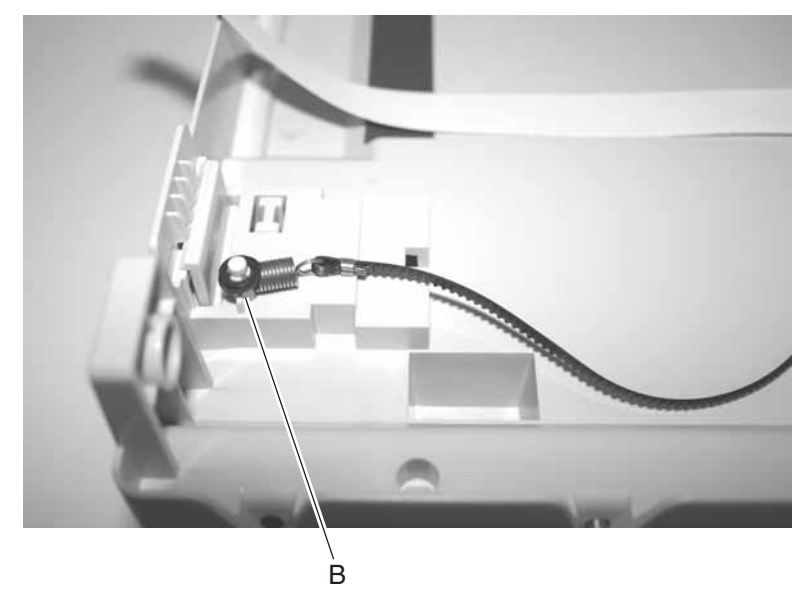

Remove the carriage transport belt.
 Note: Take note of the position of the teeth on the belt.

# Flatbed CCD optical unit removal

Warning: Do not loosen any screws with red coating.

- 1. Remove the flatbed cover with glass. See "Flatbed cover with glass removal" on page 4-28.
- **2.** Disconnect the two CCD cables (A).
- **3.** Remove two screws (B) securing the strap, and lift the metal strap off the retaining pins. **Note:** Be sure to set aside the strap.

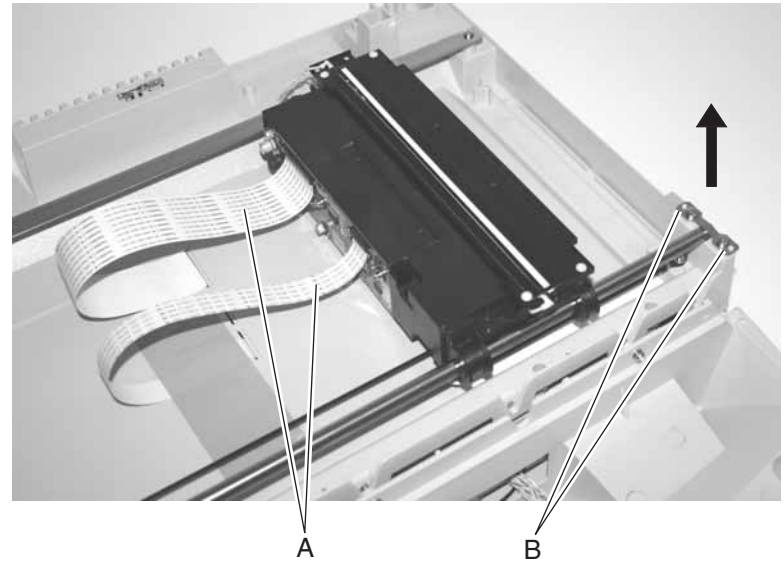

**4.** Remove the sliding rod.

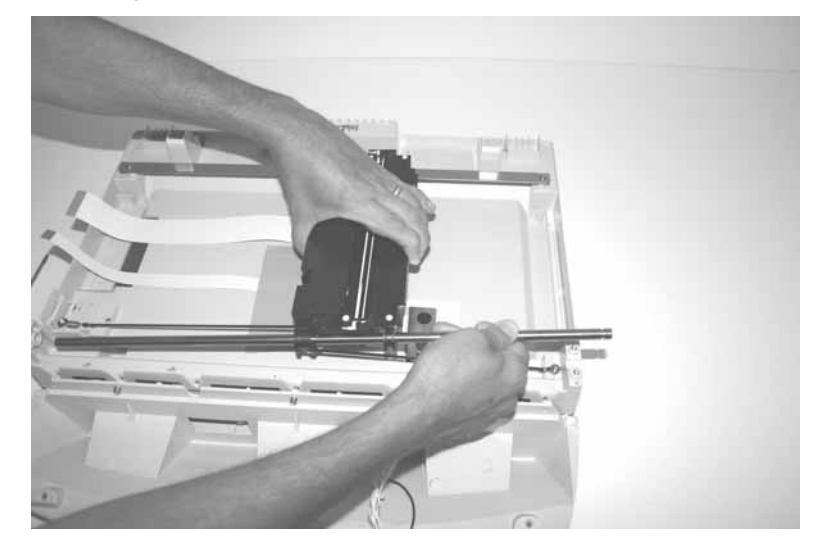

Disconnect the belt (C) from the flatbed optical CCD.
 Note: Take note of the belt routing within the optical unit.

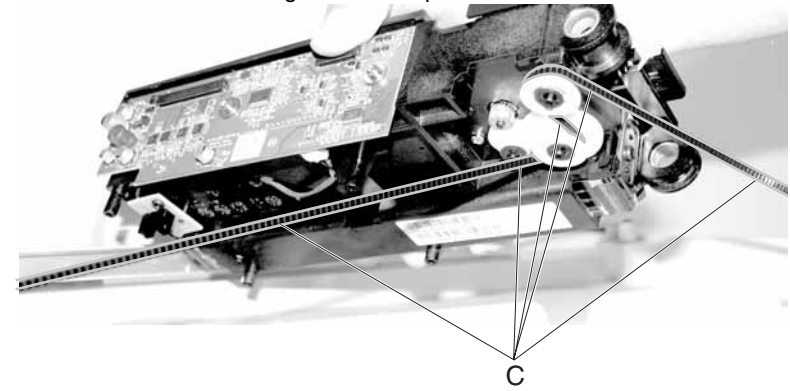

**6.** Remove the flatbed optical CCD.

**Note:** Run registration if you are installing a new flatbed CCD optical unit. See "Configuration menu (CONFIG MENU)" on page 3-6.

# Flatbed lamp assembly removal

- 1. Remove the flatbed cover with glass. See "Flatbed cover with glass removal" on page 4-28.
- 2. Remove the two screws (A) securing the flatbed optical CCD unit top cover, and remove the cover.

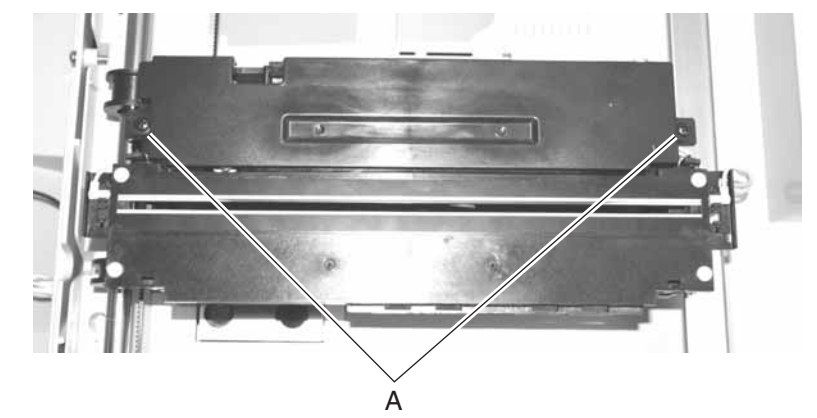

**3.** Disconnect the lamp cable (B).

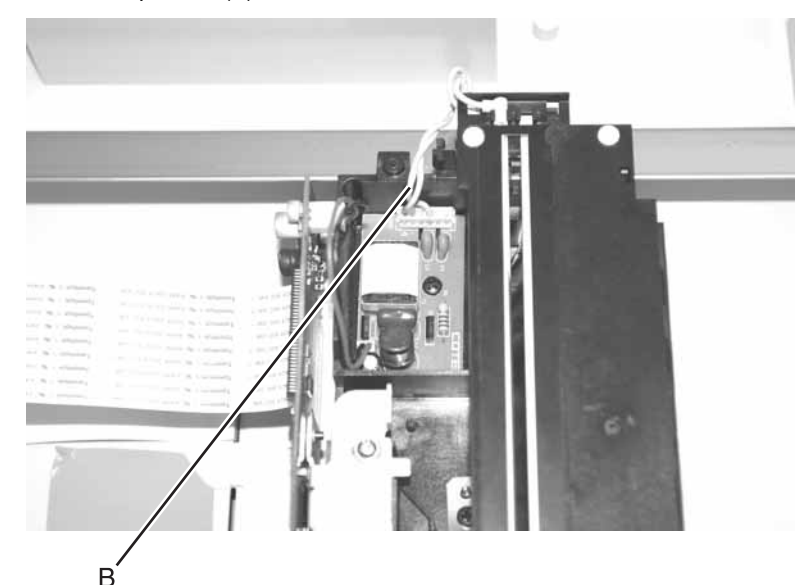

4. Remove two screws (C).

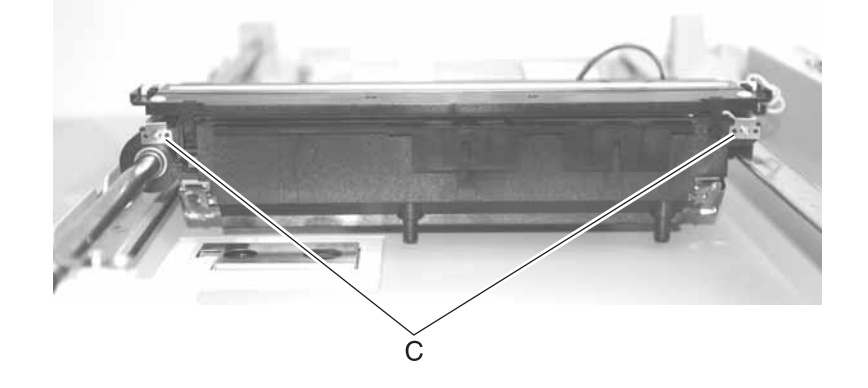

5. Lift tabs (D).

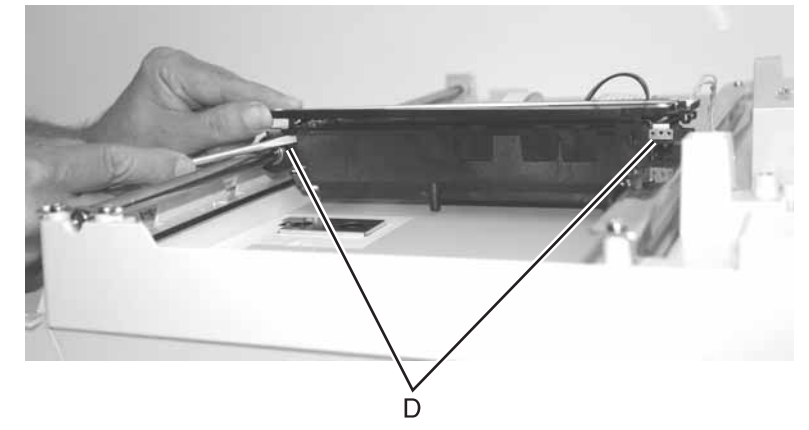

**6.** Raise the lamp assembly to the highest position.

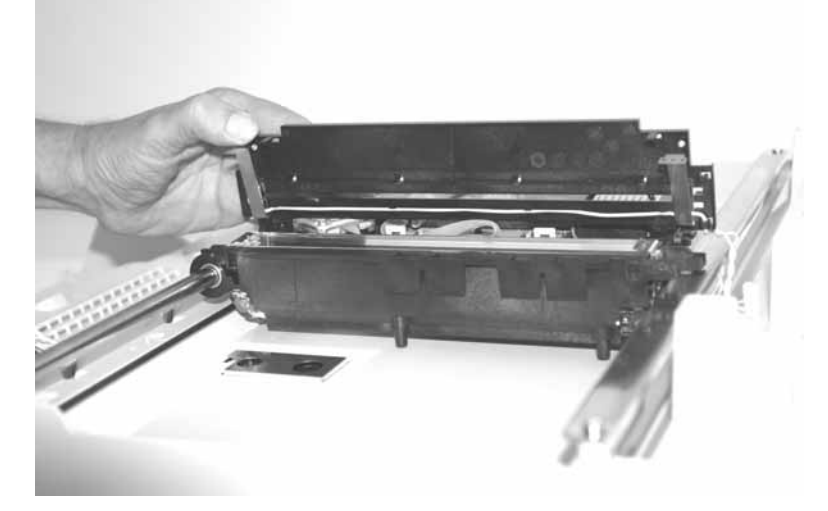

7. Unclip the corner (E) of the cover closest to the control panel first.

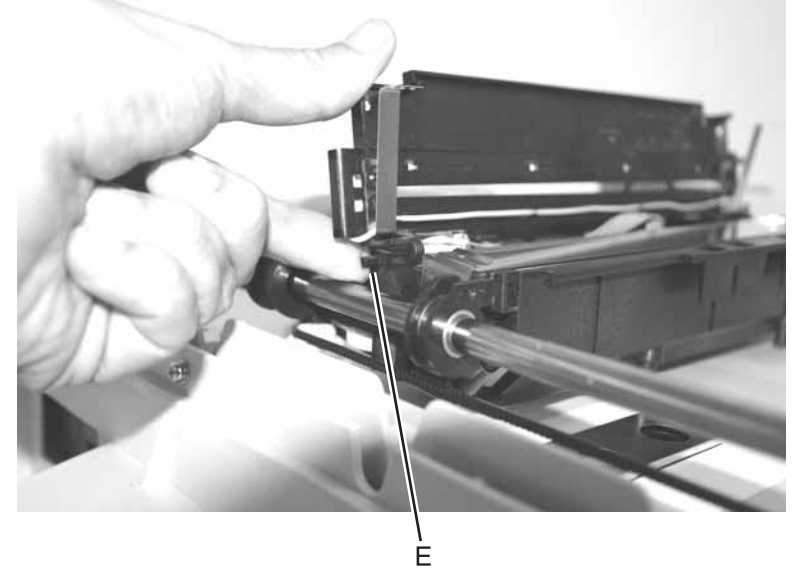

**8.** Remove the other side.

# Flatbed lamp inverter board removal

- 1. Remove the flatbed cover with glass. See "Flatbed cover with glass removal" on page 4-28.
- 2. Remove the two screws (A) securing the flatbed optical CCD unit upper cover, and remove cover.

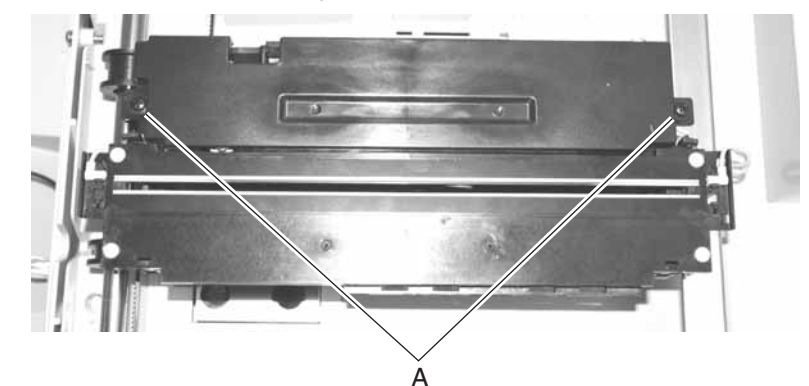

- 3. Disconnect the cables (B).
- 4. Remove the screw (C) holding the lamp inverter board to the flatbed CCD optical unit.

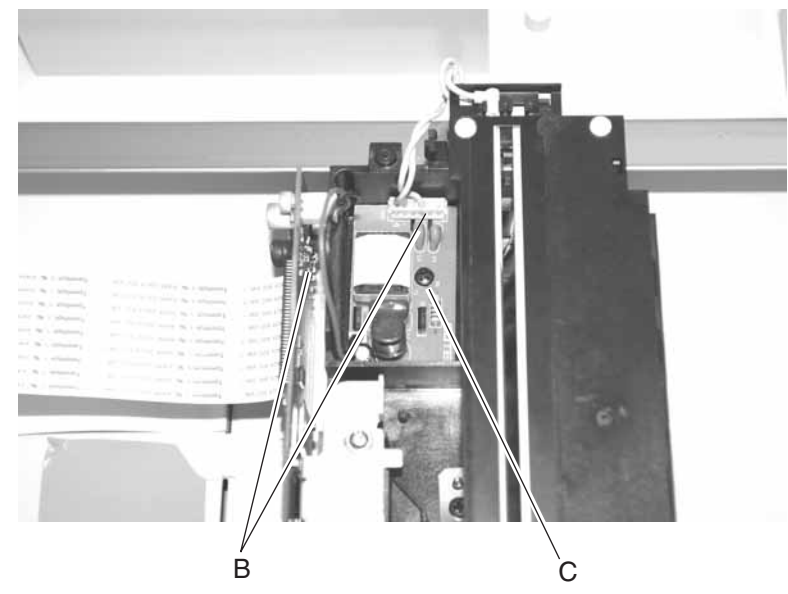

5. Remove the lamp inverter board.

# Bottom plate removal

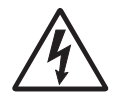

- 1. Remove the document cover assembly. See "Document cover assembly removal" on page 4-14.
- **2.** Place the scanner on its back.
  - Note: Make sure you place the glass on a clean, soft surface to protect it.
- **3.** Remove the sixteen screws (A).

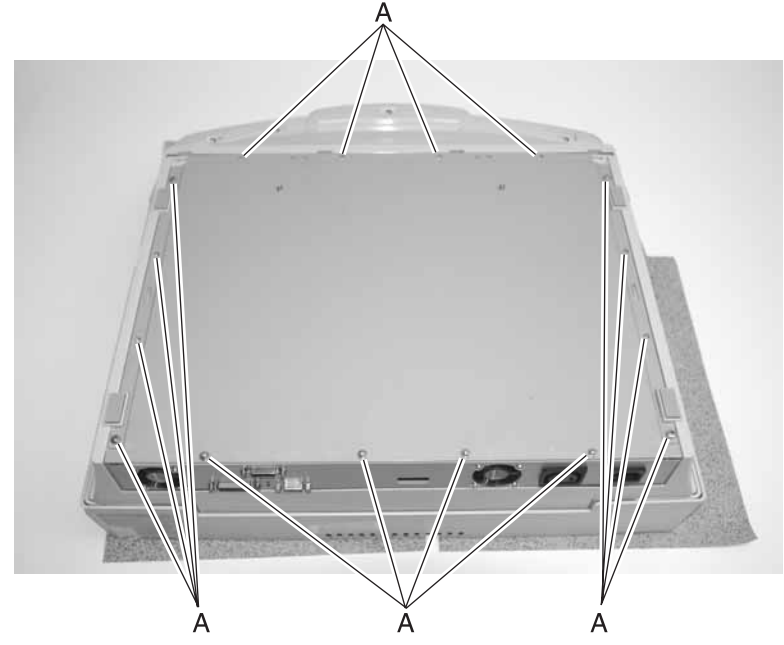

**4.** Remove the bottom plate.

# Hard disk drive, A1 board, scanner control board, power supply board, and modem board removals

- 1. Remove the bottom plate. See "Bottom plate removal" on page 4-35.
- 2. Remove the component you want from within the MFD cage. See the following pages for the removals:
  - CCD controller board
  - A1 board
  - Hard disk drive assembly
  - Power supply assembly
  - Modem card

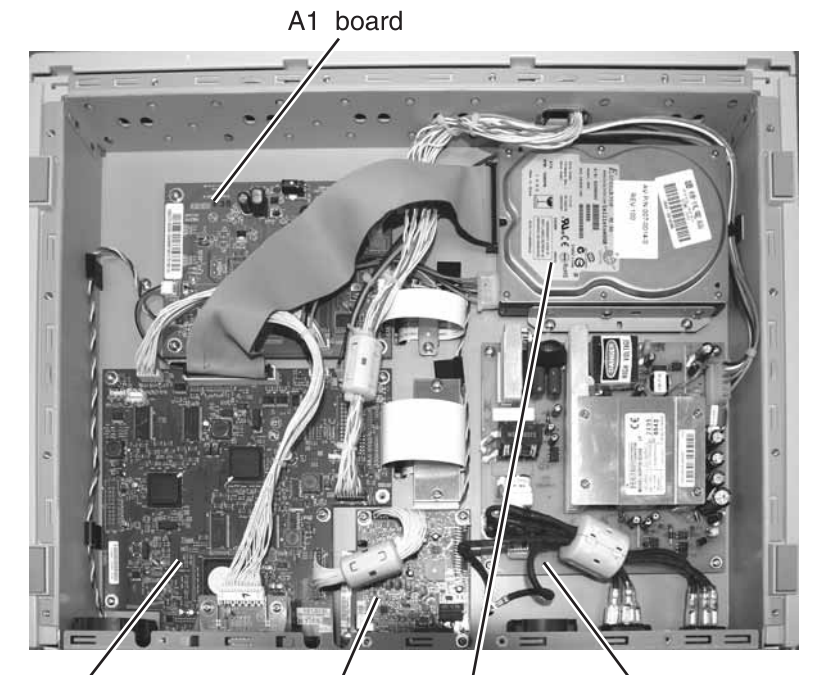

Scanner control board Modem card Hard drive Power supply board

# Scanner control board removal

**1.** Disconnect the seven cables (A).

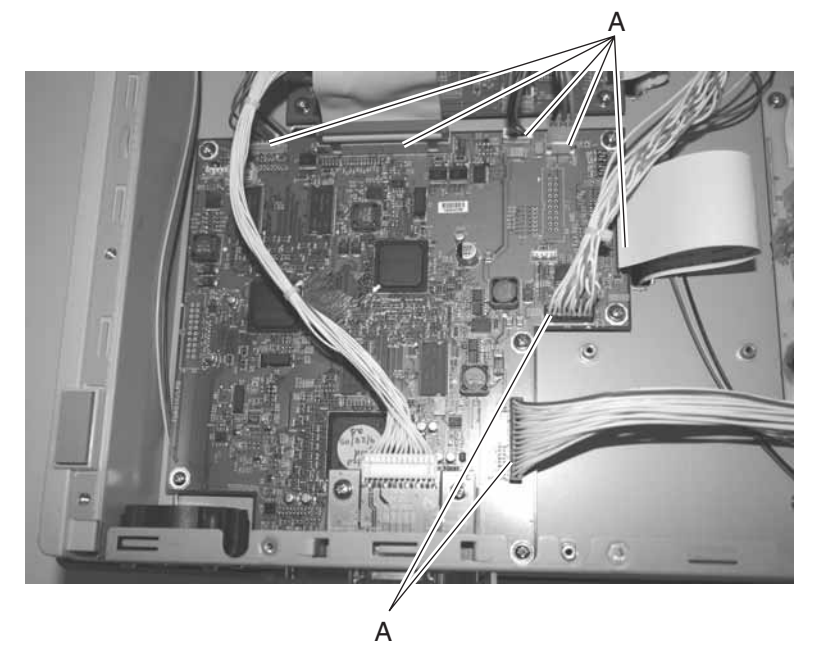

**2.** Remove the four standoffs (B) securing the connector.

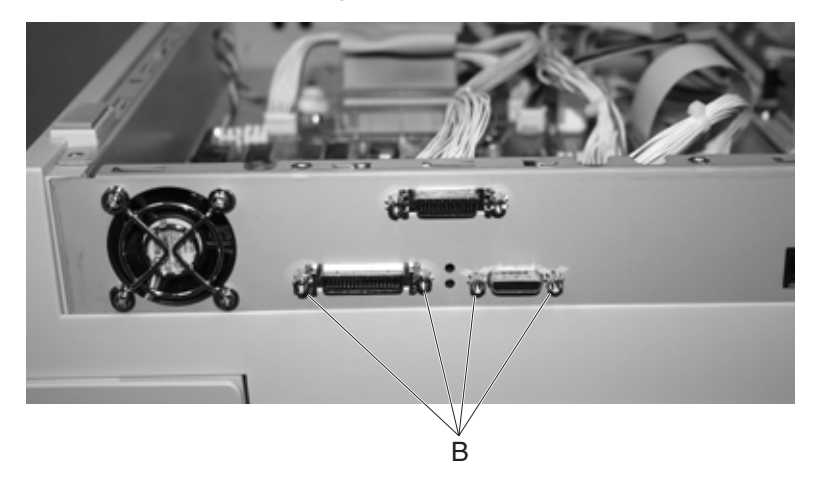

**3.** Remove the seven screws (C) securing the board.

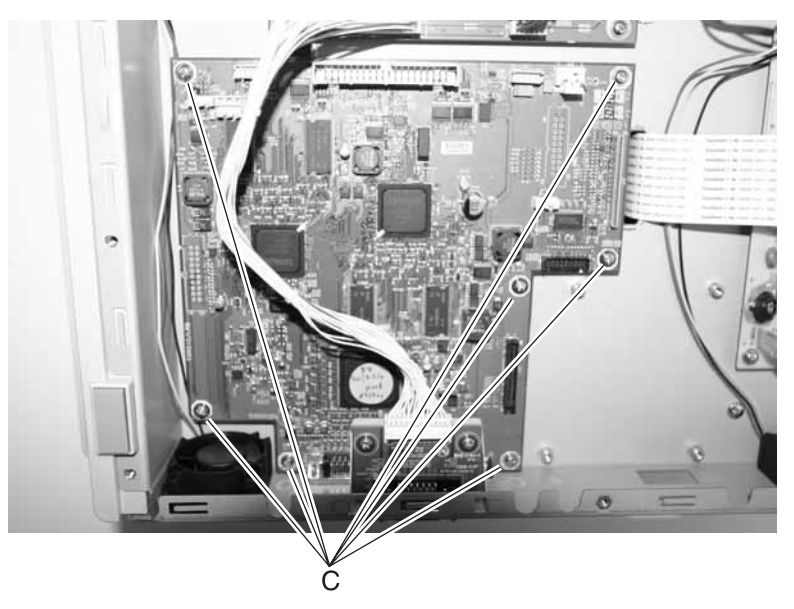

**Note:** Run registration if you are installing a new scanner control board. See "**Configuration menu (CONFIG MENU)**" on page 3-6.

#### Hard disk drive assembly removal

Disconnect the two cables (A), and remove the four screws (B).

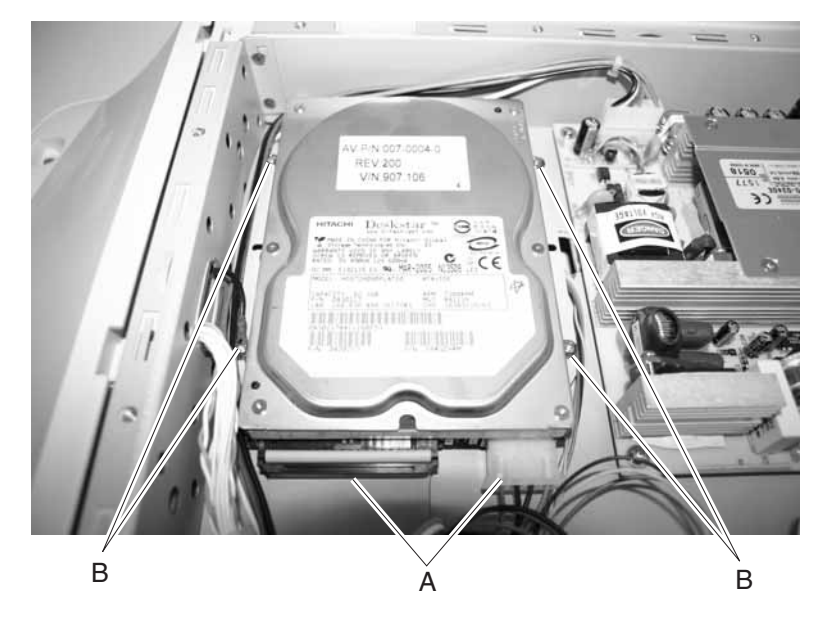

**Note:** Run registration if you are installing a new hard disk drive. See "Configuration menu (CONFIG MENU)" on page 3-6.

Note: Customer date (forms, fonts, etc.) need to be reloaded on the hard disk drive.

# Modem board removal

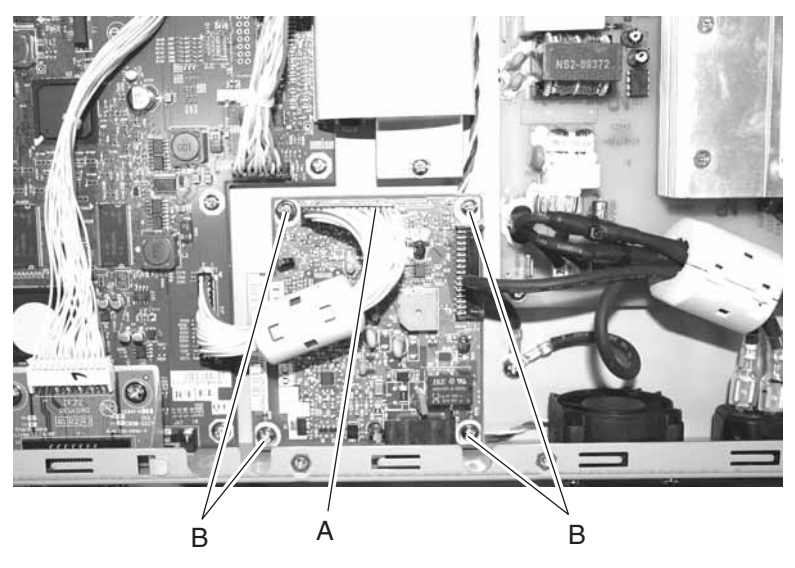

Disconnect the cable (A), and remove the four screws (B).

Power supply board removal

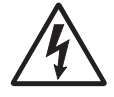

Disconnect the three cables (A), and remove the four screws (B).

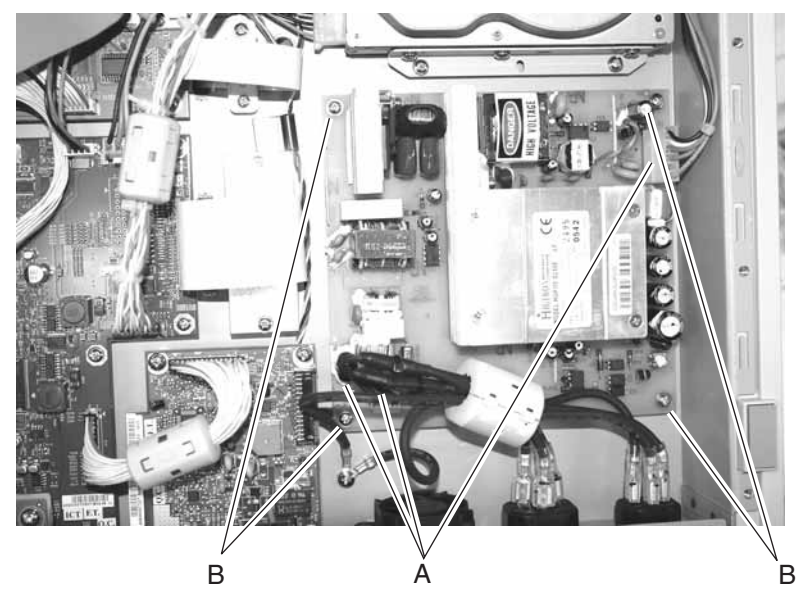

# A1 board removal

Disconnect the eight cables (A), and remove the four screws (B).

Note: Load serial number.

# Control cooling fan removal

- 1. Remove the bottom plate. See "Bottom plate removal" on page 4-35.
- 2. Remove the four screws (A) from the fan you need to remove.

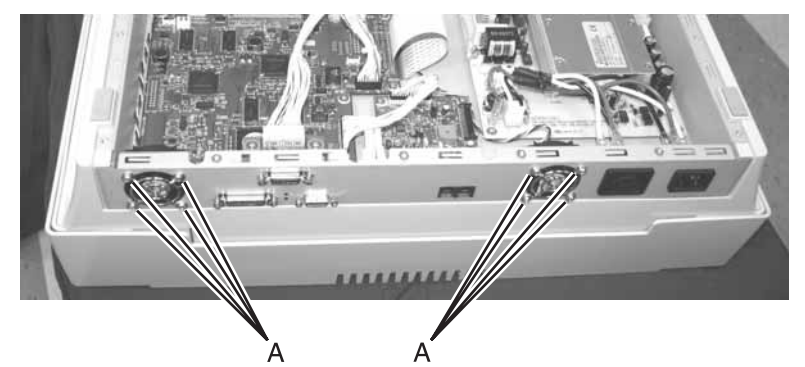

- **3.** Remove the cables from their retainers.
- **4.** Remove either fan from the inside, and disconnect the cable from the A1 board.

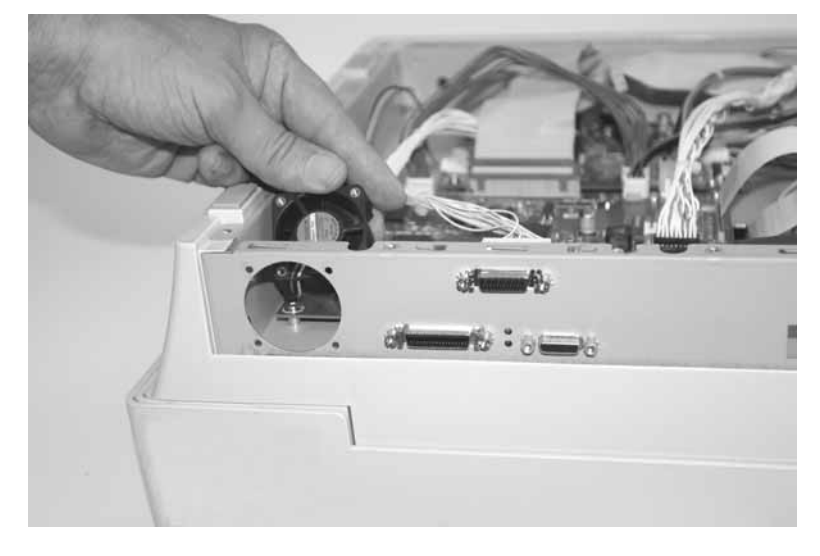

#### Document cover sensor removal

- 1. Remove the flatbed with glass cover. See "Flatbed cover with glass removal" on page 4-28.
- **2.** Lift the document cover sensor board, and remove the cable (A).

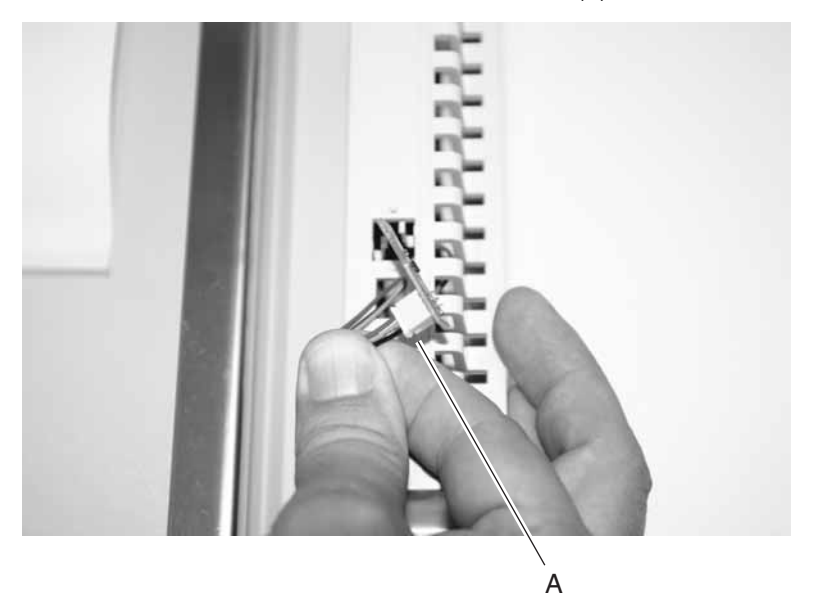

## Printer operator panel cover removal (color printer)

- **1.** Open the front door.
- 2. Remove the two operator panel cover retaining screws (A).

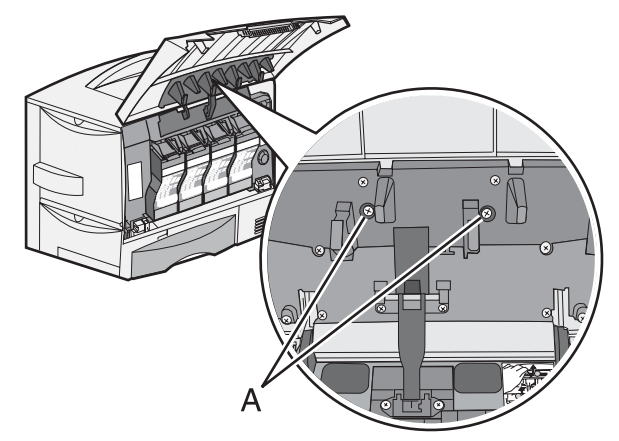

- 3. Close the front door.
- 4. Remove the operator panel cover by pushing up.

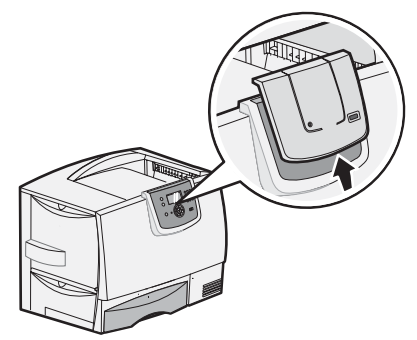

# Printer operator panel cover removal (mono printer)

Push up on the bottom two corners of the panel to remove..

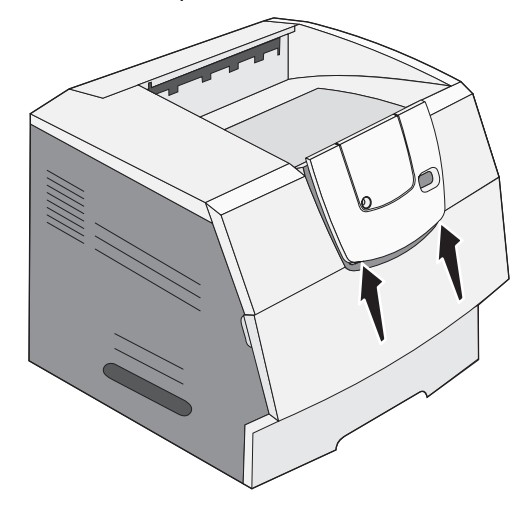

4036-307/308

# 5. Connector locations

# Scanner mechanism overview and locations

This section contains an overview of the major components of the scanner hardware.

#### External view

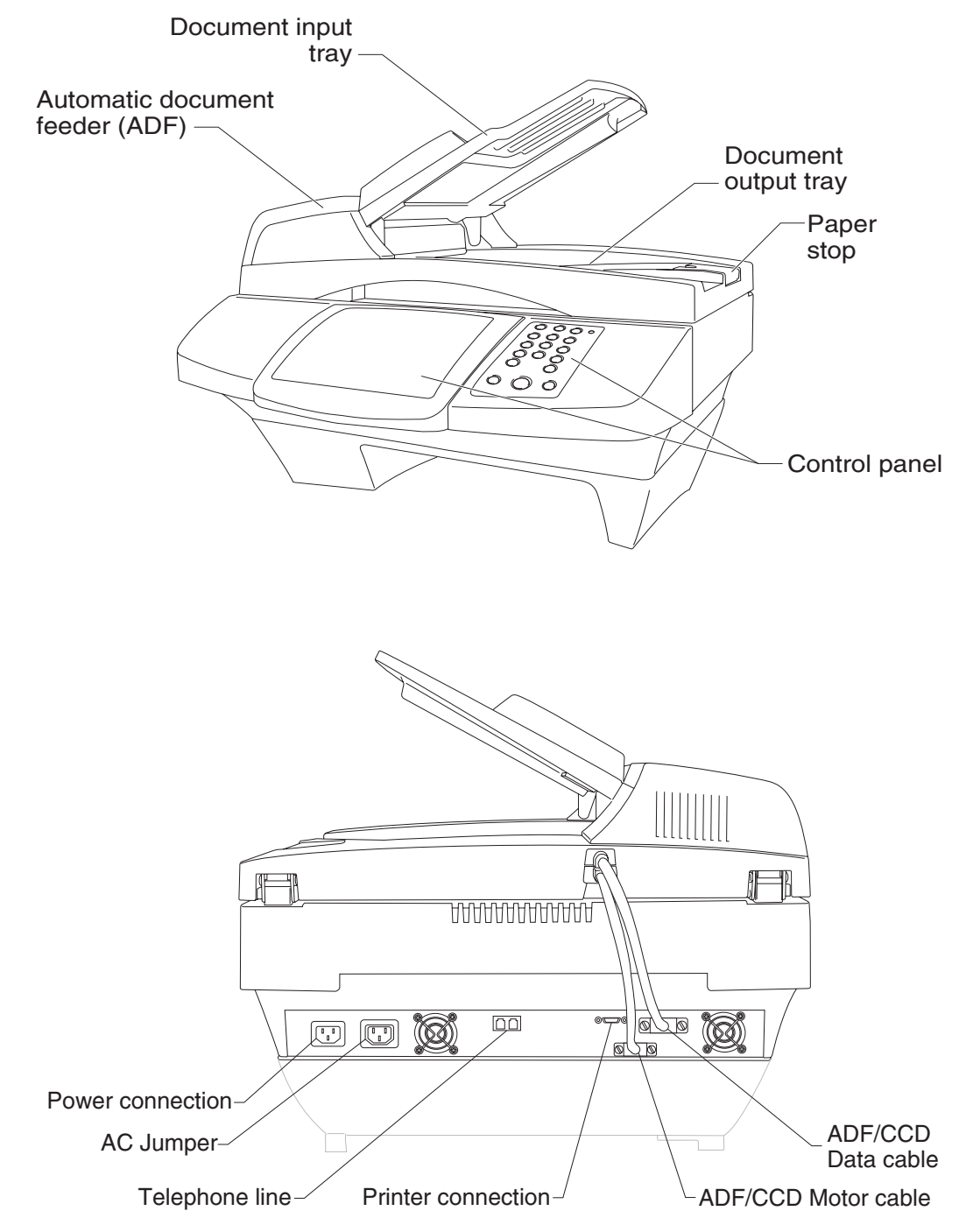

# Internal Components

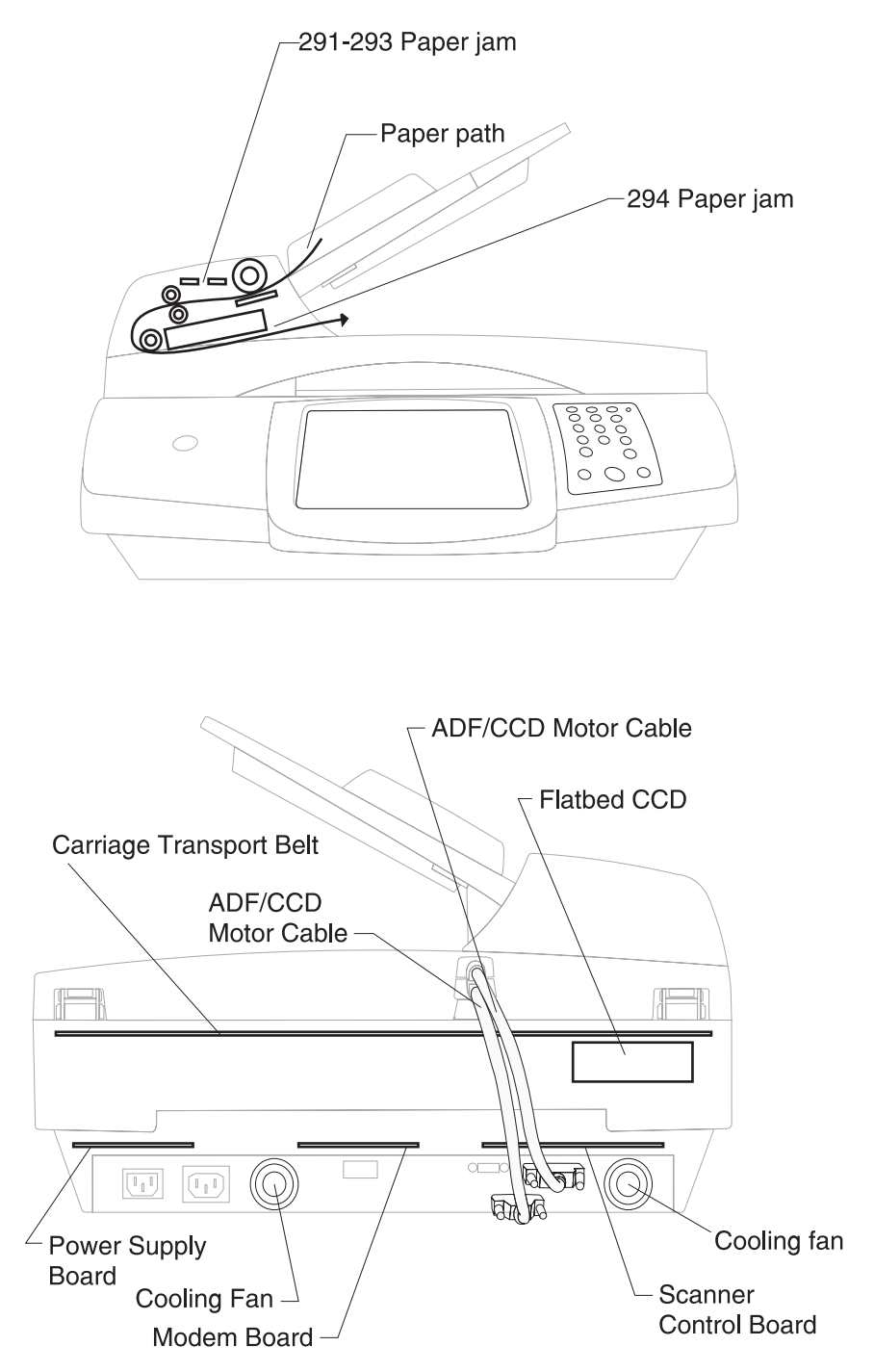

# Connectors

# Scanner control board

| Conn-<br>ector | Pin<br>no. | Signal           |
|----------------|------------|------------------|
| J1             | 1          | MDC_DET_R        |
|                | 2          | PROGRAM_CTRL_R   |
|                | 3          | TOP_FB_CN        |
|                | 4          | TOP_ADF_CN       |
|                | 5          | GND              |
|                | 6          | MDC_RXD_CN       |
|                | 7          | MDC_TXD_CN       |
|                | 8          | GND              |
|                | 9          | ADF_PAP_PRE S_CN |
|                | 10         | FB_COV_CLOSED_CN |
|                | 11         | GND              |
|                | 12         | MDC_RST_NR       |
|                |            |                  |
| J2             | 1          | FB_LAMP_ON_R     |
|                | 2          | FB_POWER_SAVER_R |
|                | 3          | 24 V_LAMP_UI     |
|                | 4          | 24 V_LAMP_UI     |
|                | 5          | 24 V_LAMP_UI     |
|                | 6          | FB_CCD_BW_SEL_R  |
|                | 7          | GND              |
|                | 8          | FB_CCD_TRANSFER  |
|                | 9          | GND              |
|                | 10         | FB_CCD_PHASE1_R  |
|                | 11         | GND              |
|                | 12         | FB_CCD_RESET_R   |
|                | 13         | GND              |
|                | 14         | FB_CCD_CLAMP_R   |
|                | 15         | GND              |
|                | 16         | FB_AFE_CLK_R     |
|                | 17         | GND              |
|                | 18         | FB_AFE_RSMP_R    |
|                | 19         | GND              |
|                | 20         | FB_AFE_VSMP_R    |

|  | Conn-<br>ector | Pin<br>no. | Signal      |
|--|----------------|------------|-------------|
|  | J2             | 21         | GND         |
|  | (cont)         | 22         | FBR_AFE_D7  |
|  |                | 23         | FBR_AFE_D6  |
|  |                | 24         | GND         |
|  |                | 25         | FBR_AFE_D5  |
|  |                | 26         | FBR_AFE_D4  |
|  |                | 27         | GND         |
|  |                | 28         | FBR_AFE_D3  |
|  |                | 29         | FBR_AFE_D2  |
|  |                | 30         | GND         |
|  |                | 31         | FBR_AFE_D1  |
|  |                | 32         | FBR_AFE_D0  |
|  |                | 33         | GND         |
|  |                | 34         | FBR_AFE_SEN |
|  |                | 35         | FBR_AFE_SCK |
|  |                | 36         | FBR_AFE_SDI |
|  | J7             | 1          | +12 V       |
|  |                | 2          | GND         |
|  |                | 3          | GND         |
|  |                | 4          | +5 V        |
|  | J13            | 1          | +5 V        |
|  |                | 2          | GND         |
|  |                | 3          | +3.3 V      |
|  |                | 4          | +3.3 V      |
|  |                | 5          | MOD_D0      |
|  |                | 6          | MOD_D1      |
|  |                | 7<br>8     | MOD_D2      |
|  |                |            | MOD_D3      |
|  |                | 9          | GND         |
|  |                | 10         | MOD_D4      |
|  |                | 11         | MOD_D5      |
|  |                | 12         | MOD_D6      |
|  |                | 13         | MOD_D7      |
|  |                | 14         | GND         |
|  |                | 15         | MOD_DA0     |
|  |                | 16         | MOD_DA1     |
|  |                | 17         | MOD_DA2     |
|  |                | 18         | GND         |
|  |                | 19         | MOD_DA3     |
|  |                | 20         | MOD_DA4     |

|  | Conn-<br>ector | Pin<br>no. | Signal           |
|--|----------------|------------|------------------|
|  | J13            | 21         | MOD_DA5          |
|  | (cont)         | 22         | GND              |
|  |                | 23         | MOD_IRQ          |
|  |                | 24         | MOD_WR           |
|  |                | 25         | MOD_RD           |
|  |                | 26         | MOD_CS           |
|  |                | 27         | GND              |
|  |                | 28         | MOD_RDY          |
|  |                | 29         | MOD_PRES         |
|  |                | 30         | MOD_RES          |
|  | J15            | 1          | UI_RESET_NR      |
|  |                | 2          | GND              |
|  |                | 3          | TX1-             |
|  |                | 4          | TX1+             |
|  |                | 5          | TX2-             |
|  |                | 6          | TX2+             |
|  |                | 7          | CLKTX-           |
|  |                | 8          | CLKTX+           |
|  |                | 9          | GND              |
|  |                | 10         | GND              |
|  |                | 11         | RXD232_N         |
|  |                | 12         | TXD232_N         |
|  |                | 13         | TX0-             |
|  |                | 14         | TX0+             |
|  |                | 15         | GND              |
|  |                | 16         | GND              |
|  |                | 17         | 24 V_LAMP_UI     |
|  |                | 18         | 24 V_LAMP_UI     |
|  | J28            | 1          | ADF_LAMP_ON_R    |
|  |                | 2          | ADF_POWER_SAVE_R |
|  |                | 3          | 24 V_ADF         |
|  |                | 4          | 24 V_ADF         |
|  |                | 5          | ADF_CCD_BW_SEL_R |
|  |                | 6          | GND              |
|  |                | 7          | ADFR_CCD_TRANS   |
|  |                | 8          | GND              |
|  |                | 9          | ADF_CCD_PHASE1_R |
|  |                | 10         | GND              |

|  | Conn-<br>ector | Pin<br>no. | Signal          |
|--|----------------|------------|-----------------|
|  | J28<br>(cont)  | 11         | ADF_CCD_RESET_R |
|  |                | 12         | GND             |
|  |                | 13         | ADF_CCD_CLAMP_R |
|  |                | 14         | GND             |
|  |                | 15         | ADF_AFE_CLK_R   |
|  |                | 16         | GND             |
|  |                | 17         | ADF_AFE_RSMP_R  |
|  |                | 18         | GND             |
|  |                | 19         | ADF_AFE_VSMP_R  |
|  |                | 20         | GND             |
|  |                | 21         | ADFR_AFE_D7     |
|  |                | 22         | ADFR_AFE_D6     |
|  |                | 23         | GND             |
|  |                | 24         | ADFR_AFE_D5     |
|  |                | 25         | ADFR_AFE_D4     |
|  |                | 26         | GND             |
|  |                | 27         | ADFR_AFE_D3     |
|  |                | 28         | ADFR_AFE_D2     |
|  |                | 29         | GND             |
|  |                | 30         | ADFR_AFE_D1     |
|  |                | 31         | ADFR_AFE_D0     |
|  |                | 32         | GND             |
|  |                | 33         | ADFR_AFE_SEN    |
|  |                | 34         | ADFR_AFE_SCK    |
|  |                | 35         | ADFR_AFE_SDI    |
|  |                | 36         | CCD_DET_R       |
|  | J46            | 1          | +24 V           |
|  |                | 2          | GND             |
|  |                | 3          | PS_RC           |
|  | J47            | 1          | RX0_P0          |
|  |                | 2          | RX0_N0          |
|  |                | 3          | RX0_P1          |
|  |                | 4          | RX0_N1          |
|  |                | 5          | TX0_P0          |
|  |                | 6          | TX0_N0          |
|  |                | 7          | TX0_P1          |
|  |                | 8          | TX0_N1          |
|  |                | 9          | PS_RC           |
|  |                | 10         | GND             |
#### Scanner control board

| Conn-<br>ector | Pin<br>no. | Signal |
|----------------|------------|--------|
| J47            | 11         | GND    |
| (cont)         | 12         | GND    |
|                | 13         | GND    |
|                | 14         | GND    |
|                | 15         | GND    |
|                | 16         | GND    |
|                | 17         | GND    |
|                | 18         | GND    |

### Modem board

|                            | Connector | Pin<br>no. | Signal   |
|----------------------------|-----------|------------|----------|
|                            | J69       | 1          | +5 V     |
|                            |           | 2          | GND      |
|                            |           | 3          | +3.3 V   |
| J69                        |           | 4          | +3.3 V   |
| $\bigcirc \otimes \otimes$ |           | 5          | MOD_D0   |
|                            |           | 6          | MOD_D1   |
|                            |           | 7          | MOD_D2   |
|                            |           | 8          | MOD_D3   |
|                            |           | 9          | GND      |
|                            |           | 10         | MOD_D4   |
|                            |           | 11         | MOD_D5   |
|                            |           | 12         | MOD_D6   |
|                            |           | 13         | MOD_D7   |
|                            |           | 14         | GND      |
|                            |           | 15         | MOD_DA0  |
|                            |           | 16         | MOD_DA1  |
|                            |           | 17         | MOD_DA2  |
|                            |           | 18         | GND      |
|                            |           | 19         | MOD_DA3  |
|                            |           | 20         | MOD_DA4  |
|                            |           | 21         | MOD_DA5  |
|                            |           | 22         | GND      |
|                            |           | 23         | MOD_IRQ  |
|                            |           | 24         | MOD_WR   |
|                            |           | 25         | MOD_RD   |
|                            |           | 26         | MOD_CS   |
|                            |           | 27         | GND      |
|                            |           | 28         | MOD_ROY  |
|                            |           | 29         | MOD_[RES |
|                            |           | 30         | MOD_RES  |

## Power supply board

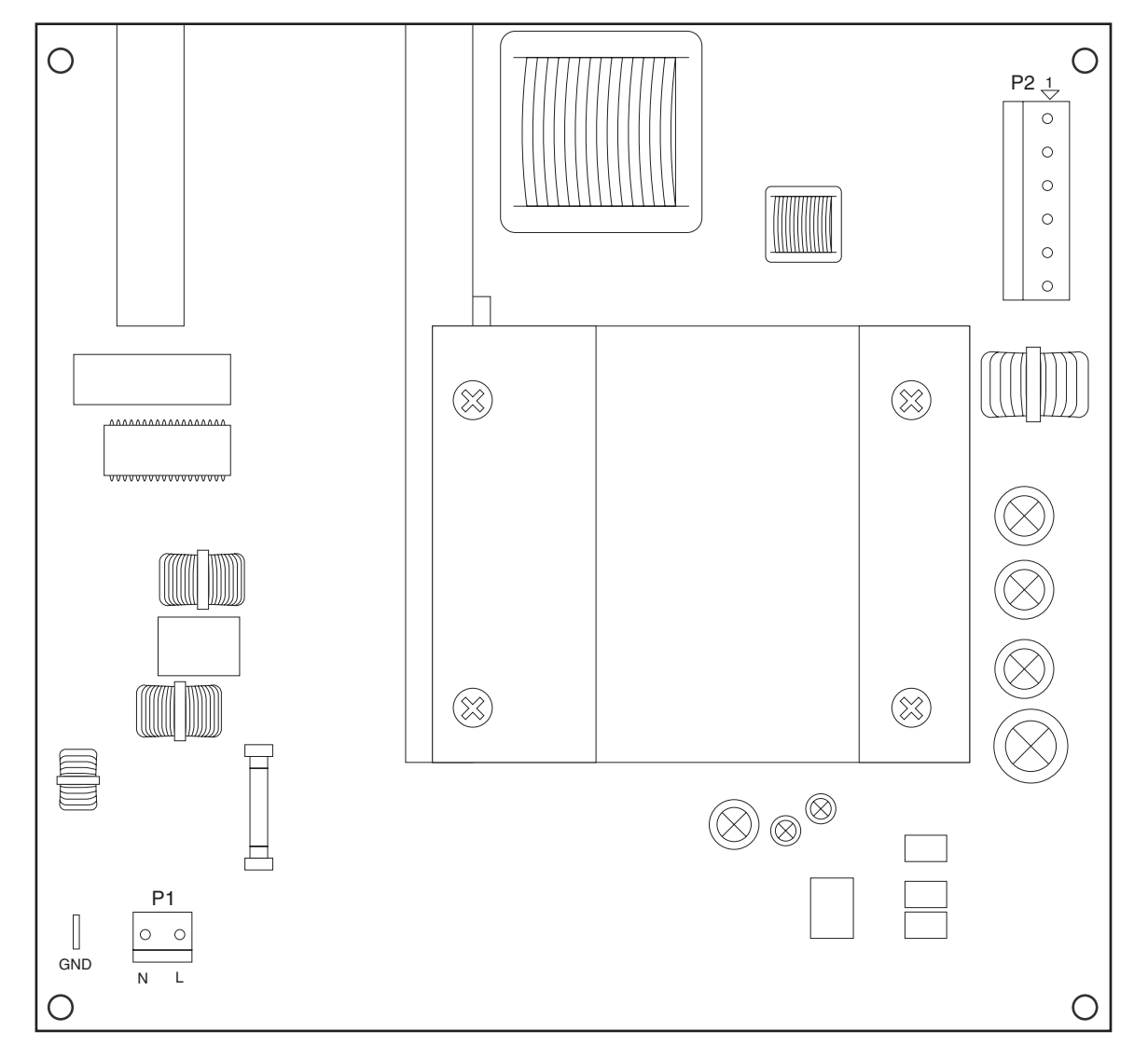

| Connector | Pin no. | Signal  |
|-----------|---------|---------|
| P1        | 1       | GND     |
|           | 2       | LIVE    |
|           | 3       | NEUTRAL |
| P2        | 1       | +24 V   |
|           | 2       | GND     |
|           | 3       | GND     |
|           | 4       | +24 V   |
|           | 5       | OPEN    |
|           | 6       | PS_RC   |

### A1 board

#### A1 Board

|        | Conn-<br>ector | Pin<br>no. | Signal           |
|--------|----------------|------------|------------------|
|        | J1             | 1          | +24 V dc         |
|        |                | 2          | GND              |
|        | J2             | 1          | +24 V_MFB        |
|        |                | 2          | +24 V_MFB        |
| J2 192 |                | 3          | +5 V_REG         |
|        |                | 4          | FBDIR            |
|        |                | 5          | GND              |
|        |                | 6          | FBHMSR1          |
|        |                | 7          | FBMEN            |
|        |                | 8          | FBMRS            |
|        |                | 9          | FBMS2            |
|        |                | 10         | FBMS1            |
|        |                | 11         | FBTQ2            |
|        |                | 12         | FBTQ1            |
|        |                | 13         | GND              |
|        |                | 14         | FBSTEP           |
|        |                | 15         | GND              |
|        |                | 16         | GND              |
|        | J3             | 1          | FAN_FEEDBACK     |
|        |                | 2          | GND              |
|        |                | 3          | FAN_POWER        |
|        | J4             | 1          | SB_SNR0          |
|        |                | 2          | FB_SNR1          |
|        |                | 3          | FB_SNR 2         |
|        |                | 4          | +5 V_SENSOR      |
|        |                | 5          | GND              |
|        | J5             | 1          | MDC_DET_R        |
|        |                | 2          | PROGRAM_CNTL_R   |
|        |                | 3          | TOP_FB_CN        |
|        |                | 4          | TOP_ADF_CN       |
|        |                | 5          | GND              |
|        |                | 6          | MDC_RXD_CN       |
|        |                | 7          | MDC_TXD_CN       |
|        |                | 8          | GND              |
|        |                | 9          | ADF_PAP_PRES_CN  |
|        |                | 10         | FB_CPV_CLOSED_ON |
|        |                | 11         | GND              |
|        |                | 12         | MDC_RST_NR       |

#### A1 Board

| Conn-<br>ector | Pin<br>no. | Signal        |
|----------------|------------|---------------|
| J6             | 1          | LOOP_IN       |
|                | 2          | +24 VM        |
|                | 3          | +24VM         |
|                | 4          | XDATAP0       |
|                | 5          | GND           |
|                | 6          | XDATAP1       |
|                | 7          | GND           |
|                | 8          | XDATAP2       |
|                | 9          | GND           |
|                | 10         | XDATAP3       |
|                | 11         | GND           |
|                | 12         | XDATAP4       |
|                | 13         | GND           |
|                | 14         | GND           |
|                | 15         | XDATAP5       |
|                | 16         | GND           |
|                | 17         | XDATAP6       |
|                | 18         | GND           |
|                | 19         | XDATAP7       |
|                | 20         | GND           |
|                | 21         | /AM_RD1       |
|                | 22         | /AM_RD2       |
|                | 23         | /PAPER_OUT    |
|                | 24         | /AM_WRI       |
|                | 25         | AMCLK         |
|                | 26         | LOOP_OUT      |
| J8             | 1          | FAN_FEEDBACK2 |
|                | 2          | GND           |
|                | 3          | FAN_POWER     |
| J11            | 1          | +5 V_SENSOR   |
|                | 2          | GND           |
|                | 3          | FB_COVER_OPEN |

4036-307/308

## 6. Preventive maintenance

This chapter describes procedures for printer preventive maintenance. Follow these recommendations to help prevent problems and maintain optimum performance.

## Safety inspection guide

The purpose of this inspection guide is to aid you in identifying unsafe conditions.

If any unsafe conditions exist, find out how serious the hazard could be and if you can continue before you correct the hazard.

Check the following items:

- Damaged, missing, or altered parts, especially in the area of the On/Off switch and the power supply
- Damaged, missing, or altered covers, especially in the area of the top cover and the power supply cover
- Possible safety exposure from any non-Lexmark attachments

## Lubrication specifications

Lubricate only when parts are replaced or as needed, not on a scheduled basis. Use of lubricants other than those specified can cause premature failure. Some unauthorized lubricants may chemically attack polycarbonate parts. Use IBM no. 10 oil, P/N 1280443 (Approved equivalents: Mobil DTE27, Shell Tellus 100, Fuchs Renolin MR30), IBM no. 23 grease (Approved equivalent Shell Darina 1), and grease, P/N 99A0394 to lubricate appropriate areas. Use Nyogel type 774 to lubricate the Fuser Drive Assembly and Nyogel 744 to lubricate the ITU and Cartridge Drive assemblies.

Scheduled maintenance

4036-307/308

# 7. Parts catalog

## How to use this parts catalog

The following legend is used in the parts catalog:

| Asm-<br>Index | Part<br>number | Units/mach | Units/<br>FRU | Description |
|---------------|----------------|------------|---------------|-------------|
|---------------|----------------|------------|---------------|-------------|

- Asm-index: Identifies the assembly and the item in the diagram. For example, 3-1 indicates Assembly 3 and item number 1 in the table.
- Part number: Identifies the unique number that identifies this FRU.
- **Units/mach**: Refers to the number of units actually used in the base machine or product.
- Units/FRU: Refers to the number of units packaged together and identified by the part number.
- NS: (Not shown) in the Asm-Index column indicates that the part is procurable but is not pictured in the illustration.

# Assembly 1: ADF assembly

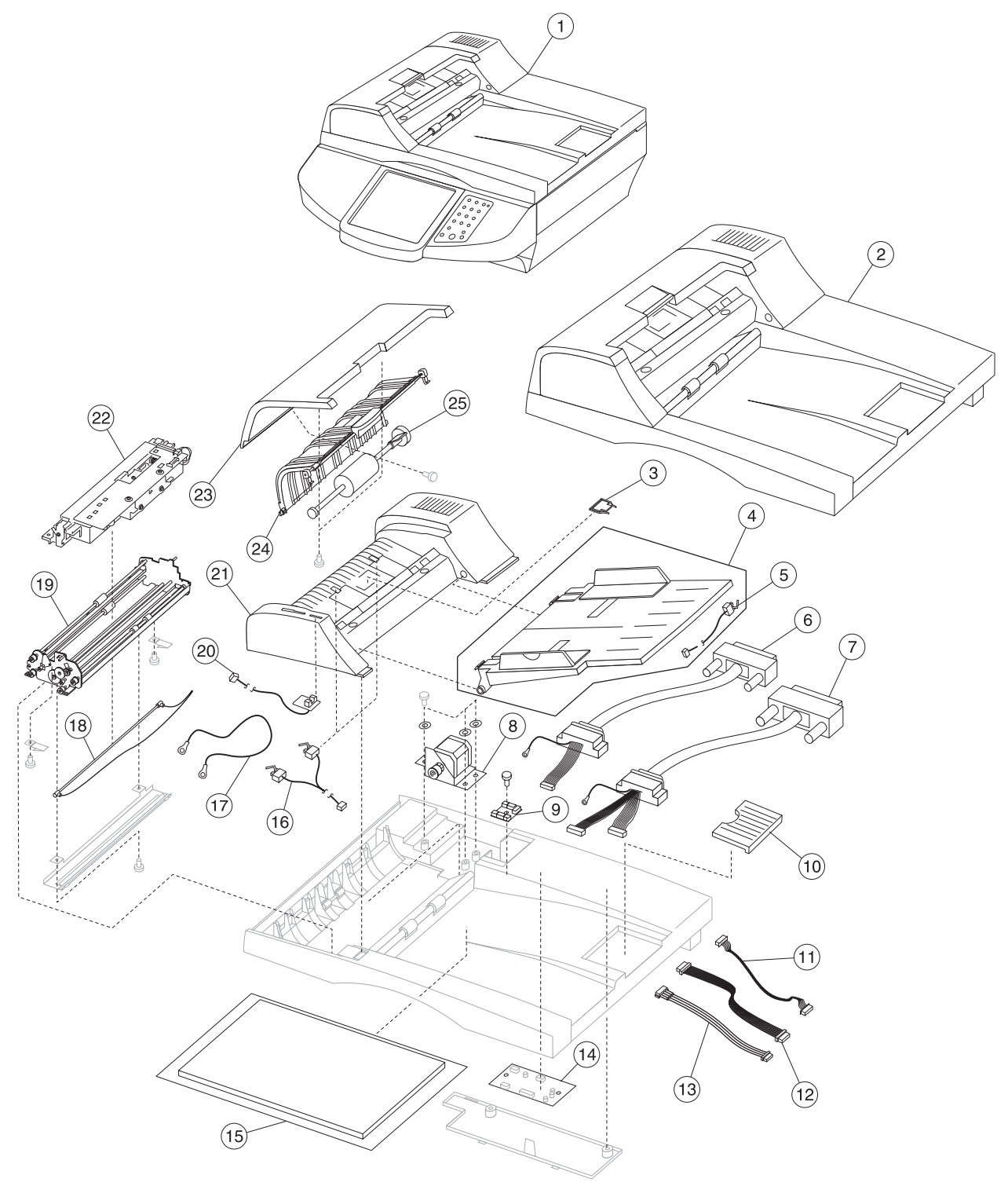

## Assembly 1: ADF assembly

| Asm-<br>Index | Part<br>number | Units/<br>mach | Units/<br>FRU | Description                                                |
|---------------|----------------|----------------|---------------|------------------------------------------------------------|
| 1—1           | 40X2530        | 1              | 1             | Scanner, entire                                            |
| 2             | 40X2180        | 1              | 1             | Document cover assembly                                    |
| 3             | 40X2538        | 1              | 1             | Pick pad                                                   |
| 4             | 40X2532        | 1              | 1             | Document input tray                                        |
| 5             | 40X2542        | 1              | 1             | Paper length sensor                                        |
| 6             | 40X2550        | 1              | 1             | ADF/CCD motor cable (10-pin)                               |
| 7             | 40X2551        | 1              | 1             | ADF/CCD data cable (26-pin)                                |
| 8             | 40X2547        | 1              | 1             | ADF paper feed motor                                       |
| 9             | 40X2548        | 1              | 1             | ADF interface board                                        |
| 10            | 40X2533        | 1              | 1             | Paper stop                                                 |
| 11            | 40X2549        | 1              | 1             | ADF sensor cable (6-pin)                                   |
| 12            | 40X2543        | 1              | 1             | ADF FF to motor/distribution cable                         |
| 13            | 40X2546        | 1              | 1             | Paper feed motor cable (4-pin)                             |
| 14            | 40X2552        | 1              | 1             | ADF motor/distribution board                               |
| 15            | 40X2534        | 1              | 1             | Scanner cushion                                            |
| 16            | 40X2541        | 1              | 1             | Paper present/feed 1 sensors                               |
| 17            | 40X2586        | 1              | 1             | Paper present/feed 1 ground cable                          |
| 18            | 40X2192        | 1              | 1             | ADF lamp                                                   |
| 19            | 40X2184        | 1              | 1             | Paper feed assembly with paper feed 2 sensor               |
| 20            | 40X2598        | 1              | 1             | ADF upper cover sensor                                     |
| 21            | 40X2537        | 1              | 1             | ADF lower cover assembly, including                        |
|               |                |                |               | <ul> <li>ADF lower cover (1)</li> <li>Mylar (1)</li> </ul> |
| 22            | 40X2183        | 1              | 1             | ADF optical unit assembly                                  |
| 23            | 40X2536        | 1              | 1             | ADF outer cover                                            |
| 24            | 40X2535        | 1              | 1             | ADF upper cover                                            |
| 25            | 40X2540        | 1              | 1             | Pick roller assembly                                       |

# Assembly 2: Control panel

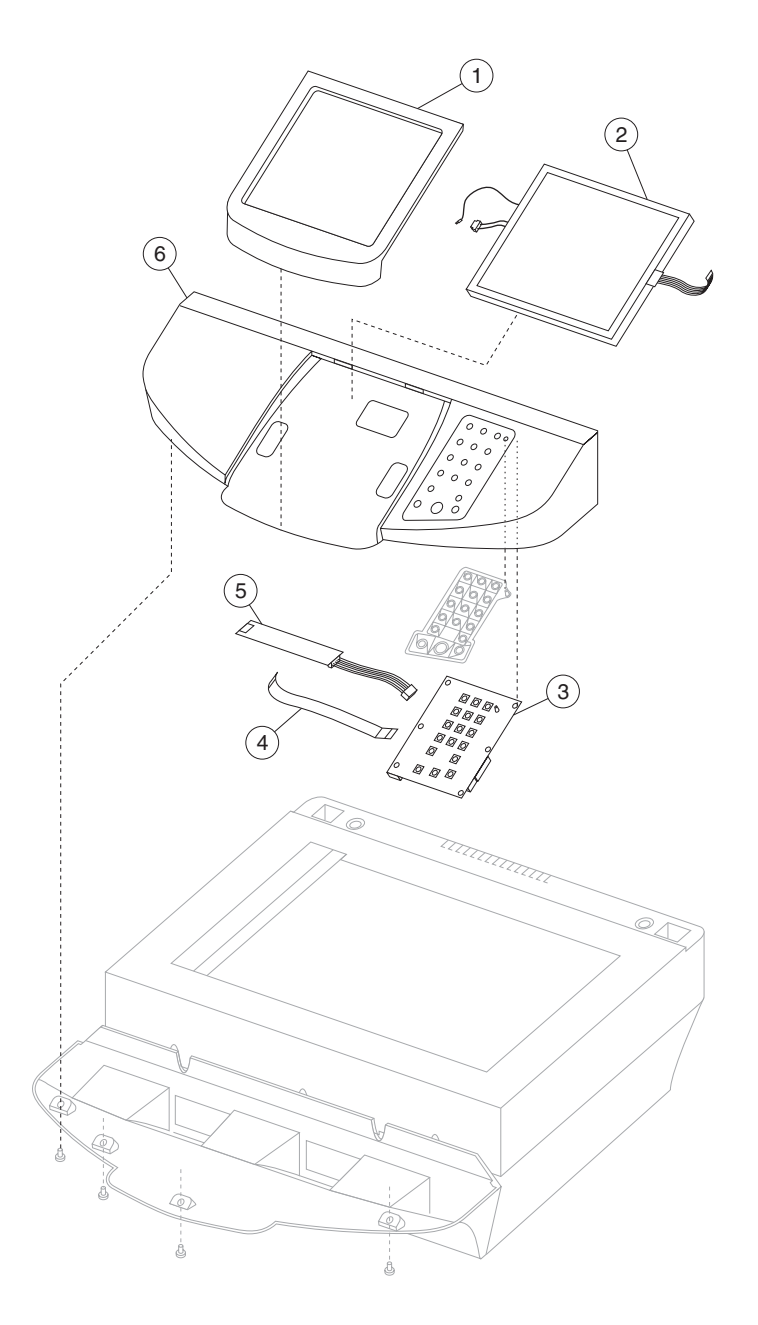

| Asm-<br>Index | Part<br>number | Units/<br>mach | Units/<br>FRU | Description            |
|---------------|----------------|----------------|---------------|------------------------|
| 2—1           | 40X2593        | 1              | 1             | Bezel                  |
| 2             | 40X2556        | 1              | 1             | Display panel assembly |
| 3             | 40X2555        | 1              | 1             | Keypad board           |
| 4             | 40X2558        | 1              | 1             | FFC cable              |
| 5             | 40X2557        | 1              | 1             | LCM HV inverter board  |
| 6             | 40X2554        | 1              | 1             | Control panel cover    |

## Assembly 2: Control panel

# Assembly 3: Lower scanner

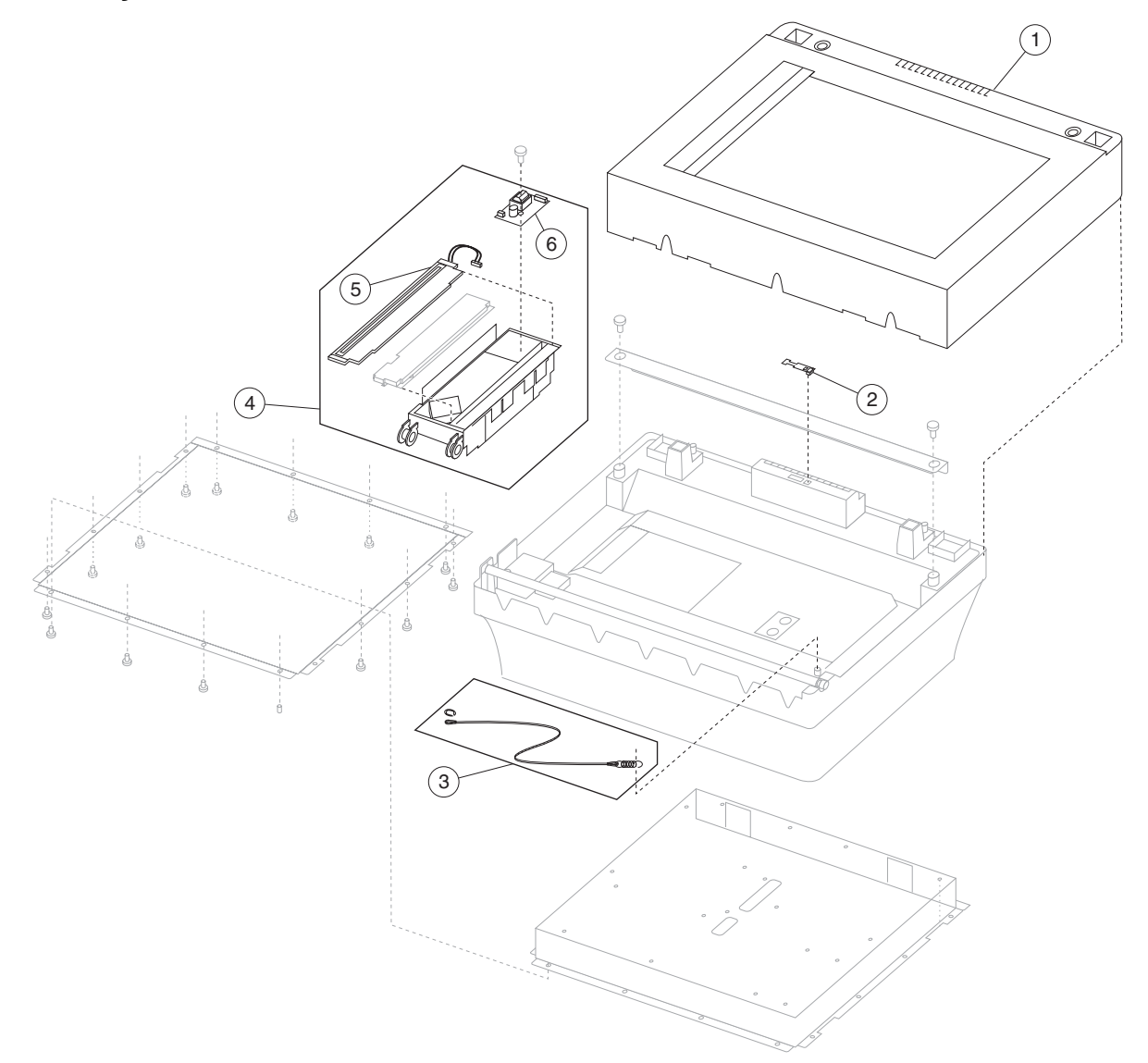

## Assembly 3: Lower scanner

| Asm-<br>Index | Part<br>number | Units/<br>mach | Units/<br>FRU | Description                                         |
|---------------|----------------|----------------|---------------|-----------------------------------------------------|
| 3—1           | 40X2559        | 1              | 1             | Flatbed cover with glass                            |
| 2             | 40X2564        | 1              | 1             | Document cover sensor board                         |
| 3             | 40X2562        | 1              | 1             | Carriage transport belt, includes                   |
|               |                |                |               | Carriage transport belt                             |
|               |                |                |               | • Clip                                              |
| 4             | 40X2193        | 1              | 1             | Flatbed CCD assembly, includes                      |
|               |                |                |               | Flatbed CCD assembly                                |
|               |                |                |               | Flatbed CCD lamp assembly                           |
|               |                |                |               | <ul> <li>Flatbed lamp CCD inverter board</li> </ul> |
| 5             | 40X2561        | 1              | 1             | Flatbed CCD lamp assembly                           |
| 6             | 40X2563        | 1              | 1             | Flatbed lamp CCD inverter board                     |

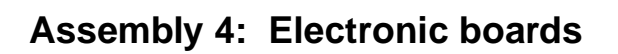

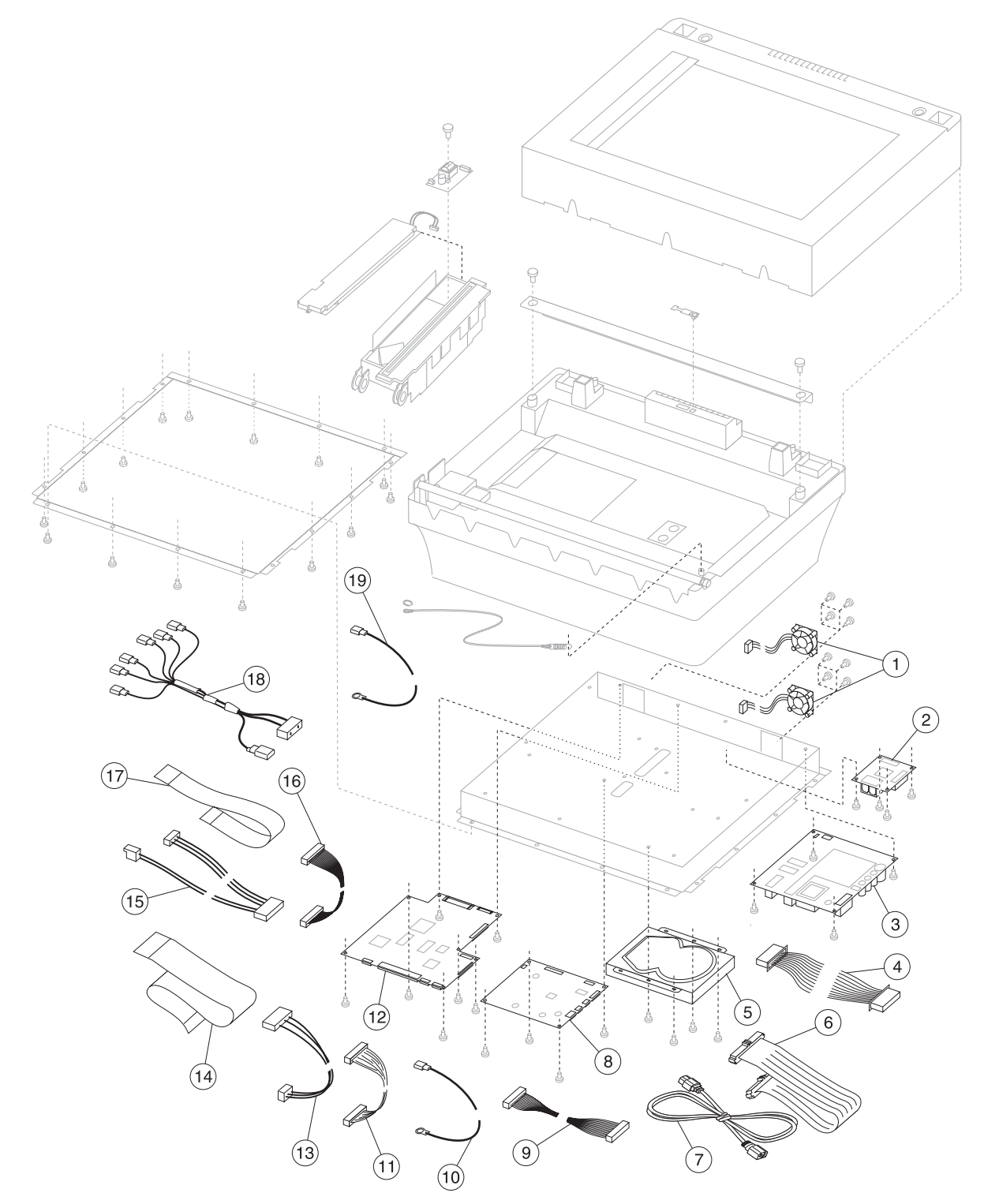

## Assembly 4: Electronic boards

| Asm-<br>Index | Part<br>number | Units/<br>mach | Units/<br>FRU | Description                                              |
|---------------|----------------|----------------|---------------|----------------------------------------------------------|
| 4—1           | 40X2580        | 2              | 1             | Control cooling fan (1 cooling, 2 clips)                 |
| 2             | 40X2567        | 1              | 1             | Modem board (model 308 only)                             |
| 3             | 40X2568        | 1              | 1             | Power supply board                                       |
| 4             | 40X2572        | 1              | 1             | Display cable                                            |
| 5             | 40X2195        | 1              | 1             | Hard disk drive assembly                                 |
| 6             | 40X2573        | 1              | 1             | Hard drive data cable (80-pin)                           |
| 7             | 40X2581        | 1              | 1             | AC jumper power cord                                     |
| 8             | 40X2565        | 1              | 1             | A1 board with modem (model 308 only)                     |
| 8             | 40X2179        | 1              | 1             | A1 board without modem (model 307 only)                  |
| 9             | 40X2574        | 1              | 1             | Modem to scanner control cable (30-pin) (model 308 only) |
| 10            | 40X2587        | 1              | 1             | Document cover sensor cable                              |
| 11            | 40X2578        | 1              | 1             | A1 to scan control cable (12-pin)                        |
| 12            | 40X2194        | 1              | 1             | Scanner control board                                    |
| 13            | 40X2577        | 1              | 1             | Hard drive PS cable (4-pin)                              |
| 14            | 40X2571        | 1              | 1             | Flatbed CCD cable (36-pin)                               |
| 15            | 40X2575        | 1              | 1             | Power distribution cable (2+3-pin)                       |
| 16            | 40X2579        |                | 1             | Motor cable                                              |
| 17            | 40X2570        | 1              | 1             | Flatbed motor cable (16-pin)                             |
| 18            | 40X2576        | 1              | 1             | AC power cable (3+3-pin)                                 |
| 19            | 40X2588        | 1              | 1             | Control panel ground cable                               |
| 20            | 40X2660        | 2              | 1             | Modem display toroid                                     |
| 21            | 40X2661        | 1              | 1             | AC power cord toroid                                     |

| Asm-<br>Index | Part<br>number | Units/<br>mach | Units/<br>FRU | Description                         |
|---------------|----------------|----------------|---------------|-------------------------------------|
| NS            | 40X2582        | 1              | 1             | PCI cable                           |
| NS            | 40X2583        | 1              | 1             | PCI cable (20 ft.)                  |
| NS            | 40X2584        | 1              | 1             | Scanner PCI card assembly           |
| NS            | 40X2585        | 1              | 1             | Mono printer scanner card assembly  |
| NS            | 40X2596        | 1              | 1             | Mono printer operator panel cover   |
| NS            |                | 1              | 1             | Screws, parts packet (P/N 40X2589)  |
| NS            | 40X2199        |                | 1             | Scanner registration kit            |
| NS            | 40X4278        | 1              | 1             | Color printer scanner card assembly |
| NS            | 40X2597        | 1              | 1             | Color printer operator panel cover  |

# Assembly 5: Miscellaneous

## Index

#### Α

acronyms 1-3 ADF assembly locations 5-1 parts catalog 7-2 ADF CCD optical unit adjustment screws 4-3 adjustment screws 4-3 ASIC Test 3-4 attendance message alert 2-27 attendance messages 2-6

### В

boards A1 control 4-36, 4-37 ADF motor/distribution board 4-11 ADF sensor 4-13 control panel keypad 4-23 flatbed lamp inverter 4-34 lamp inverter 4-34 LCD HV inverter 4-26 modem 4-36, 4-39 parts catalog 7-8 power supply 4-36, 4-39 scanner control 4-36 sensor and paper feed motor 4-11 buttons accessing service menus 3-1 Attendance message alert 2-27 Cancel 2-26 cancel job 2-25 Cancel Jobs 2-22 Continue 2-25 Home 2-26 home screen 2-20 Select 2-26 select 2-23 buttons, overview 2-18

### С

cards parts catalog 7-8 Configuration Menu FB Edge Erase 3-7 Key Repeat Rate 3-12 configuration menu accessing 3-1, 3-6 available menus 3-6 Disk Encryption 3-10 EVENT LOG 3-9 Jobs On Disk 3-9 Panel Menus 3-6 control panel display removal 4-27 LCD 2-19 overview 2-18 parts catalog 7-4 removal 4-24

#### D

default settings 2-27 description 1-1 diagnostics service error codes 2-3 user attendance messages 2-6 diagnostics menu accessing 3-1 available tests 3-2 EVENT LOG Clear Log 3-4 Display Log 3-3 Print Log 3-3 exiting 3-2 SCANNER TESTS ASIC Test 3-4 Feed Test 3-4 Scanner Manual Registration 3-4 Sensor Tests 3-5 document input tray removals 4-3

### Ε

error codes service 2-3 ESD-sensitive parts 4-1 event log clear log (diagnostics menu) 3-4 display log (diagnostics mode) 3-3 print log (configuration menu) 3-9 print log (diagnostics menu) 3-3

## F

fan control cooling 4-41 features 1-1 Feed Test (scanner) 3-4 flatbed CCD optical unit adjustment screws 4-3

### G

guidelines, service 4-1

#### Н

home screen 2-20

#### Κ

keypad 2-18, 2-19

## L

```
lamp
ADF 4-8
locations
A1 board 4-36
hard disk drive 4-36
modem board 4-36
power supply board 4-36
scanner 5-1
scanner control board 4-36
lower scanner
parts catalog 7-6
lubrication specifications 6-1
```

#### Μ

maintenance, scheduled 6-1 menu setting page, report menu 2-27 menus accessing service menus 3-1 help pages 2-27 manage shortcuts 2-27 network/ports 2-27 paper menu 2-27 reports 2-27 settings 2-27 messages service error codes 2-3 motors paper feed 4-17

#### Ν

numeric keypad 2-18, 2-19

### 0

overview 1-1

### Ρ

```
Panel Menus 3-6
paper feed jams
access doors and trays 3-13
parts catalog
ADF assembly 7-2
control panel 7-4
electronic boards 7-8
lower scanner 7-6
miscellaneous 7-10
parts replacement 4-2
pick roll pad 4-21
power-on self test (POST) 2-2
```

### R

```
removals
A1 control board 4-37
ADF lamp 4-8
ADF lower cover 4-4
ADF motor/distribution board 4-11
ADF optical unit 4-12
ADF outer cover 4-7
ADF sensor board 4-13
ADF upper cover 4-8
```

bottom plate 4-35 carriage transport belt 4-29 control cooling fan 4-41 control panel assembly 4-24 control panel display assembly 4-27 control panel keypad board 4-23 document cover assembly 4-14 document cover sensor 4-42 document input tray 4-3 flatbed CCD optical unit 4-30 flatbed cover with glass 4-28 flatbed lamp assembly 4-32 flatbed lamp inverter board 4-34 guidelines 4-1 hard disk drive assembly 4-38 LCD HV inverter board 4-26 modem board 4-39 paper feed assembly 4-16 paper feed motor 4-17 paper feed roller 4-18 paper length sensor 4-19 paper present/paper path sensors 4-20 paper stop 4-21 parts replacement 4-2 pick roll pad 4-21 power supply board 4-39 scanner cushion 4-22

### S

safety information vii scanner locations 5-1 Scanner Manual Registration 3-4 sensors document cover sensor 4-42 paper length 4-19 paper present/paper path sensors 4-20 service checks 2-13 service error codes 2-3 sub error codes 2-3 sub error codes 2-3 symptoms not reading 2-2 scanner 2-2

### Т

tools required 1-3

### U

user attendance messages 2-6

# Part number index

#### P/N Description

|         |                                                            | _ |
|---------|------------------------------------------------------------|---|
| 40X2179 | A1 board without modem (model 307 only)7-                  | 9 |
| 40X2180 | Document cover assembly 7-3                                | 3 |
| 40X2183 | ADF optical unit assembly7-                                | 3 |
| 40X2184 | Paper feed assembly with paper feed 2 sensor               | 3 |
| 40X2192 | ADF lamp 7-3                                               | 3 |
| 40X2193 | Flatbed CCD assembly7-                                     | 7 |
| 40X2194 | Scanner control board 7-                                   | 9 |
| 40X2195 | Hard disk drive assembly7-                                 | 9 |
| 40X2199 | Scanner registration kit 7-10                              | 0 |
| 40X2530 | Scanner, entire 7-3                                        | 3 |
| 40X2532 | Document input tray7-                                      | 3 |
| 40X2533 | Paper stop7-                                               | 3 |
| 40X2534 | Scanner cushion7-                                          | 3 |
| 40X2535 | ADF upper cover7-                                          | 3 |
| 40X2536 | ADF outer cover7-                                          | 3 |
| 40X2537 | ADF lower cover assembly 7-                                | 3 |
| 40X2538 | Pick pad7-                                                 | 3 |
| 40X2540 | Pick roller assembly7-                                     | 3 |
| 40X2541 | Paper present/feed 1 sensors 7-                            | 3 |
| 40X2542 | Paper length sensor7-                                      | 3 |
| 40X2543 | ADF FF to motor/distribution cable7-                       | 3 |
| 40X2546 | Paper feed motor cable (4-pin)77                           | 3 |
| 40X2547 | ADF paper feed motor7-                                     | 3 |
| 40X2548 | ADF interface board7-                                      | 3 |
| 40X2549 | ADF sensor cable (6-pin)7                                  | 3 |
| 40X2550 | ADF/CCD motor cable (10-pin)7                              | 3 |
| 40X2551 | ADF/CCD data cable (26-pin)7                               | 3 |
| 40X2552 | ADF motor/distribution board7-                             | 3 |
| 40X2554 | Control panel cover 7-                                     | 5 |
| 40X2555 | Keypad board 7-                                            | 5 |
| 40X2556 | Display panel assembly7-                                   | 5 |
| 40X2557 | LCM HV inverter board7-                                    | 5 |
| 40X2558 | FFC cable7-                                                | 5 |
| 40X2559 | Flatbed cover with glass7-                                 | 7 |
| 40X2561 | Flatbed CCD lamp assembly7-                                | 7 |
| 40X2562 | Carriage transport belt                                    | 7 |
| 40X2563 | Flatbed lamp CCD inverter board7-                          | 7 |
| 40X2564 | Document cover sensor board7-                              | 7 |
| 40X2565 | A1 board with modem (model 308 only)7-                     | 9 |
| 40X2567 | Modem board (model 308 only)7                              | 9 |
| 40X2568 | Power supply board 7-                                      | 9 |
| 40X2570 | Flatbed motor cable (16-pin)7-                             | 9 |
| 40X2571 | Flatbed CCD cable (36-pin)                                 | 9 |
| 40X2572 | Display cable7-                                            | 9 |
| 40X2573 | Hard drive data cable (80-pin)7                            | 9 |
| 40X2574 | Modem to scanner control cable (30-pin) (model 308 only)7- | 9 |
| 40X2575 | Power distribution cable (2+3-pin) 7-                      | 9 |
| 40X2576 | AC power cable (3+3-pin)                                   | 9 |
| 40X2577 | Hard drive PS cable (4-pin)7                               | 9 |
| 40X2578 | A1 to scan control cable (12-pin)7-                        | 9 |
| 40X2579 | Motor cable 7-                                             | 9 |
| 40X2580 | Control cooling fan (1 cooling, 2 clips)7-                 | 9 |
| 40X2581 | AC jumper power cord7-                                     | 9 |
| 40X2582 | PCI cable7-10                                              | 0 |

| 40X2583 | PCI cable (20 ft.)                  | 7-10 |
|---------|-------------------------------------|------|
| 40X2584 | Scanner PCI card assembly           | 7-10 |
| 40X2585 | Mono printer scanner card assembly  | 7-10 |
| 40X2586 | Paper present/feed 1 ground cable   | 7-3  |
| 40X2587 | Document cover sensor cable         | 7-9  |
| 40X2588 | Control panel ground cable          | 7-9  |
| 40X2589 | Screws, parts packet                | 7-10 |
| 40X2593 | Bezel                               | 7-5  |
| 40X2596 | Mono printer operator panel cover   | 7-10 |
| 40X2597 | Color printer operator panel cover  | 7-10 |
| 40X2598 | ADF upper cover sensor              | 7-3  |
| 40X2660 | Modem display toroid                | 7-9  |
| 40X2661 | AC power cord toroid                | 7-9  |
| 40X4278 | Color printer scanner card assembly | 7-10 |